# Dell Pro 27 Plus QHD Monitor P2725D Dell Pro 27 Plus QHD USB-C Hub Monitor P2725DE Dell Pro 27 Plus 4K USB-C Hub Monitor P2725QE Benutzerhandbuch

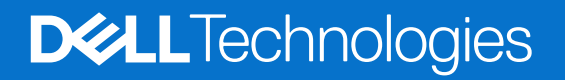

# Hinweise, Vorsichtsmaßnahmen und Warnungen

- (i) HINWEIS: Ein HINWEIS weist auf wichtige Informationen hin, die Ihnen helfen, Ihr Produkt besser zu nutzen.
- △ VORSICHT: Ein VORSICHT weist entweder auf mögliche Schäden an der Hardware oder auf Datenverluste hin und gibt an, wie das Problem vermieden werden kann.
- MARNUNG: Eine WARNUNG weist darauf hin, dass die Gefahr von Sachschäden, Personenschäden oder Tod besteht.

© 2025 Dell Inc. oder seine Tochtergesellschaften. Alle Rechte vorbehalten. Dell Technologies, Dell und andere Marken sind Marken der Dell Inc. oder ihrer Tochtergesellschaften. Andere Marken können Marken der jeweiligen Eigentümer sein.

# Inhalt

| Sic | cherheitshinweise                                                                                                    | . 5  |
|-----|----------------------------------------------------------------------------------------------------|------|
| Üb  | er Ihren Monitor                                                                                                    | . 6  |
|     | Inhalt der Verpackung                                                                                                    | 6    |
|     | Produktmerkmale                                                                                                    | 7    |
|     | Kompatibilität mit dem Betriebssystem                                                                                                    | . 11 |
|     | Kennzeichnung von Teilen und Steuerungen                                                                                                    | . 11 |
|     | Vorderansicht                                                                                                    | 11   |
|     | Rückansicht                                                                                                    | 12   |
|     | Seitenansicht                                                                                                    | 12   |
|     | Ansicht von hinten und unten                                                                                                    | 13   |
|     | Technische Daten des Monitors.                                                                                                    | . 16 |
|     | Dell Display and Peripheral Manager (DDPM) für Windows         Image: Comparison of the second second sec | . 18 |
|     | Technische Daten der Auflösung                                                                                                    | 19   |
|     | Unterstützte Videomodi                                                                                                    | 19   |
|     | DP-Multi-Stream-Transport (MST)-Modi                                                                                                    | 20   |
|     | Voreingestellte Anzeigemodi.                                                                                                    | 20   |
|     | Elektrische Spezifikationen                                                                                                    | 22   |
|     | Physikalische Merkmale                                                                                                    | 24   |
|     | Umweltbezogene Merkmale                                                                                                    | 25   |
|     | Pin-Belegung.                                                                                                    | . 26 |
|     | DisplayPort (Eingang)                                                                                                    | 26   |
|     | DisplayPort (Ausgang)                                                                                                    | 27   |
|     |                                                                                                    | 28   |
|     | Universal Serial Bus (USB)-Schnittstelle                                                                                                    | 29   |
|     | RJ45                                                                                                    | 32   |
|     | Plug-and-Play-Fahigkeit.                                                                                                    | . 34 |
|     |                                                                                                    | . 34 |
|     | Ergonomie                                                                                                    | . 35 |
|     | Nutzung und Bewegen des Bildschirms                                                                                                    | . 30 |
|     | Deinigung des Menitere                                                                                                    | . 37 |
|     |                                                                                                    | 37   |
| EIr | irichten des Monitors                                                                                                    | 38   |
|     |                                                                                                    | . 38 |
|     | Verwendung der Schnellzugriffsanschlusse                                                                                                    | 40   |
|     |                                                                                                    | . 41 |
|     | Anschließen des HDMI-Kabels (optional)                                                                                                    | 41   |
|     | Anschließen des DisplayPort-Kabels (DisplayPort zu DisplayPort)                                                                                                    | 41   |
|     | Anschließen des DisplayPort-Kabels und des USB-Kabels                                                                                                    | 42   |
|     | USB-U-2U-U-Kabel anschließen.                                                                                                    | 42   |
|     | USD Typ-U dul Typ-A Nabel anschlieben                                                                                                    | 43   |
|     | Anschließen des KJ45-Kabels (optional)                                                                                                    | 43   |
|     | Anschliesen des Monitors für die USP (Multi-Stream Transport-Funktion (MST)                                                                                                    | 44   |
|     | Anschluss des Monitors für die USB-C Multi-Stream Transport (MST) Funktion                                                                                                    | 44   |

| I     | Dell Power Button Sync (DPBS)                                              | 45 |
|-------|----------------------------------------------------------------------------|----|
|       | Erstmaliges Anschließen des Monitors für DPBS                              | 47 |
|       | Verwendung der DPBS-Funktion                                               | 48 |
|       | Anschluss des Monitors für die USB-C Multi-Stream Transport (MST)-Funktion | 50 |
|       | Anschließen des Monitors für USB-C.                                        | 51 |
| I     | Kabel organisieren                                                         | 53 |
| :     | Sichern des Monitors mit dem Kensington-Schloss (optional)                 | 53 |
| 4     | Abnehmen des MonitorStandfußes                                             | 54 |
| ,     | VESA-Wandmontage (optional)                                                | 55 |
| ,     | Verwendung der Kipp-, Schwenk- und Vertikalverlängerung                    | 56 |
|       | Neigen, schwenken                                                          | 56 |
|       | Vertikale Erweiterung                                                      | 56 |
|       | Drehen des Monitors.                                                       | 57 |
|       | Im Uhrzeigersinn rotieren                                                  | 57 |
|       | Gegen den Uhrzeigersinn rotieren                                           | 58 |
|       | Festlegen der Einstellungen für die Anzeige der Drehung in Ihrem System.   | 58 |
| Bedi  | enung des Monitors                                                         | 59 |
| I     | Einschalten des Monitors                                                   | 59 |
|       | Joysticksteuerung                                                          | 59 |
| :     | Sperren der Kontrolltasten                                                 | 60 |
| ,     | Verwenden des OSD-Menüs (On-Screen-Display)                                | 61 |
|       | Zugriff auf den Menü-Launcher                                              | 61 |
|       | Verwendung der Navigationstasten.                                          | 61 |
|       | Zugriff auf das Menüsystem                                                 | 62 |
| (     | OSD-Meldungen                                                              | 74 |
|       | Erstmalige Einrichtung                                                     | 74 |
|       | OSD-Warnmeldungen                                                          | 75 |
| I     | Festlegen der maximalen Auflösung                                          | 78 |
| Fehle | ersuche                                                                    | 79 |
| :     | Selbsttest                                                                 | 79 |
| I     | Integrierte Diagnose                                                       | 80 |
| (     | Gängige Probleme                                                           | 81 |
| I     | Produktspezifische Probleme                                                | 83 |
| I     | Universal Serial Bus (USB) spezifische Probleme                            | 85 |
| Rech  | tliche Informationen                                                       | 36 |
|       | TCO-zertifiziert                                                           | 86 |
| I     | FCC-Hinweis (nur USA) und Informationen zu anderen Richtlinien.            | 86 |
| I     | EU-Produktdatenbank für Energy Label und Produktinformationsblatt          | 86 |
| Kont  | akt zu Dell                                                                | 37 |

# Sicherheitshinweise

Beachten Sie die folgenden Sicherheitsrichtlinien, um Ihren Monitor vor möglichen Schäden zu schützen und Ihre persönliche Sicherheit zu gewährleisten. Sofern nicht anders vermerkt, wird bei jedem in diesem Dokument enthaltenen Vorgehen davon ausgegangen, dass Sie die Sicherheitsinformationen gelesen haben, die mit Ihrem Monitor geliefert wurden.

- (i) HINWEIS: Lesen Sie vor der Verwendung des Monitors die Sicherheitshinweise, die mit dem Monitor geliefert wurden und auf dem Produkt aufgedruckt sind. Bewahren Sie die Dokumentation an einem sicheren Ort auf, um sie später zur Hand zu haben.
- ▲ WARNUNG: Die Verwendung von Bedienelementen, Einstellungen oder Verfahren, die nicht in dieser Dokumentation beschrieben sind, kann zu Stromschlägen, elektrischen Gefahren und/oder mechanischen Gefahren führen.
- △ VORSICHT: Das Hören von Audioinhalten mit hoher Lautstärke über Kopfhörer (auf einem Monitor, der dies unterstützt) kann auf lange Sicht zu Gehörschäden führen.
- Stellen Sie den Monitor auf eine feste Unterlage und behandeln Sie ihn vorsichtig. Der Bildschirm ist zerbrechlich und kann beschädigt werden, wenn er fallen gelassen oder mit einem scharfen Gegenstand angestoßen wird.
- Vergewissern Sie sich, dass Ihr Monitor für den Betrieb mit der an Ihrem Standort verfügbaren Netzspannung ausgelegt ist.
- Halten Sie den Monitor bei Raumtemperatur. Übermäßig kalte oder heiße Bedingungen können sich negativ auf das Flüssigkristall der Anzeige auswirken.
- Schließen Sie das Netzkabel des Monitors an eine Wandsteckdose an, die sich in der Nähe befindet und zugänglich ist. Siehe Anschließen des Monitors.
- Platzieren und verwenden Sie den Monitor nicht auf einer nassen Oberfläche oder in der Nähe von Wasser.
- Setzen Sie den Monitor keinen starken Vibrationen oder starken Stößen aus. Legen Sie den Monitor zum Beispiel nicht in den Kofferraum eines Autos
- Trennen Sie den Monitor von der Stromversorgung, wenn Sie ihn über einen längeren Zeitraum nicht benutzen wollen.
- Um einen elektrischen Schlag zu vermeiden, versuchen Sie nicht, eine der Abdeckungen zu entfernen oder das Innere des Monitors zu berühren.
- Lesen Sie diese Anweisungen sorgfältig durch. Bewahren Sie dieses Dokument zum späteren Nachschlagen auf. Befolgen Sie alle auf dem Produkt angegebenen Warnhinweise und Anweisungen.
- Bestimmte Monitore können mit der separat erhältlichen VESA-Halterung an der Wand befestigt werden. Stellen Sie sicher, dass Sie die richtigen VESA-Spezifikationen verwenden, wie im Abschnitt über die Wandmontage im Benutzerhandbuch angegeben. Informationen zu den Sicherheitshinweisen finden Sie in dem Dokument mit den Sicherheits-, *Umwelt- und Regulierungsinformationen*

(SERI), das mit Ihrem Monitor geliefert wird.

# Über Ihren Monitor

# Inhalt der Verpackung

Die folgende Liste enthält eine Auflistung der Komponenten, die mit Ihrem Monitor geliefert werden. Wenn eine Komponente fehlt, wenden Sie sich an Dell. Weitere Informationen finden Sie unter Kontakt zu Dell.

(i) HINWEIS: Einige Artikel sind möglicherweise optional und werden nicht mit Ihrem Monitor geliefert. Einige Funktionen sind möglicherweise in bestimmten Ländern nicht verfügbar.

 Tabelle 1.
 Komponenten und Beschreibungen des Monitors.

| Abbildung der Komponente | Beschreibung der Komponente                                                                             |
|--------------------------|----------------------------------------------------------------------------------------------------|
|                          | Anzeige                                                                                                 |
|                          | Standfußerhöhung                                                                                        |
| Ü                        | Standfuß                                                                                                |
|                          | Netzkabel (je nach Land oder Region unterschiedlich)                                                    |
|                          | DisplayPort-auf-DisplayPort-1.4-Kabel (1,80 m)                                                          |
|                          | <b>P2725D</b><br>HDMI-2.0-Kabel (1,80 m)<br>(*nur für ausgewählte Länder)                               |
|                          | <b>P2725D</b><br>USB-Kabel Typ A auf Typ B, 5Gbps (1,80 m)<br>(aktiviert die USB-Anschlüsse am Monitor) |

| Abbildung der Komponente | Beschreibung der Komponente                                              |
|--------------------------|--------------------------------------------------------------------------|
|                          | <b>P2725DE/P2725QE</b><br>USB-C-zu-C-Kabel mit 10Gbps und 100 W (1,00 m) |
|                          | P2725DE/P2725QE                                                          |
| O Trad                   | USB-Kabel, Typ C auf Typ A, 5Gbps (1,80 m)                               |
|                          | P2725DE/P2725QE                                                          |
|                          | Kabelbinder (Klettband)                                                  |
|                          | Informationen zu Sicherheit, Umwelt und gesetzlichen Bestimmungen        |
|                          | QR-Karte                                                                 |

(i) HINWEIS: \*Überprüfen Sie dies mit dem Vertriebsmitarbeiter des jeweiligen Landes oder der Region.

# Produktmerkmale

Der Dell **P2725D/P2725DE/P2725QE** Flachbildschirm verfügt über einen TFT-Flüssigkristallbildschirm (LCD) mit aktiver Matrix und LED-Hintergrundbeleuchtung. Die Eigenschaften des Monitors umfassen:

- 684,7 mm (27,0 Zoll) sichtbarer Bereich, der angezeigt wird (diagonal gemessen).
- P2725D/P2725DE: 2560 x 1440 Auflösung, mit Vollbildunterstützung für niedrigere Auflösungen.
- P2725QE: 3840 x 2160 Auflösung, mit Vollbildunterstützung für niedrigere Auflösungen.
- Breiter Betrachtungswinkel von 178 Grad in vertikaler und horizontaler Richtung.
- Kontrastverhältnis (1500:1).
- Farbraum von sRGB 99 % (CIE 1931) (typisch).
- P2725D: Digitale Konnektivität mit DisplayPort, HDMI und USB-Anschluss vom Typ B.
- P2725DE: Digitale Konnektivität mit DisplayPort (Ein-/Ausgang), HDMI und USB-C.
- P2725QE: Digitale Konnektivität mit DisplayPort, HDMI und USB-C.
- Der Monitor P2725D ist ausgestattet mit:
  - 1× USB-C 5Gbps Downstream-Port (nur Daten).
  - 3 × USB-Ports, Typ A, Downstream, 5Gbps.
- Der Monitor P2725DE/P2725QE ist ausgestattet mit:
  - 1× USB-C 5Gbps Upstream-Port (DisplayPort 1.4 Alternate Mode, Stromversorgung bis zu 90 W).
  - 1× USB-C 5Gbps Downstream-Port.
  - 3 × USB-Ports, Typ A, Downstream, 5Gbps.
- **P2725DE/P2725QE:** Ein USB-C mit Power Delivery (90 W) mit einem kompatiblen Notebook, während Video- und Datensignale empfangen werden.
- P2725DE/P2725QE: USB-C- und RJ45-Ports aktivieren eine Netzwerkverbindung über ein einziges Kabel.
- Neigbar, schwenkbar, höhenverstellbar und drehbar.
- Abnehmbarer Standfuß und 100-mm-Montagelöcher der Video Electronics Standards Association (VESA™) für flexible Montagelösungen.
- Plug-and-Play-Funktion, falls von Ihrem Computer unterstützt.
- On-Screen-Display (OSD)-Einstellungen für eine einfache Einrichtung und Bildschirmoptimierung.
- Strom- und Joystick-Tasten sind gesperrt.
- Schlitz für Sicherheitsschloss.
- Standfuß-Sperre.
- Stromverbrauch ≤ 0,3 W im Standby-Modus.

- Optimieren Sie den Augenkomfort mit einem flimmerfreien Bildschirm.
- Arsenfreies Glas und quecksilberfreies Glas nur für das Bedienfeld.
- BFR/PVC-freier Monitor (ohne externe Kabel).
- Erfüllt die Anforderungen der NFPA 99 an den Kriechstrom.
- TCO-zertifiziert und TCO Certified Edge.
- EPEAT registriert, wo zutreffend, variiert je nach Land oder Region.
- Siehe https://www.epeat.net für den Registrierungsstatus nach Land.
- RoHS-konform.
- Energy Star-zertifiziert.
- Dell ComfortView Plus ist eine integrierte Funktion zur Reduzierung von blauem Licht auf dem Bildschirm, die den Komfort für die Augen verbessert, indem sie potenziell schädliche blaue Lichtemissionen reduziert, ohne die Farben zu beeinträchtigen. Durch die ComfortView Plus-Technologie hat Dell die schädliche Blaulichteinwirkung von <50 % auf <35 % reduziert. Dieser Monitor ist vom TÜV Rheinland Eye Comfort 3.0 mit einer 4-Sterne-Bewertung zertifiziert. Er verfügt über Schlüsseltechnologien, die einen flimmerfreien Bildschirm, eine Bildwiederholfrequenz von bis zu 100 Hz und einen Farbraum von mindestens 95 % sRGB ermöglichen. Die Dell ComfortView Plus-Funktion ist bei Ihrem Monitor standardmäßig aktiviert.
- Dieser Monitor verwendet ein Panel mit geringem Blaulichtanteil. Wenn der Monitor auf die Werkseinstellungen oder die Standardeinstellungen zurückgesetzt wird, erfüllt er die Anforderungen der TÜV Rheinland-Zertifizierung für blaues Licht\*.
   \*Dieser Monitor erfüllt die Anforderungen der TÜV Rheinland-Zertifizierung für blaues Licht in der Kategorie 2.

#### Blaulichtanteil:

Das Verhältnis von Licht im Bereich von 415 nm bis 455 nm im Vergleich zu 400 nm bis 500 nm soll weniger als 50 % betragen.

| Tabelle 2. | Blaulichtanteil. |
|------------|------------------|
| Kategorie  | Blaulichtanteil  |
| 1          | ≤ 20%            |
| 2          | 20% < R ≤ 35%    |
| 3          | 35% < R ≤ 50%    |

- Verringert das Niveau des gefährlichen blauen Lichts, das vom Bildschirm emittiert wird, um die Betrachtung angenehmer für Ihre Augen zu machen, ohne die Farbgenauigkeit zu beeinträchtigen.
- Der Monitor verfügt über die Flicker-Free-Technologie, die das sichtbare Flimmern des Auges reinigt und so ein angenehmes Seherlebnis ermöglicht, das die Augen vor Überanstrengung und Ermüdung schützt.

#### Über TÜV Rheinland Eye Comfort 3.0

Das TÜV Rheinland Eye Comfort 3.0-Zertifizierungsprogramm bietet der Display-Industrie ein verbraucherfreundliches Sterne-Bewertungssystem, das das Wohlbefinden der Augen von der Sicherheit bis zur Augenpflege fördert. Im Vergleich zu den bestehenden Zertifizierungen stellt das 5-Sterne-Bewertungsprogramm zusätzlich strenge Anforderungen an die Prüfung von augenschonenden Eigenschaften wie geringes Blaulicht, Flimmerfreiheit, Bildwiederholrate, Farbumfang, Farbgenauigkeit und Umgebungslichtsensorleistung. Es legt Anforderungskennzahlen fest und bewertet die Produktleistung auf fünf Ebenen. Das ausgefeilte technische Bewertungsverfahren stellt Verbrauchern und Käufern Indikatoren zur Verfügung, die leichter zu beurteilen sind.

Die Faktoren, die für das Wohlbefinden der Augen berücksichtigt werden, bleiben konstant, die Standards für die verschiedenen Sternebewertungen sind jedoch unterschiedlich. Je höher die Sternebewertung, desto strenger sind die Normen. In der nachstehenden Tabelle sind die wichtigsten Anforderungen an den Sehkomfort aufgeführt, die zusätzlich zu den grundlegenden Anforderungen an den Sehkomfort gelten (z. B. Pixeldichte, Einheitlichkeit von Leuchtdichte und Farbe sowie Bewegungsfreiheit).

Weitere Informationen zur **TÜV-Zertifizierung für Augenkomfort** finden Sie unter https://www.tuv.com/world/en/eye-comfort.html

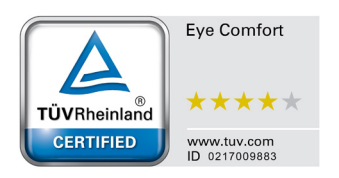

## Tabelle 3.Eye Comfort 3.0-Anforderungen.

| Erforderliche Eye Comfort 3.0-Anforderungen und Sterne-Bewertungsschema für Monitore |                                                                                                    |                                                                                                    |                                                                    |                                                                                                    |
|--------------------------------------------------------------------------------------|----------------------------------------------------------------------------------------------------|----------------------------------------------------------------------------------------------------|--------------------------------------------------------------------|----------------------------------------------------------------------------------------------------|
| Katagoria                                                                            | Prüfgegenstand                                                                                                    | Sterne-Bewertungsschema                                                                                                    |                                                                    |                                                                                                    |
| Kategorie                                                                            |                                                                                                    | 3-Sterne                                                                                                    | 4-Sterne                                                           | 5-Sterne                                                                                                    |
| Augenpflege                                                                          | Schwaches blaues Licht                                                                                                    | TÜV Hardware LBL<br>Kategorie III (≤50%) oder<br>Software LBL Lösung¹                                                       | TÜV Hardware LBL<br>Kategorie II (≤35%) oder<br>Kategorie I (≤20%) | TÜV Hardware LBL<br>Kategorie II (≤35%) oder<br>Kategorie I (≤20%)                                                                                                    |
|                                                                                      | Flimmerfrei                                                                                                    | TÜV Flimmerreduziert oder<br>TÜV Flimmerfrei                                                                                | TÜV Flimmerreduziert<br>oder TÜV Flimmerfrei                       | Flimmerfrei                                                                                                    |
|                                                                                      | Leistung des<br>Umgebungslichtsensors                                                                                                    | Kein Sensor                                                                                                    | Kein Sensor                                                        | Umgebungslicht-Sensor                                                                                                    |
| Umgebungslicht-<br>Management                                                        | Intelligente CCT-<br>Steuerung                                                                                                    | Nein                                                                                                    | Nein                                                               | Ja                                                                                                    |
|                                                                                      | Intelligente<br>Leuchtdichte-Kontrolle                                                                                                    | Nein                                                                                                    | Nein                                                               | Ja                                                                                                    |
|                                                                                      | Aktualisierungsrate                                                                                                    | ≥60 Hz                                                                                                    | ≥75 Hz                                                             | ≥120 Hz                                                                                                    |
|                                                                                      | Gleichmäßigkeit der<br>Leuchtdichte                                                                                                    | Gleichmäßigkeit der Leuchtdichte ≥ 75%                                                                                      |                                                                    |                                                                                                    |
|                                                                                      | Gleichmäßigkeit der<br>Farbe                                                                                                    | Farbgleichmäßigkeit ∆u'v' ≤ 0,02                                                                                            |                                                                    |                                                                                                    |
| Bildqualität                                                                         | Bewegungsfreiheit                                                                                                    | Die Beleuchtungsstärke sollte sich um weniger als 50% verringern;<br>Die Farbverschiebung sollte weniger als 0,01 betragen. |                                                                    |                                                                                                    |
| Diruquantat                                                                          | Gamma-Unterschied                                                                                                    | Gamma-Unterschied $\leq \pm 0,2$                                                                                            | Gamma-Unterschied ≤<br>±0,2                                        | Gamma-Unterschied ≤<br>±0,2                                                                                                    |
|                                                                                      | Breiter Farbumfang <sup>2</sup>                                                                                                    | NTSC³ mind. 72% (CIE<br>1931) oder sRGB⁴ mind. 95<br>% (CIE 1931)                                                           | sRGB⁴ Min.95% (CIE<br>1931)                                        | DCI-P3 <sup>5</sup> Min.95% (CIE<br>1976) & sRGB <sup>4</sup> Min.95%<br>(CIE 1931) oder Adobe<br>RGB <sup>6</sup> Min.95% (CIE 1931)<br>& sRGB <sup>4</sup> Min.95% (CIE<br>1931) |
| Eye Comfort -<br>Benutzerhandbuch Ja Ja Ja                                           |                                                                                                    | Ja                                                                                                    |                                                                    |                                                                                                    |
|                                                                                      | <sup>1</sup> Die Software kontrolliert die Emission von blauem Licht, indem sie übermäßiges blaues Licht reduziert, was zu einem gelblicheren Farbton führt.                                                              |                                                                                                    |                                                                    |                                                                                                    |
|                                                                                      | <sup>2</sup> Die Farbskala beschreibt die Verfügbarkeit von Farben auf dem Display. Verschiedene Standards wurden für bestimmte Zwecke entwickelt. 100% entspricht dem vollen Farbraum, wie er in der Norm definiert ist. |                                                                                                    |                                                                    |                                                                                                    |
| Bemerkung                                                                            | <sup>3</sup> NTSC steht für National Television Standards Committee, das einen Farbraum für das in den Vereinigten Staaten verwendete Fernsehsystem entwickelt hat.                                                       |                                                                                                    |                                                                    |                                                                                                    |
| Dementung                                                                            | <sup>4</sup> sRGB ist ein Standardfarbraum für Rot, Grün und Blau, der auf Monitoren, Druckern und im World Wide Web verwendet wird.                                                                                      |                                                                                                    |                                                                    |                                                                                                    |
|                                                                                      | <sup>5</sup> DCI-P3, kurz für Digital Cinema Initiatives - Protocol 3, ist ein im digitalen Kino verwendeter Farbraum, der<br>einen größeren Farbbereich als der Standard-RGB-Farbraum umfasst.                           |                                                                                                    |                                                                    |                                                                                                    |
|                                                                                      | <sup>6</sup> Adobe RGB ist ein von Adobe Systems entwickelter Farbraum, der ein breiteres Farbspektrum als das<br>Standard-RGB-FarbModell umfasst, insbesondere in den Cyan- und Grüntönen.                               |                                                                                                    |                                                                    |                                                                                                    |

#### Eufendenliche Eus Comfort 2.0. Aufendenumgen und Sterne Beurertungesch

# Kompatibilität mit dem Betriebssystem

- Windows 10/Windows 11 und höher\*
- \*Die Kompatibilität des Betriebssystems mit Monitoren der Marken Dell und Alienware kann abweichen je nach Faktoren wie z. B.:
- Spezifische(s) Veröffentlichungsdatum(e), wenn Betriebssystemversionen, Patches oder Aktualisierungen verfügbar sind.
- Spezifische Veröffentlichungsdaten für Firmware-, Softwareanwendungs- oder Treiberaktualisierungen für Monitore der Marken Dell und Alienware sind auf der Dell- Support-Webseite verfügbar.

## Kennzeichnung von Teilen und Steuerungen

## Vorderansicht

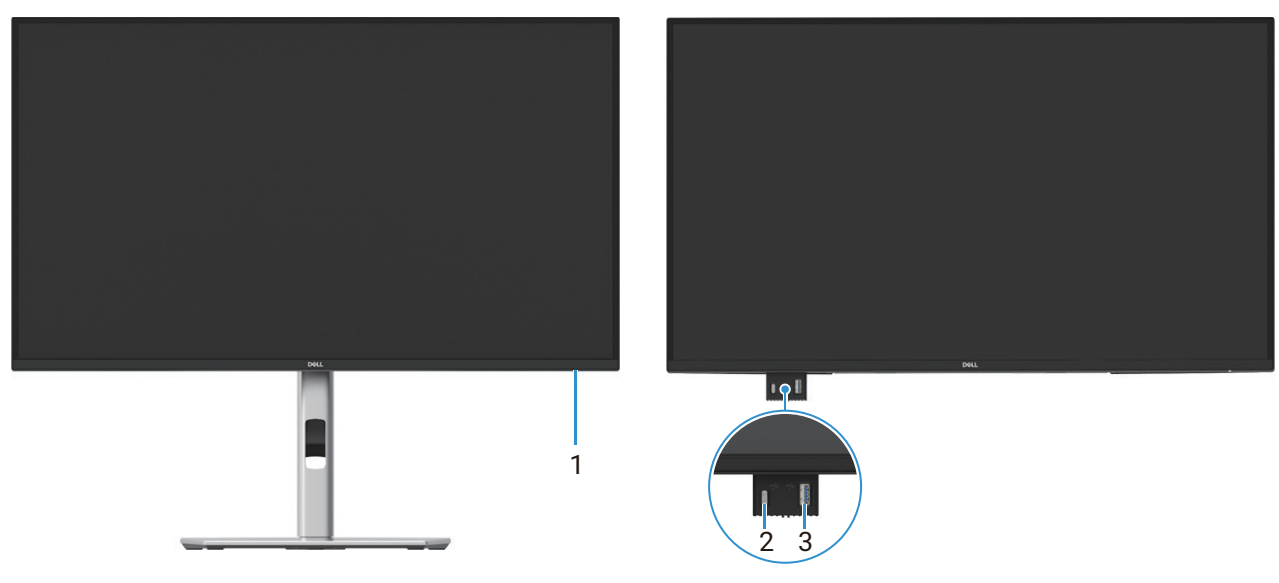

Abbildung 1. Frontansicht des Monitors

| Kennzeichnung | Beschreibung                                    | Verwendung                                                                                                    |
|---------------|-------------------------------------------------|----------------------------------------------------------------------------------------------------|
| 1             | LED-Stromanzeige                                | Ein durchgehend weißes Licht zeigt an, dass der Monitor<br>eingeschaltet ist und normal funktioniert. Blinkendes weißes Licht<br>zeigt an, dass sich der Monitor im Standby-Modus befindet.                                                                                                    |
| 2             | USB-C 5Gbps Downstream-Anschluss<br>(nur Daten) | Der Anschluss mit dem Symbol 5 unterstützt 5 V/ 3 A.<br>Schließen Sie Ihr USB-Gerät mit 5Gbps an.                                                                                                    |
| 3             | USB-Anschluss, 5Gbps, Typ A,<br>Downstream      | <ul> <li>Der Anschluss mit dem Symbol unterstützt 5 V/ 0,9 A.</li> <li>Schließen Sie Ihr USB-Gerät mit 5Gbps an.</li> <li>(i) HINWEIS: Um diesen Port zu verwenden, müssen Sie das USB-Kabel (im Lieferumfang Ihres Monitors enthalten) an den USB-Upstream-Port des Monitors und an Ihren Computer anschließen.</li> </ul> |

(i) **HINWEIS:** Um Störungen zu vermeiden, sollten Sie nach dem Anschließen eines drahtlosen USB-Geräts an einen USB-Downstream-Port keine weiteren USB-Geräte an die benachbarten Anschlüsse anschließen.

## Rückansicht

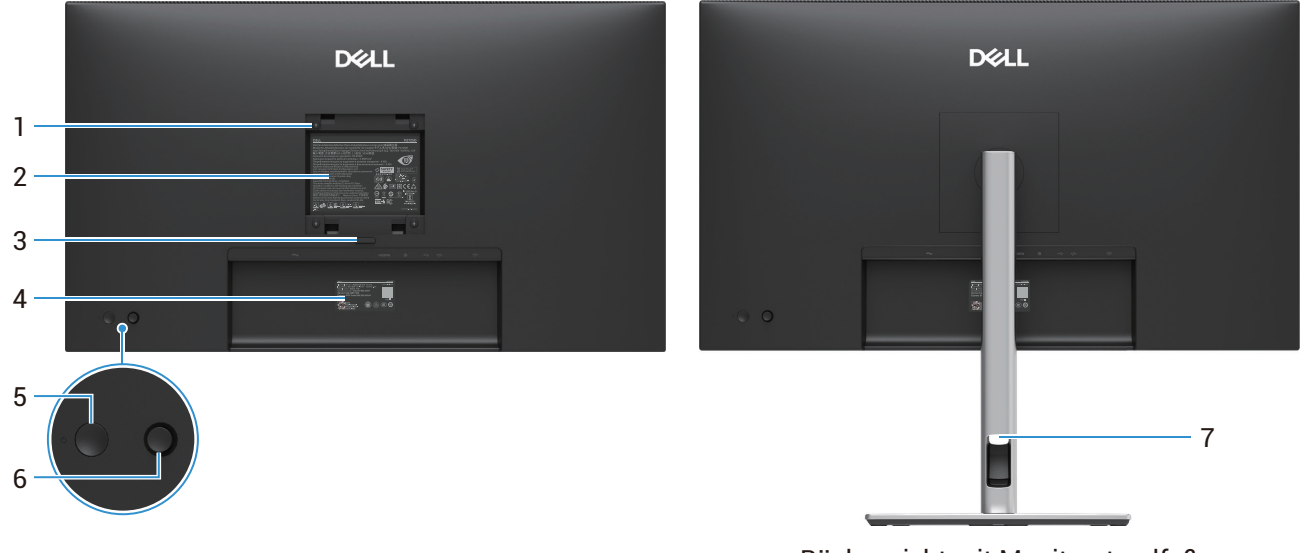

Rückansicht mit Monitorstandfuß

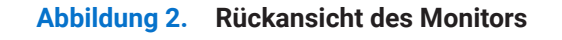

| Kennzeichnung                             |  | ung Beschreibung | Verw       |
|-------------------------------------------|--|------------------|------------|
| Tabelle 5.Komponenten und Beschreibungen. |  |                  | reibungen. |

| Kennzeichnung | Beschreibung                                                                      | Verwendung                                                                                                    |
|---------------|-----------------------------------------------------------------------------------|----------------------------------------------------------------------------------------------------|
| 1             | VESA-Montagelöcher (100 mm × 100<br>mm) – hinter angebrachter VESA-<br>Abdeckung. | Monitor zur Wandmontage mithilfe eines VESA-kompatiblen<br>Wandmontagesatzes.                                                                                                    |
| 2             | Behördliche Kennzeichnung                                                         | Liste der behördlichen Genehmigungen.                                                                                                    |
| 3             | Entriegelungstaste für den Standfuß                                               | Löst den Standfuß vom Monitor.                                                                                                    |
| 4             | Barcode, Seriennummer und<br>Kennzeichnung des Service-Tags                       | Beziehen Sie sich auf diese Kennzeichnung, wenn Sie den<br>technischen Support von Dell in Anspruch nehmen müssen. Das<br>Service-Tag ist eine eindeutige alphanumerische Kennung, die es<br>den Dell-Servicetechnikern ermöglicht, die Hardwarekomponenten<br>Ihres Monitors zu identifizieren und auf Garantieinformationen<br>zuzugreifen. |
| 5             | Einschalttaste                                                                    | So schalten Sie den Monitor EIN oder AUS.                                                                                                    |
| 6             | Joystick                                                                          | Verwenden Sie es, um das OSD-Menü zu steuern. Weitere<br>Informationen finden Sie unter Bedienung des Monitors.                                                                                                    |
| 7             | Kabelführungsschlitz                                                              | Zum Ordnen von Kabeln, die durch den Schlitz gesteckt werden.                                                                                                    |

## Seitenansicht

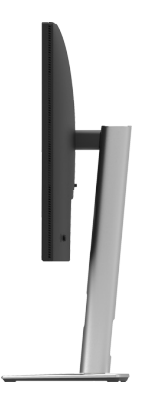

Abbildung 3. Seitenansicht des Monitors

## Ansicht von hinten und unten

#### P2725D

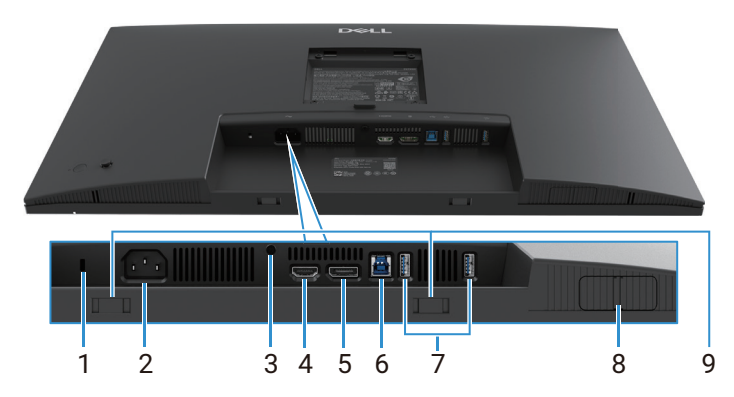

Abbildung 4. Ansicht von unten ohne Monitorstandfuß

## Tabelle 6. Komponenten und Beschreibungen.

| Kennzeichnung | Beschreibung                                                               | Verwendung                                                                                                    |
|---------------|----------------------------------------------------------------------------|----------------------------------------------------------------------------------------------------|
| 1             | Schlitz für Sicherheitsschloss<br>(basierend auf Kensington Security Slot) | Sichern Sie Ihren Monitor mithilfe eines Sicherheitsschlosses<br>(separat erhältlich), um eine unbefugte Bewegung Ihres Monitors zu<br>verhindern.                                                                                                    |
| 2             | Stromanschluss                                                             | Schließen Sie das Netzkabel an (im Lieferumfang des Monitors enthalten).                                                                                                    |
| 3             | Standfuß-Blockier-Funktion                                                 | Befestigen Sie den Standfuß mithilfe einer M3×6-mm-Schraube (Schraube nicht im Lieferumfang enthalten) am Monitor.                                                                                                    |
| 4             | HDMI-Anschluss                                                             | Verbinden Sie Ihren Computer mit dem HDMI-Kabel.                                                                                                    |
| 5             | DisplayPort                                                                | Verbinden Sie Ihren Computer mit dem DisplayPort-Kabel.                                                                                                    |
| 6             | USB-Anschluss, 5Gbps, Typ B, Upstream                                      | Schließen Sie das mit Ihrem Monitor gelieferte USB-Kabel an den<br>Computer an. Sobald dieses Kabel angeschlossen ist, können Sie die<br>USB-Konnektoren auf dem Monitor verwenden.                                                                                                    |
| 7             | USB-Anschluss, 5Gbps, Typ A,<br>Downstream                                 | <ul> <li>Der Anschluss mit dem Symbol unterstützt 5 V/ 0,9 A.</li> <li>Schließen Sie Ihr USB-Gerät an. Sie können diese Anschlüsse erst verwenden, nachdem Sie das USB-Kabel vom Computer an den Monitor angeschlossen haben.</li> <li>(i) HINWEIS: Um Störungen zu vermeiden, sollten Sie nach dem Anschließen eines drahtlosen USB-Geräts an einen USB-Downstream-Anschluss keine weiteren USB-Geräte an die benachbarten Anschlüsse anschließen.</li> </ul> |
| 8             | Herausziehbarer Schnellanschluss                                           | Weitere Informationen finden Sie unter Vorderansicht.                                                                                                    |
| 9             | Steckplätze für Soundbars                                                  | Bringen Sie Ihre externe Soundbar (separat erhältlich) am Monitor<br>an, indem Sie die magnetischen Laschen der Soundbar an den<br>Schlitzen des Monitors ausrichten.                                                                                                    |

#### P2725DE

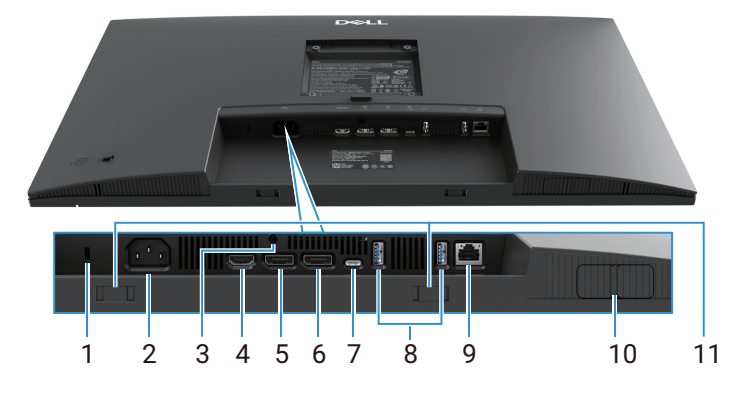

Abbildung 5. Ansicht von unten ohne Monitorstandfuß

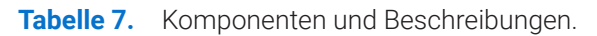

| Kennzeichnung | Beschreibung                                                               | Verwendung                                                                                                    |
|---------------|----------------------------------------------------------------------------|----------------------------------------------------------------------------------------------------|
| 1             | Schlitz für Sicherheitsschloss<br>(basierend auf Kensington Security Slot) | Sichern Sie Ihren Monitor mithilfe eines Sicherheitsschlosses<br>(separat erhältlich), um eine unbefugte Bewegung Ihres Monitors zu<br>verhindern.                                                                                                    |
| 2             | Stromanschluss                                                             | Schließen Sie das Netzkabel an (im Lieferumfang des Monitors enthalten).                                                                                                    |
| 3             | Standfuß-Blockier-Funktion                                                 | Befestigen Sie den Standfuß mithilfe einer M3×6-mm-Schraube (Schraube nicht im Lieferumfang enthalten) am Monitor.                                                                                                    |
| 4             | HDMI-Anschluss                                                             | Verbinden Sie Ihren Computer mit dem HDMI-Kabel.                                                                                                    |
| 5             | DisplayPort (Eingang)                                                      | Verbinden Sie Ihren Computer mit dem DisplayPort-Kabel.                                                                                                    |
| 6             | DisplayPort (Ausgang)                                                      | <ul> <li>DisplayPort-Ausgang für MST (Multi-Stream-Transport)-fähigen<br/>Monitor. Um MST zu aktivieren, siehe Anschließen des Monitors für<br/>die DP-Multi-Stream-Transport-Funktion (MST).</li> <li>(i) HINWEIS: Entfernen Sie den Gummistopfen, wenn Sie den<br/>DisplayPort-Ausgang verwenden</li> </ul>                                                                                                    |
| 7             | USB-C                                                                      | <ul> <li>Schließen Sie das Gerät mithilfe des USB-C-zu-C-Kabels an Ihren Computer an.</li> <li>Der Alternate-Modus mit DP 1.4 unterstützt die maximale Auflösung von 2560 × 1440 bei 100 Hz, PD 20 V/4,5 A, 15 V/3 A, 9 V/3 A, 5 V/3 A.</li> <li>(i) HINWEIS: USB-C wird von Windows-Versionen vor Windows 10 nicht unterstützt.</li> </ul>                                                                                                    |
| 8             | USB-Anschluss, 5Gbps, Typ A,<br>Downstream                                 | <ul> <li>Der Anschluss mit dem Symbol Sunterstützt 5 V/ 0,9 A.</li> <li>Schließen Sie Ihr USB-Gerät an. Sie können diese Anschlüsse erst verwenden, nachdem Sie das USB-Kabel vom Computer an den Monitor angeschlossen haben.</li> <li>(i) HINWEIS: Um Störungen zu vermeiden, sollten Sie nach dem Anschließen eines drahtlosen USB-Geräts an einen USB-Downstream-Anschluss keine weiteren USB-Geräte an die benachbarten Anschlüsse anschließen.</li> </ul> |
| 9             | RJ-45 Konnektor                                                            | Verbinden Sie das Gerät über Ethernet mit einem Netzwerk. Sie<br>können erst dann effektiv auf internetbasierte Dienste zugreifen,<br>wenn Sie den USB-C mit C oder USB Typ-C mit Typ-A vom Computer<br>mit dem Monitor verbunden haben.                                                                                                    |
| 10            | Herausziehbarer Schnellanschluss                                           | Weitere Informationen finden Sie unter Vorderansicht.                                                                                                    |
| 11            | Steckplätze für Soundbars                                                  | Bringen Sie Ihre externe Soundbar (separat erhältlich) am Monitor<br>an, indem Sie die magnetischen Laschen der Soundbar an den<br>Schlitzen des Monitors ausrichten.                                                                                                    |

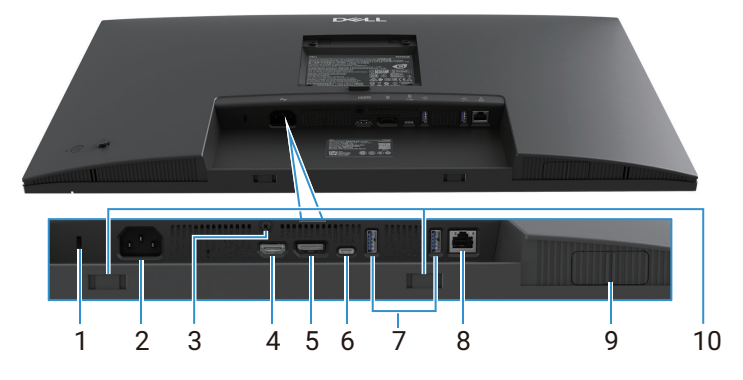

Abbildung 6. Ansicht von unten ohne Monitorstandfuß

| Tabelle 8. | Komponenten ur | nd Beschreibungen. |
|------------|----------------|--------------------|
|------------|----------------|--------------------|

| Kennzeichnung | Beschreibung                                                               | Verwendung                                                                                                    |
|---------------|----------------------------------------------------------------------------|----------------------------------------------------------------------------------------------------|
| 1             | Schlitz für Sicherheitsschloss<br>(basierend auf Kensington Security Slot) | Sichern Sie Ihren Monitor mithilfe eines Sicherheitsschlosses<br>(separat erhältlich), um eine unbefugte Bewegung Ihres Monitors zu<br>verhindern.                                                                                                    |
| 2             | Stromanschluss                                                             | Schließen Sie das Netzkabel an (im Lieferumfang des Monitors enthalten).                                                                                                    |
| 3             | Standfuß-Blockier-Funktion                                                 | Befestigen Sie den Standfuß mithilfe einer M3×6-mm-Schraube<br>(Schraube nicht im Lieferumfang enthalten) am Monitor.                                                                                                    |
| 4             | HDMI-Anschluss                                                             | Verbinden Sie Ihren Computer mit dem HDMI-Kabel.                                                                                                    |
| 5             | DisplayPort                                                                | Verbinden Sie Ihren Computer mit dem DisplayPort-Kabel.                                                                                                    |
| 6             | USB-C                                                                      | Schließen Sie das Gerät mithilfe des USB-C-zu-C-Kabels an Ihren<br>Computer an.                                                                                                    |
|               |                                                                            | <ul> <li>Der Alternate-Modus mit DP 1.4 unterstützt die maximale Auflösung von 3840 × 2160 bei 100 Hz, PD 20 V/4,5 A, 15 V/3 A, 9 V/3 A, 5 V/3 A.</li> <li>(i) HINWEIS: USB-C wird von Windows-Versionen vor Windows 10 nicht unterstützt.</li> </ul>                                                                                                    |
| 7             | USB-Anschluss, 5Gbps, Typ A,<br>Downstream                                 | <ul> <li>Der Anschluss mit dem Symbol unterstützt 5 V/ 0,9 A.</li> <li>Schließen Sie Ihr USB-Gerät an. Sie können diese Anschlüsse erst verwenden, nachdem Sie das USB-Kabel vom Computer an den Monitor angeschlossen haben.</li> <li>(i) HINWEIS: Um eine Einstreuung des Signals zu vermeiden, wenn ein drahtloses USB-Gerät an einen USB-Downstream-Port angeschlossen wurde, wird NICHT empfohlen, andere USB-Geräte an den/die benachbarten Ports anzuschließen.</li> </ul> |
| 8             | RJ-45 Konnektor                                                            | Verbinden Sie das Gerät über Ethernet mit einem Netzwerk. Sie<br>können erst dann effektiv auf internetbasierte Dienste zugreifen,<br>wenn Sie den USB-C mit C oder USB Typ-C mit Typ-A vom Computer<br>mit dem Monitor verbunden haben.                                                                                                    |
| 9             | Herausziehbarer Schnellanschluss                                           | Weitere Informationen finden Sie unter Vorderansicht.                                                                                                    |
| 10            | Steckplätze für Soundbars                                                  | Bringen Sie Ihre externe Soundbar (separat erhältlich) am Monitor<br>an, indem Sie die magnetischen Laschen der Soundbar an den<br>Schlitzen des Monitors ausrichten.                                                                                                    |

# **Technische Daten des Monitors**

 Tabelle 9.
 Technische Daten des Monitors.

| Modell                 | P2725D                                                                                                    | P2725DE                                                                                                    | P2725QE                                                                                                    |
|------------------------|----------------------------------------------------------------------------------------------------|----------------------------------------------------------------------------------------------------|----------------------------------------------------------------------------------------------------|
| Bildschirmtyp          | Aktiv-Matrix-TFT-LCD                                                                                                    | Aktiv-Matrix-TFT-LCD                                                                                                    | Aktiv-Matrix-TFT-LCD                                                                                                    |
| Panel-Technologie      | In-Plane-Switching-Technologie<br>(IPS)                                                                                                    | In-Plane-Switching-Technologie<br>(IPS)                                                                                                    | In-Plane-Switching-Technologie<br>(IPS)                                                                                                    |
| Seitenverhältnis       | 16:9                                                                                                    | 16:9                                                                                                    | 16:9                                                                                                    |
| Sichtbare Bildabmessun | gen                                                                                                    |                                                                                                    |                                                                                                    |
| Diagonal               | 684,7 mm (27,0 Zoll)                                                                                                    | 684,7 mm (27,0 Zoll)                                                                                                    | 684,7 mm (27,0 Zoll)                                                                                                    |
| Aktiver Bereich        |                                                                                                    | ,                                                                                                    | '                                                                                                    |
| Horizontal             | 596,74 mm (23,49 in.)                                                                                                    | 596,74 mm (23,49 in.)                                                                                                    | 596,74 mm (23,49 in.)                                                                                                    |
| Vertikal               | 335,66 mm (13,22 in.)                                                                                                    | 335,66 mm (13,22 in.)                                                                                                    | 335,66 mm (13,22 in.)                                                                                                    |
| Bereich                | 200302,79 mm <sup>2</sup> (310,47 in. <sup>2</sup> )                                                                                                    | 200302,79 mm <sup>2</sup> (310,47 in. <sup>2</sup> )                                                                                                    | 200302,79 mm <sup>2</sup> (310,47 in. <sup>2</sup> )                                                                                                    |
| Pixelabstand           | ·                                                                                                    |                                                                                                    | ·                                                                                                    |
| Horizontal             | 0,2331 mm                                                                                                    | 0,2331 mm                                                                                                    | 0,1554 mm                                                                                                    |
| Vertikal               | 0,2331 mm                                                                                                    | 0,2331 mm                                                                                                    | 0,1554 mm                                                                                                    |
| Pixel pro Zoll (PPI)   | 109                                                                                                    | 109                                                                                                    | 163                                                                                                    |
| Betrachtungswinkel     | 1                                                                                                    | 1                                                                                                    | 1                                                                                                    |
| Horizontal             | 178° (typisch)                                                                                                    | 178° (typisch)                                                                                                    | 178° (typisch)                                                                                                    |
| Vertikal               | 178° (typisch)                                                                                                    | 178° (typisch)                                                                                                    | 178° (typisch)                                                                                                    |
| Helligkeit             | 350 cd/m² (typisch)                                                                                                    | 350 cd/m² (typisch)                                                                                                    | 350 cd/m² (typisch)                                                                                                    |
| Kontrastverhältnis     | 1500:1 (typisch)                                                                                                    | 1500:1 (typisch)                                                                                                    | 1500:1 (typisch)                                                                                                    |
| Beschichtung der       | Blendschutz mit                                                                                                    | Blendschutz mit                                                                                                    | Blendschutz mit                                                                                                    |
| Blende                 | Hartbeschichtung 3H                                                                                                    | Hartbeschichtung 3H                                                                                                    | Hartbeschichtung 3H                                                                                                    |
| Hintergrundbeleuchtung | LED-Randbeleuchtungssystem                                                                                                    | LED-Randbeleuchtungssystem                                                                                                    | LED-Randbeleuchtungssystem                                                                                                    |
| Ansprechzeit (Grau zu  | 8 ms ( <b>Normal</b> modus)                                                                                                    | 8 ms ( <b>Normal</b> modus)                                                                                                    | 8 ms (Normalmodus)                                                                                                    |
|                        | 5 ms ( <b>Schnell</b> -Modus)                                                                                                    | 5 ms ( <b>Schnell</b> -Modus)                                                                                                    | 5 ms ( <b>Schnell</b> -Modus)                                                                                                    |
| Farbtiefe              | 16,7 Millionen Farben                                                                                                    | 16,7 Millionen Farben                                                                                                    | 1,07 Milliarden Farben                                                                                                    |
| Farbskala              | sRGB 99 % (CIE 1931) (typisch)                                                                                                    | sRGB 99 % (CIE 1931) (typisch)                                                                                                    | sRGB 99 % (CIE 1931) (typisch)                                                                                                    |
| Konnektivität          | <ul> <li>1 DP 1.4 (HDCP1.4)<br/>(unterstützt bis zu 2560 x<br/>1440 100Hz)</li> <li>1 HDMI-Anschluss<br/>(HDCP1.4) (unterstützt<br/>bis zu QHD 2560 x 1440<br/>100 Hz TMDS gemäß den<br/>Spezifikationen von HDMI<br/>2.1)</li> <li>1 USB 5Gbps Typ-B<br/>Upstream-Anschluss</li> <li>2 USB 5Gbps Typ-A<br/>Downstream-Anschlüsse<br/>Schnellzugriff</li> <li>1 USB 5Gbps Typ-A<br/>Downstream-Anschluss</li> <li>1 USB 5Gbps Typ-A<br/>Downstream-Anschluss</li> <li>1 USB 5Gbps Typ-A<br/>Downstream-Anschluss</li> <li>1 USB-C 5Gbps<br/>Downstream-Anschluss</li> </ul> | <ul> <li>1 DP 1.4 (HDCP1.4)<br/>(unterstützt bis zu 2560 x<br/>1440 100Hz)</li> <li>1 DisplayPort-Anschluss<br/>(Ausgang) mit MST (HDCP<br/>1.4)</li> <li>1 HDMI-Anschluss (HDCP<br/>1.4) (unterstützt bis zu QHD<br/>2560 x 1440 100 Hz TMDS<br/>wie in HDMI 2.1 angegeben)</li> <li>1 USB-C 5Gbps Upstream-<br/>Anschluss (DisplayPort<br/>1.4 Alternate Mode, Power<br/>Delivery bis zu 90W)</li> <li>2 USB 5Gbps Typ-A<br/>Downstream-Anschlüsse</li> <li>1 RJ45<br/>Schnellzugriff</li> <li>1 USB-C 5Gbps<br/>Downstream-Anschluss</li> <li>1 USB-C 5Gbps<br/>Downstream-Anschluss</li> <li>1 USB-C 5Gbps<br/>Downstream-Anschluss</li> </ul> | <ul> <li>1 DP 1.4 (HDCP2.3)<br/>(Unterstützung von bis zu<br/>3840 x 2160 100 Hz)</li> <li>1 HDMI-Anschluss<br/>(HDCP2.3) (unterstützt<br/>bis zu UHD 3840 x 2160<br/>100 Hz FRL gemäß den<br/>Spezifikationen von HDMI<br/>2.1)</li> <li>1 USB-C 5Gbps Upstream-<br/>Anschluss (DisplayPort<br/>1.4 Alternate Mode, Power<br/>Delivery bis zu 90W)</li> <li>2 USB 5Gbps Typ-A<br/>Downstream-Anschlüsse</li> <li>1 RJ45<br/>Schnellzugriff</li> <li>1 USB-C 5Gbps<br/>Downstream-Anschluss</li> <li>1 USB-C 5Gbps<br/>Downstream-Anschluss</li> </ul> |

| Modell                                                       | P2725D                                                              | P2725DE                                                             | P2725QE                                                             |
|--------------------------------------------------------------|---------------------------------------------------------------------|---------------------------------------------------------------------|---------------------------------------------------------------------|
| Breite des Randes (Kant                                      | e des Monitors zum aktiven Bereic                                   | h)                                                                  |                                                                     |
| Oben                                                         | 7,88 mm                                                             | 7,88 mm                                                             | 7,88 mm                                                             |
| Links/Rechts                                                 | 7,88 mm/7,88 mm                                                     | 7,88 mm/7,88 mm                                                     | 7,88 mm/7,88 mm                                                     |
| Unten                                                        | 13,02 mm                                                            | 13,02 mm                                                            | 13,02 mm                                                            |
| Einstellbarkeit                                              |                                                                     |                                                                     |                                                                     |
| Höhenverstellbarer<br>Standfuß                               | 0 mm bis 150 mm                                                     | 0 mm bis 150 mm                                                     | 0 mm bis 150 mm                                                     |
| Kippen                                                       | -5° bis 21°                                                         | -5° bis 21°                                                         | -5° bis 21°                                                         |
| Schwenken                                                    | -45° bis 45°                                                        | -45° bis 45°                                                        | -45° bis 45°                                                        |
| Pivot                                                        | -90° bis 90°                                                        | -90° bis 90°                                                        | -90° bis 90°                                                        |
| Kabelmanagement                                              | Ja                                                                  | Ja                                                                  | Ja                                                                  |
| Kompatibilität des Dell<br>Display and Peripheral<br>Manager | Easy Arrange und andere wichtige Funktionen                         | Easy Arrange und andere wichtige Funktionen                         | Easy Arrange und andere wichtige Funktionen                         |
| Sicherheit                                                   | Schlitz für Sicherheitsschloss<br>(Kabelschloss separat erhältlich) | Schlitz für Sicherheitsschloss<br>(Kabelschloss separat erhältlich) | Schlitz für Sicherheitsschloss<br>(Kabelschloss separat erhältlich) |

# Dell Display and Peripheral Manager (DDPM) für Windows

DDPM ist eine Softwareanwendung, die Sie beim Einrichten und Konfigurieren der Dell-Monitore und Peripheriegeräte unterstützt. Zu seinen Funktionen gehören unter anderem:

- 1. Anpassen der OSD-Einstellungen (On-Screen Display) des Monitors wie Helligkeit, Kontrast und Auflösung, ohne den Joystick am Monitor verwenden zu müssen.
- 2. Ordnen Sie mehrere Anwendungen auf Ihrem Bildschirm an, indem Sie sie mithilfe von **Easy Arrange** in einer Vorlage Ihrer Wahl platzieren.
- 3. Ordnen Sie Anwendungen oder Dateien den Partitionen von **Easy Arrange** an, speichern Sie das Layout als Profil, und stellen Sie das Profil bei Bedarf automatisch mit **Easy Arrange Memory** wieder her.
- 4. Schließen Sie den Dell Monitor an mehrere Eingangsquellen an und verwalten Sie diese Videoeingänge mithilfe der Funktion **Eingangsquelle**.
- 5. Passen Sie jede Anwendung mithilfe der **Farbvoreinstellung**sfunktion mit ihrem eigenen Farbmodus an.
- 6. Replizieren Sie die Einstellungen von Softwareanwendungen von einem Monitor auf einen anderen identischen Monitor mithilfe der Funktion Anwendungseinstellungen **importieren/exportieren**.
- 7. Empfangen Sie Benachrichtigungen und aktualisieren Sie die Firmware und Software.
- **8.** Für ausgewählte Modelle ist auch eine macOS-Version der DDPM-Software verfügbar. Eine Liste der Anzeigen, die die DDPM macOS-Version unterstützen, finden Sie im Wissensdatenbank-Artikel 000201067 unter https://www.dell.com/support.
- (i) HINWEIS: Einige der oben genannten Funktionen des DDPM sind nur bei ausgewählten Monitor-Modellen verfügbar. Weitere Informationen über DDPM und die empfohlene Computerkonfiguration, um es zu installieren, finden Sie unter https://www.dell.com/support/ddpm.

## Technische Daten der Auflösung

## Tabelle 10. Technische Daten der Auflösung.

| Modell                                | P2725D                 | P2725DE                | P2725QE                |
|---------------------------------------|------------------------|------------------------|------------------------|
| Horizontaler Scanbereich              | 30 kHz bis 151 kHz     | 30 kHz bis 151 kHz     | 30 kHz bis 227 kHz     |
| Vertikaler Scanbereich                | 48 Hz bis 100 Hz       | 48 Hz bis 100 Hz       | 48 Hz bis 100 Hz       |
| Voreingestellte maximale<br>Auflösung | 2560 × 1440 bei 100 Hz | 2560 × 1440 bei 100 Hz | 3840 × 2160 bei 100 Hz |

## Unterstützte Videomodi

| Tabelle 11. | Unterstützte | Videomodi |
|-------------|--------------|-----------|
|             |              |           |

| Modell                  | P2725D           |
|-------------------------|------------------|
| Videoanzeigefähigkeiten | 480p bei 60 Hz   |
| (HDMI/DisplayPort)      | 576p bei 50 Hz   |
|                         | 720p bei 50 Hz   |
|                         | 720p bei 60 Hz   |
|                         | 1080p bei 50 Hz  |
|                         | 1080p bei 60 Hz  |
|                         | 1080p bei 100 Hz |

#### Tabelle 12. Unterstützte Videomodi.

| Modell                     | P2725DE          | P2725QE          |
|----------------------------|------------------|------------------|
| Videoanzeigefähigkeiten    | 480p bei 60 Hz   | 480p bei 60 Hz   |
| (HDMI/DisplayPort/USB-C DP | 576p bei 50 Hz   | 576p bei 50 Hz   |
| Alternativer Modus)        | 720p bei 50 Hz   | 720p bei 50 Hz   |
|                            | 720p bei 60 Hz   | 720p bei 60 Hz   |
|                            | 1080p bei 50 Hz  | 1080p bei 50 Hz  |
|                            | 1080p bei 60 Hz  | 1080p bei 60 Hz  |
|                            | 1080p bei 100 Hz | 1080p bei 100 Hz |
|                            |                  | 2160p bei 24 Hz  |
|                            |                  | 2160p bei 25 Hz  |
|                            |                  | 2160p bei 30 Hz  |
|                            |                  | 2160p bei 60 Hz  |
|                            |                  | 2160p bei 100 Hz |

## DP-Multi-Stream-Transport (MST)-Modi

#### P2725DE

 Tabelle 13.
 USB-C Multi-Stream Transport (MST) -Modi.

| MST-Quellen-Monitor  | Maximale Anzahl von externen Monitoren, die unterstützt werden können |
|----------------------|-----------------------------------------------------------------------|
| 2560 x 1440 @ 100 Hz | 3 (mit USB-C DP-Alternativmodus)                                      |

Tabelle 14. DisplayPort Multi-Stream Transport (MST) -Modi.

| MST-Quellen-Monitor  | Maximale Anzahl von externen Monitoren, die unterstützt werden können |
|----------------------|-----------------------------------------------------------------------|
| 2560 x 1440 @ 100 Hz | 3                                                                     |

(i) HINWEIS: Der Host-DP/USB-C-Port ist im HBR3-4-Lane-Zustand.

## Voreingestellte Anzeigemodi

Tabelle 15.Tabelle mit Zeitangaben – P2725D/P2725DE.

| Anzeige-Modus    | Horizontale Frequenz<br>(kHz) | Vertikale Frequenz<br>(Hz) | Pixel-Taktfrequenz<br>(MHz) | Polarität der<br>Synchronisation<br>(Horizontal/Vertikal) |
|------------------|-------------------------------|----------------------------|-----------------------------|-----------------------------------------------------------|
| VESA 640 x 480   | 31,5                          | 59,9                       | 25,2                        | -/-                                                       |
| VESA 640 x 480   | 37,5                          | 75,0                       | 31,5                        | -/-                                                       |
| VESA 720 x 400   | 31,5                          | 70,1                       | 28,3                        | -/+                                                       |
| VESA 800 x 600   | 37,9                          | 60,3                       | 40,0                        | +/+                                                       |
| VESA 800 x 600   | 46,9                          | 75,0                       | 49,5                        | +/+                                                       |
| VESA 1024 x 768  | 48,4                          | 60,0                       | 65,0                        | -/-                                                       |
| VESA 1024 x 768  | 60,0                          | 75,0                       | 78,8                        | +/+                                                       |
| VESA 1152 x 864  | 67,5                          | 75,0                       | 108,0                       | +/+                                                       |
| VESA 1280 x 720  | 45,0                          | 59,9                       | 74,3                        | -/+                                                       |
| VESA 1280 x 720  | 56,5                          | 74,8                       | 95,8                        | -/+                                                       |
| VESA 1280 x 1024 | 64,0                          | 60,0                       | 108,0                       | +/+                                                       |
| VESA 1280 x 1024 | 80,0                          | 75,0                       | 135,0                       | +/+                                                       |
| VESA 1600 x 900  | 60,0                          | 60,0                       | 108,0                       | +/+                                                       |
| VESA 1920 x 1080 | 67,5                          | 60,0                       | 148,5                       | +/+                                                       |
| 1920 x 1080      | 110,0                         | 100,0                      | 228,8                       | +/-                                                       |
| VESA 2560 x 1440 | 88,8                          | 60,0                       | 241,5                       | +/-                                                       |
| VESA 2650 x 1440 | 150,9                         | 100,0                      | 410,5                       | +/-                                                       |

| Tabelle 16. | Tabelle mit Zeitangaben - | - P2725QE. |
|-------------|---------------------------|------------|
|-------------|---------------------------|------------|

| Anzeige-Modus    | Horizontale Frequenz<br>(kHz) | Vertikale Frequenz<br>(Hz) | Pixel-Taktfrequenz<br>(MHz) | Polarität der<br>Synchronisation<br>(Horizontal/Vertikal) |
|------------------|-------------------------------|----------------------------|-----------------------------|-----------------------------------------------------------|
| VESA 640 x 480   | 31,5                          | 59,9                       | 25,2                        | -/-                                                       |
| VESA 640 x 480   | 37,5                          | 75,0                       | 31,5                        | -/-                                                       |
| VESA 720 x 400   | 31,5                          | 70,1                       | 28,3                        | -/+                                                       |
| VESA 800 x 600   | 37,9                          | 60,3                       | 40,0                        | +/+                                                       |
| VESA 800 x 600   | 46,9                          | 75,0                       | 49,5                        | +/+                                                       |
| VESA 1024 x 768  | 48,4                          | 60,0                       | 65,0                        | -/-                                                       |
| VESA 1024 x 768  | 60,0                          | 75,0                       | 78,8                        | +/+                                                       |
| VESA 1280 x 720  | 44,8                          | 60,0                       | 74,7                        | +/+                                                       |
| VESA 1280 x 720  | 56,5                          | 74,9                       | 96,0                        | -/+                                                       |
| VESA 1152 x 864  | 67,5                          | 75,0                       | 108,0                       | +/+                                                       |
| VESA 1280 x 1024 | 64,0                          | 60,0                       | 108,0                       | +/+                                                       |
| VESA 1600 x 900  | 60,0                          | 60,0                       | 108,0                       | +/+                                                       |
| VESA 1920 x 1080 | 67,5                          | 60,0                       | 148,5                       | +/+                                                       |
| 1920 x 1080      | 110,0                         | 100,0                      | 228,8                       | +/-                                                       |
| VESA 2650 x 1440 | 150,9                         | 100,0                      | 410,5                       | +/-                                                       |
| VESA 3840 x 2160 | 65,6                          | 30,0                       | 262,7                       | +/-                                                       |
| VESA 3840 x 2160 | 133,3                         | 60,0                       | 533,3                       | +/-                                                       |
| VESA 3840 x 2160 | 226,5                         | 100,0                      | 906,0                       | +/-                                                       |

## **Elektrische Spezifikationen**

| Modell                                | P2725D                                                                                                    |
|---------------------------------------|----------------------------------------------------------------------------------------------------|
| Video-Eingangssignale                 | <ul> <li>HDMI 2.1* (TMDS), 100 Ω Eingangsimpedanz pro differentiell gekoppeltem Paar</li> <li>DisplayPort 1.4, 100 Ω Eingangsimpedanz pro differentiell gekoppeltem Paar</li> </ul>                                                                 |
| Eingangsspannung/-frequenz/-<br>strom | 100 VAC bis 240 VAC/50 Hz oder 60 Hz ± 3 Hz/1,5 A (typisch)                                                                                                    |
| Einschaltstrom                        | <ul> <li>120 V : 30 A (maximal) bei 0°C (Kaltstart)</li> <li>240 V : 60 A (maximal) bei 0°C (Kaltstart)</li> </ul>                                                                                                    |
| Stromverbrauch                        | <ul> <li>0,3 W (ausgeschaltet)<sup>1</sup></li> <li>0,3 W (Standby-Modus)<sup>1</sup></li> <li>18,8 W (eingeschaltet)<sup>1</sup></li> <li>75 W (Max)<sup>2</sup></li> <li>18,4 W (Pon)<sup>3</sup></li> <li>58,12 kWh (TEC)<sup>3</sup></li> </ul> |

| Tabelle 17. | P2725D - Elektrische Spezifikationen |
|-------------|--------------------------------------|
| rubene 17.  | 127200 Elektrisene opezinkationen.   |

\* HDMI-Port (HDCP1.4) (unterstützt bis zu QHD 2560 × 1440 100 Hz TMDS gemäß HDMI 2.1)

| Tabelle 18. | P2/25DE - Elektrische Spezifikationen. |
|-------------|----------------------------------------|

| Modell                                | P2725DE                                                                              |
|---------------------------------------|--------------------------------------------------------------------------------------|
| Video-Eingangssignale                 | • HDMI 2.1* (TMDS)/DisplayPort 1.4*, 100 Ω Eingangsimpedanz pro differentiellem Paar |
|                                       | USB-C (mit DP Alternate Mode) unterstutzt Signaleingange                             |
| Eingangsspannung/-frequenz/-<br>strom | 100 VAC bis 240 VAC/50 Hz oder 60 Hz ± 3 Hz/3,0 A (typisch)                          |
| Einschaltstrom                        | • 120 V : 30 A (maximal) bei 0°C (Kaltstart)                                         |
|                                       | • 240 V : 60 A (maximal) bei 0°C (Kaltstart)                                         |
| Stromverbrauch                        | • 0,3 W (ausgeschaltet) <sup>1</sup>                                                 |
|                                       | • 0,3 W (Standby-Modus) <sup>1</sup>                                                 |
|                                       | • 19,6 W (eingeschaltet) <sup>1</sup>                                                |
|                                       | • 200 W (Max) <sup>2</sup>                                                           |
|                                       | • 20,0 W (Pon) <sup>3</sup>                                                          |
|                                       | • 64,51 kWh (TEC) <sup>3</sup>                                                       |

\* HDMI-Port (HDCP1.4) (unterstützt bis zu QHD 2560 × 1440 100 Hz TMDS gemäß HDMI 2.1)

\* DisplayPort und USB-C (DisplayPort 1.4 Alternate Mode): HBR3 wird unterstützt.

#### Tabelle 19. P2725QE - Elektrische Spezifikationen.

| Modell                                | P2725QE                                                                                                    |
|---------------------------------------|----------------------------------------------------------------------------------------------------|
| Video-Eingangssignale                 | <ul> <li>USB-C/DisplayPort*, 100 Ω Eingangsimpedanz pro differentiellem Paar</li> <li>HDMI 2.1* (FRL), 100 Ω Eingangsimpedanz pro differentiellem Paar</li> </ul>                                                                                     |
| Eingangsspannung/-frequenz/-<br>strom | 100 VAC bis 240 VAC/50 Hz oder 60 Hz $\pm$ 3 Hz/3,0 A (typisch)                                                                                                    |
| Einschaltstrom                        | <ul> <li>120 V : 30 A (maximal) bei 0°C (Kaltstart)</li> <li>240 V : 60 A (maximal) bei 0°C (Kaltstart)</li> </ul>                                                                                                    |
| Stromverbrauch                        | <ul> <li>0,3 W (ausgeschaltet)<sup>1</sup></li> <li>0,3 W (Standby-Modus)<sup>1</sup></li> <li>25,5 W (eingeschaltet)<sup>1</sup></li> <li>200 W (Max)<sup>2</sup></li> <li>25,63 W (Pon)<sup>3</sup></li> <li>82,17 kWh (TEC)<sup>3</sup></li> </ul> |

\* HDMI-Port (HDCP2.3) (unterstützt bis zu UHD 3840 × 2160 100 Hz FRL gemäß HDMI 2.1)

\* DisplayPort und USB-C (DisplayPort 1.4 Alternate Mode): HBR3 wird unterstützt.

<sup>1</sup> Wie in EU 2019/2021 und EU 2019/2013 definiert.

<sup>2</sup> Maximale Helligkeits- und Kontrasteinstellung.

 $^3$   $P_{\text{on}}$  : Stromverbrauch im Einschaltmodus gemäß Energy Star 8.0 Version.

TEC: Gesamtenergieverbrauch in kWh gemäß der Energy Star 8.0 Version.

Dieses Dokument dient nur zur Information und entspricht der Leistung im Labor. Die Leistung Ihres Produkts kann je nach Software, Komponenten und Peripheriegeräten, die Sie bestellt haben, unterschiedlich sein, und wir sind nicht verpflichtet, diese Informationen zu aktualisieren.

Dementsprechend sollte sich der Kunde nicht auf diese Informationen verlassen, wenn er Entscheidungen über elektrische Toleranzen oder ähnliches trifft. Eine Garantie für die Richtigkeit oder Vollständigkeit wird weder ausdrücklich noch stillschweigend übernommen.

(i) **HINWEIS:** Dieser Monitor ist ENERGY STAR-zertifiziert.

Dieses Produkt ist ENERGY STAR-zertifiziert, wenn es auf die werkseitigen Standardeinstellungen eingestellt ist, die mit der Funktion **Werksreset** im OSD-Menü wiederhergestellt werden können. Das Ändern der werkseitigen Standardeinstellungen oder das Aktivieren anderer Funktionen kann zu einem höheren Stromverbrauch führen, der den von ENERGY STAR festgelegten Grenzwert überschreiten könnte.

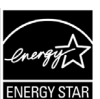

## Physikalische Merkmale

| Tabelle 20. | Physikalische Merkmale. |
|-------------|-------------------------|
|-------------|-------------------------|

| Modell                                                                                              | P2725D                                                                                                    | P2725DE                                                                                                    | P2725QE                                                                                                    |
|----------------------------------------------------------------------------------------------------|----------------------------------------------------------------------------------------------------|----------------------------------------------------------------------------------------------------|----------------------------------------------------------------------------------------------------|
| Typ des<br>Signalkabels:                                                                            | <ul> <li>DisplayPort, 20 Pins</li> <li>HDMI, 19 Pins</li> <li>USB-Typ A auf Typ B, 9 Pins</li> </ul>                                                 | <ul> <li>DisplayPort, 20 Pins</li> <li>HDMI, 19 Pins</li> <li>USB-C, 24 Pins</li> <li>USB Typ-C auf Typ-A, 24 Pins<br/>auf 9 Pins</li> </ul> | <ul> <li>DisplayPort, 20 Pins</li> <li>HDMI, 19 Pins</li> <li>USB-C, 24 Pins</li> <li>USB Typ-C auf Typ-A, 24 Pins<br/>auf 9 Pins</li> </ul> |
| (i) HINWEIS: Dell-Ma<br>werden. Da Dell ke<br>und das Verfahrer<br>mit Ihrem Dell Mo                | onitore sind so konzipiert, dass sie o<br>eine Kontrolle über die unterschiedlic<br>n zur Herstellung dieser Kabel hat, ü<br>nitor geliefert werden. | ptimal mit den Videokabeln funktioni<br>hen Kabellieferanten auf dem Markt,<br>bernimmt Dell keine Garantie für die                          | ieren, die mit Ihrem Monitor geliefert<br>die Art des Materials, den Konnektor<br>Videoleistung von Kabeln, die nicht                        |
| Abmessungen (mit St                                                                                 | andfuß):                                                                                                    |                                                                                                    |                                                                                                    |
| Höhe (ausgefahren)                                                                                  | 535,70 mm (21,09 in.)                                                                                                    | 535,70 mm (21,09 in.)                                                                                                    | 535,70 mm (21,09 in.)                                                                                                    |
| Höhe (eingefahren)                                                                                  | 385,70 mm (15,19 in.)                                                                                                    | 385,70 mm (15,19 in.)                                                                                                    | 385,70 mm (15,19 in.)                                                                                                    |
| Breite                                                                                              | 612,50 mm (24,11 in.)                                                                                                    | 612,50 mm (24,11 in.)                                                                                                    | 612,50 mm (24,11 in.)                                                                                                    |
| Tiefe                                                                                               | 192,16 mm (7,57 in.)                                                                                                    | 192,16 mm (7,57 in.)                                                                                                    | 192,16 mm (7,57 in.)                                                                                                    |
| Abmessungen (ohne                                                                                   | Standfuß):                                                                                                    |                                                                                                    |                                                                                                    |
| Höhe                                                                                                | 356,55 mm (14,04 in.)                                                                                                    | 356,55 mm (14,04 in.)                                                                                                    | 356,55 mm (14,04 in.)                                                                                                    |
| Breite                                                                                              | 612,50 mm (24,11 in.)                                                                                                    | 612,50 mm (24,11 in.)                                                                                                    | 612,50 mm (24,11 in.)                                                                                                    |
| Tiefe                                                                                               | 49,99 mm (1,97 in.)                                                                                                    | 49,99 mm (1,97 in.)                                                                                                    | 49,99 mm (1,97 in.)                                                                                                    |
| Abmessungen des St                                                                                  | andfußes:                                                                                                    |                                                                                                    |                                                                                                    |
| Höhe (ausgefahren)                                                                                  | 428,30 mm (16,86 in.)                                                                                                    | 428,30 mm (16,86 in.)                                                                                                    | 428,30 mm (16,86 in.)                                                                                                    |
| Höhe (eingefahren)                                                                                  | 381,50 mm (15,02 in.)                                                                                                    | 381,50 mm (15,02 in.)                                                                                                    | 381,50 mm (15,02 in.)                                                                                                    |
| Breite                                                                                              | 272,84 mm (10,74 in.)                                                                                                    | 272,84 mm (10,74 in.)                                                                                                    | 272,84 mm (10,74 in.)                                                                                                    |
| Tiefe                                                                                               | 189,00 mm (7,44 in.)                                                                                                    | 189,00 mm (7,44 in.)                                                                                                    | 189,00 mm (7,44 in.)                                                                                                    |
| Basis                                                                                               | 272,84 × 189,00 mm<br>(10,74 in. × 7,44 in.)                                                                                                    | 272,84 × 189,00 mm<br>(10,74 in. × 7,44 in.)                                                                                                 | 272,84 × 189,00 mm<br>(10,74 in. × 7,44 in.)                                                                                                 |
| Gewicht:                                                                                            |                                                                                                    |                                                                                                    |                                                                                                    |
| Gewicht mit<br>Verpackung                                                                           | 8,67 kg (19,11 lb)                                                                                                    | 8,93 kg (19,69 lb)                                                                                                    | 9,02 kg (19,89 lb)                                                                                                    |
| Gewicht mit<br>Standfuß Montage<br>und Kabel                                                        | 6,27 kg (13,82 lb)                                                                                                    | 6,59 kg (14,53 lb)                                                                                                    | 6,60 kg (14,55 lb)                                                                                                    |
| Gewicht ohne<br>Montage des<br>Standfußes (für<br>Wandmontage oder<br>VESA-Montage -<br>ohne Kabel) | 4,28 kg (9,44 lb)                                                                                                    | 4,60 kg (10,14 lb)                                                                                                    | 4,62 kg (10,19 lb)                                                                                                    |
| Gewicht der Montage<br>des Standfußes                                                               | 1,60 kg (3,53 lb)                                                                                                    | 1,60 kg (3,53 lb)                                                                                                    | 1,61 kg (3,55 lb)                                                                                                    |
| Frontrahmen<br>glänzend                                                                             | Schwarzer Rahmen 2-4<br>Glanzeinheiten                                                                                                    | Schwarzer Rahmen 2-4<br>Glanzeinheiten                                                                                                    | Schwarzer Rahmen 2-4<br>Glanzeinheiten                                                                                                    |

## Umweltbezogene Merkmale

## Tabelle 21. Umwelteigenschaften.

| Modell                                                                                                    | P2725D/P2725DE/P2725QE                                                                                                    |  |
|----------------------------------------------------------------------------------------------------|----------------------------------------------------------------------------------------------------|--|
| Temperatur:<br>In Betrieb                                                                                                    | 0°C bis 40°C (32°F bis 104°F)                                                                                                    |  |
| Nicht in Betrieb<br>Lagerung/Versand                                                                                                    | -20°C bis 60°C (-4°F bis 140°F)                                                                                                    |  |
| Luftfeuchtigkeit:<br>In Betrieb                                                                                                    | 10% bis 80% (nicht kondensierend)                                                                                                    |  |
| Nicht in Betrieb<br>Lagerung/Versand                                                                                                    | 5% bis 90% (nicht kondensierend)                                                                                                    |  |
| Höhenlage:                                                                                                    |                                                                                                    |  |
| In Betrieb (maximal)                                                                                                    | 5000 m (16404 ft)                                                                                                    |  |
| Nicht in Betrieb (maximal)                                                                                                    | 12192 m (40000 ft)                                                                                                    |  |
| Wärmeabfuhr                                                                                                    | P2725D255,9 BTU/Stunde (maximal)64,1 BTU/Stunde (in Betrieb)P2725DE682,4 BTU/Stunde (maximal)66,9 BTU/Stunde (in Betrieb)P2725QE682,4 BTU/Stunde (maximal)87,0 BTU/Stunde (in Betrieb) |  |
| <ul> <li>ENERGY STAR-zertifizierter Monitor.</li> <li>EPEAT registriert, wo dies möglich ist. Die EPEAT-Registrierung variiert oder Region. Siehe https://www.epeat.net für den Registrierungsstatus</li> <li>RoHS-konform.</li> <li>TCO Certified und TCO Certified Edge.</li> <li>BFR/PVC-freier Monitor (ohne externe Kabel).</li> <li>Arsenfreies Glas und quecksilberfreies Glas nur für das Bedienfeld.</li> <li>Erfüllt die Anforderungen der NFPA 99 an den Kriechstrom.</li> </ul> |                                                                                                    |  |

# **Pin-Belegung**

DisplayPort (Eingang)

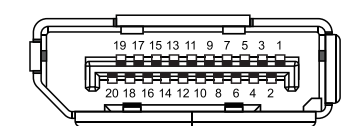

## Abbildung 7. DisplayPort-Anschluss (Eingang)

| Tabelle 22.         Pin-Belegungen (DP). |                       |  |
|------------------------------------------|-----------------------|--|
| Pin-Nummer                               | Signalzuweisung       |  |
| 1                                        | ML3 (n)               |  |
| 2                                        | GND                   |  |
| 3                                        | ML3 (p)               |  |
| 4                                        | ML2 (n)               |  |
| 5                                        | GND                   |  |
| 6                                        | ML2 (p)               |  |
| 7                                        | ML1 (n)               |  |
| 8                                        | GND                   |  |
| 9                                        | ML1 (p)               |  |
| 10                                       | ML0 (n)               |  |
| 11                                       | GND                   |  |
| 12                                       | ML0 (p)               |  |
| 13                                       | GND                   |  |
| 14                                       | GND                   |  |
| 15                                       | AUX (p)               |  |
| 16                                       | GND                   |  |
| 17                                       | AUX (n)               |  |
| 18                                       | Heißstecker-Erkennung |  |
| 19                                       | Re-PWR                |  |
| 20                                       | +3,3 V DP_PWR         |  |

## DisplayPort (Ausgang)

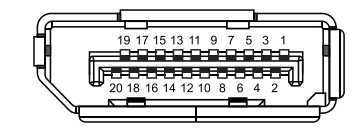

| Abbildung 8. DisplayPort-Anschluss (Ausgan |
|--------------------------------------------|
|--------------------------------------------|

| Tabelle 23.         Pin-Belegungen (DP). |                       |  |
|------------------------------------------|-----------------------|--|
| Pin-Nummer                               | Signalzuweisung       |  |
| 1                                        | ML0 (p)               |  |
| 2                                        | GND                   |  |
| 3                                        | ML0 (n)               |  |
| 4                                        | ML1 (p)               |  |
| 5                                        | GND                   |  |
| 6                                        | ML1 (n)               |  |
| 7                                        | ML2 (p)               |  |
| 8                                        | GND                   |  |
| 9                                        | ML2 (n)               |  |
| 10                                       | ML3 (p)               |  |
| 11                                       | GND                   |  |
| 12                                       | ML3 (n)               |  |
| 13                                       | CONFIG1               |  |
| 14                                       | CONFIG2               |  |
| 15                                       | AUX CH (p)            |  |
| 16                                       | GND                   |  |
| 17                                       | AUX CH (n)            |  |
| 18                                       | Heißstecker-Erkennung |  |
| 19                                       | Zurück                |  |
| 20                                       | DP_PWR                |  |

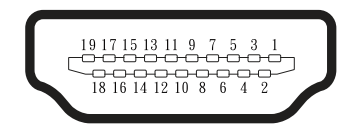

## Abbildung 9. HDMI- Anschluss

| Tabelle 24.         Pin-Belegungen (HDMI). |                            |  |
|--------------------------------------------|----------------------------|--|
| Pin-Nummer                                 | Signalzuweisung            |  |
| 1                                          | TMDS DATA 2+               |  |
| 2                                          | TMDS DATA 2 SHIELD         |  |
| 3                                          | TMDS DATA 2-               |  |
| 4                                          | TMDS DATA 1+               |  |
| 5                                          | TMDS DATA 1 SHIELD         |  |
| 6                                          | TMDS DATA 1-               |  |
| 7                                          | TMDS DATA 0+               |  |
| 8                                          | TMDS DATA 0 SHIELD         |  |
| 9                                          | TMDS DATA 0-               |  |
| 10                                         | TMDS CLOCK+                |  |
| 11                                         | TMDS CLOCK SHIELD          |  |
| 12                                         | TMDS CLOCK-                |  |
| 13                                         | CEC                        |  |
| 14                                         | Reserviert (N.C. am Gerät) |  |
| 15                                         | DDC CLOCK (SCL)            |  |
| 16                                         | DDC DATA (SDA)             |  |
| 17                                         | DDC/CEC Ground             |  |
| 18                                         | +5 V POWER                 |  |
| 19                                         | HOT-PLUG-ERKENNUNG         |  |

## Universal Serial Bus (USB)-Schnittstelle

In diesem Abschnitt finden Sie Informationen zu den USB-Anschlüssen, die am Monitor verfügbar sind.

#### **USB 5Gbps**

**USB-Informationen (USB 5Gbps)**.Maximal unterstützte Leistung (je<br/>Anschluss)USB 5Gbps5Gbps4,5 WUSB 2.0480 Mbps4,5 WUSB 1.012 Mbps4,5 W

#### USB-C

Tabelle 26.USB-Informationen (USB 5Gbps).

| USB-C                | Beschreibung     |
|----------------------|------------------|
| Video                | DisplayPort 1.4* |
| Daten                | USB 5Gbps        |
| Stromversorgung (PD) | Bis zu 90 W      |

\*HBR3 wird unterstützt.

#### USB-Anschluss mit 5Gbps, Typ B, Upstream

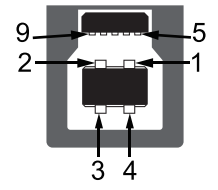

Abbildung 10. USB-Konnektor, 5Gbps, Typ B, Upstream

| Tabelle 27. | Pin-Belegungen | (USB 5Gbps, | Typ B, Upstream) |
|-------------|----------------|-------------|------------------|
|-------------|----------------|-------------|------------------|

| Pin-Nummer | Signalzuweisung |
|------------|-----------------|
| 1          | VCC             |
| 2          | D-              |
| 3          | D+              |
| 4          | GND             |
| 5          | SSTX-           |
| 6          | SSTX+           |
| 7          | GND             |
| 8          | SSRX-           |
| 9          | SSRX+           |

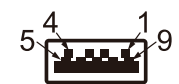

#### Abbildung 11. USB-Konnektor, Typ A, Downstream, 5Gbps

 Tabelle 28.
 Pin-Belegungen (USB 5Gbps, Typ A, Downstream).

| Pin-Nummer | Signalzuweisung |
|------------|-----------------|
| 1          | VCC             |
| 2          | D-              |
| 3          | D+              |
| 4          | GND             |
| 5          | SSRX-           |
| 6          | SSRX+           |
| 7          | GND             |
| 8          | SSTX-           |
| 9          | SSTX+           |

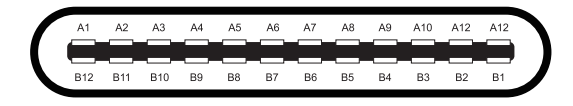

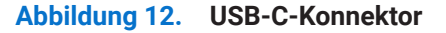

#### Tabelle 29. Pin-Belegungen (USB-C).

| Pin-Nummer | Signalzuweisung | Pin-Nummer | Signalzuweisung |
|------------|-----------------|------------|-----------------|
| A1         | GND             | B1         | GND             |
| A2         | TX1+            | B2         | TX2+            |
| A3         | TX1-            | B3         | TX2-            |
| A4         | VBUS            | B4         | VBUS            |
| A5         | CC1             | B5         | CC2             |
| A6         | D+              | B6         | D+              |
| Α7         | D-              | B7         | D-              |
| A8         | SBU1            | B8         | SBU2            |
| А9         | VBUS            | B9         | VBUS            |
| A10        | RX2-            | B10        | RX1-            |
| A11        | RX2+            | B11        | RX1+            |
| A12        | GND             | B12        | GND             |

#### **USB-Anschlüsse**

#### P2725D

- 1 × USB 5Gbps Typ B Upstream Rückseite
- 3 × USB 5Gbps Typ A Downstream hinten (2) und vorne (1)
- 1× USB-C 5Gbps Downstream Vorderseite

#### P2725DE/P2725QE

- 1× USB-C 5Gbps Upstream Rückseite
- 3 × USB 5Gbps Typ A Downstream hinten (2) und vorne (1)
- 1× USB-C 5Gbps Downstream Vorderseite
- () HINWEIS: Für die Funktionalität von USB 5Gbps ist ein Computer mit USB 5Gbps-Funktion erforderlich.
- (i) HINWEIS: Die USB-Anschlüsse des Monitors funktionieren nur, wenn der Monitor eingeschaltet ist oder sich im Standby-Modus befindet. Wenn Sie den Monitor aus- und wieder einschalten, kann es einige Sekunden dauern, bis die angeschlossenen Geräte ihre normale Funktionalität wieder aufnehmen.

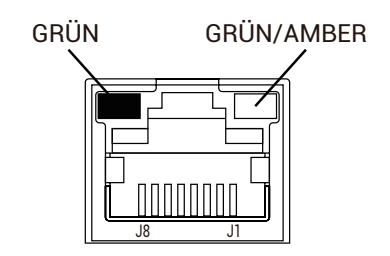

Abbildung 13. RJ45 Port-Konnektor

| Tabelle 30.     Pin-Belegungen (RJ45). |                            |                     |  |
|----------------------------------------|----------------------------|---------------------|--|
| Pin-Nummer                             | 10BASE-T/100BASE-TX-Signal | 1000BASE-T/T-Signal |  |
| 1                                      | TD1+                       | DA+                 |  |
| 2                                      | TD1-                       | DA-                 |  |
| 3                                      | RD+                        | DB+                 |  |
| 4                                      | Nicht verwendet            | DC+                 |  |
| 5                                      | Nicht verwendet            | DC-                 |  |
| 6                                      | RD-                        | DB-                 |  |
| 7                                      | Nicht verwendet            | DD+                 |  |
| 8                                      | Nicht verwendet            | DD-                 |  |

#### **Treiber-Installation**

Sie können den Realtek USB GbE Ethernet Controller Driver installieren, der für Ihren Computer zum Download unter https://www.dell.com/support im Bereich **Treiber und Downloads** verfügbar ist.

- (i) HINWEIS: Die maximale Netzwerk-Datenrate (RJ45) über USB-C beträgt 1000 Mbps.
- (i) HINWEIS: Dieser LAN-Port ist 1000Base-T IEEE 802.3az konform und unterstützt MAC-Adresse (aufgedruckt auf der Kennzeichnung des Modells), Pass-Thru (MAPT), Wake-on-LAN (WoL) aus dem Standby-Modus (S3/S4\*/S5) und UEFI\*\*PXE-Boot-Funktion. Diese drei Funktionen hängen von der BIOS-Einstellung und der Version des Betriebssystems ab.
- \* S4/S5 WoL wird nur von knapp der Hälfte der Dell-Ökosysteme unterstützt.

\*\* UEFI steht für Unified Extensible Firmware Interface.

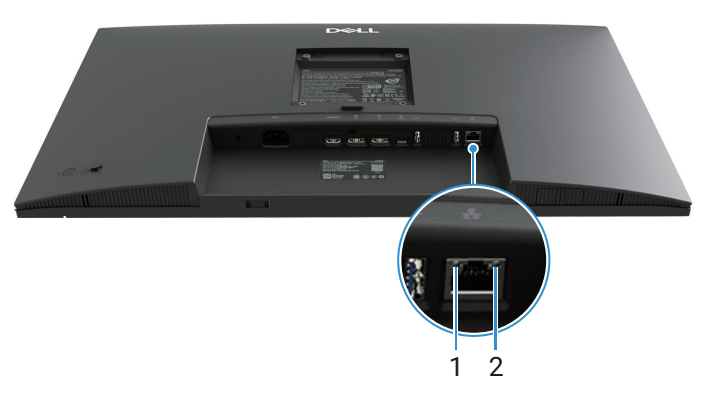

Abbildung 14. RJ45 Konnektor LED-Status

 Tabelle 31.
 RJ45 Konnektor LED-Informationen.

| Kennzeichnung | LED        | Farbe                  | Beschreibung                                                                                                    |  |
|---------------|------------|------------------------|----------------------------------------------------------------------------------------------------|--|
| 1             | Linke LED  | Grün                   | <ul> <li>Link / Aktivitätsanzeige:</li> <li>Blinkend - Aktivität am Anschluss.</li> <li>Grün Ein - Die Verbindung wird hergestellt.</li> <li>Aus - Die Verbindung ist nicht hergestellt.</li> </ul> |  |
| 2             | Rechte LED | Bernstein oder<br>Grün | <ul> <li>Geschwindigkeitsanzeige:</li> <li>Bernsteinfarben Ein - 1000 Mbps</li> <li>Grün Ein - 100 Mbps</li> <li>Aus - 10 Mbps</li> </ul>                                                           |  |

(i) HINWEIS: Das RJ45-Kabel ist nicht im Standard-Zubehörpaket enthalten.

# **Plug-and-Play-Fähigkeit**

Sie können den Monitor an jeden Plug-and-Play-kompatiblen Computer anschließen. Der Monitor stellt dem Computer automatisch seine erweiterten Display-Identifikationsdaten (EDID) mithilfe von DDC-Protokollen (Display Data Channel) bereit, sodass der Computer sich selbst konfigurieren und die Monitoreinstellungen optimieren kann. Die meisten Monitore werden automatisch installiert. Sie können bei Bedarf unterschiedliche Einstellungen festlegen. Weitere Informationen zum Ändern der Monitoreinstellungen finden Sie unter Bedienung des Monitors.

# **Qualität von LCD-Monitoren und Pixelrichtlinie**

Während des Herstellungsprozesses des LCD-Monitors ist es normal, dass ein oder mehrere Pixel in einem unveränderlichen Zustand bleiben, was schwer zu erkennen ist und keinen Einfluss auf die Anzeigequalität oder Benutzerfreundlichkeit hat. Weitere Informationen zur Dell Monitor Quality and Pixel Policy finden Sie unter www.dell.com/pixelguidelines.

# Ergonomie

- △ VORSICHT: Unsachgemäße oder übermäßige Nutzung der Tastatur kann zu Verletzungen führen.
- △ VORSICHT: Ansicht des Monitors für längere Zeit kann zu einer Überanstrengung der Augen führen.

Um Komfort und Effizienz zu gewährleisten, sollten Sie beim Einrichten und Verwenden Ihres Computerarbeitsplatzes die folgenden Richtlinien beachten:

- Stellen Sie Ihren Computer so auf, dass sich Monitor und Tastatur direkt vor Ihnen befinden, während Sie arbeiten. Im Handel sind spezielle Regale erhältlich, die Ihnen helfen, Ihre Tastatur richtig zu positionieren.
- Um das Risiko einer Überanstrengung der Augen und von Nacken-, Arm-, Rücken- oder Schulterschmerzen bei längerer Benutzung des Monitors zu verringern, empfehlen wir Ihnen, den Monitor nicht zu benutzen:
  - Legen Sie den Abstand des Bildschirms zwischen 20 und 28 Zoll fest. (50 70 cm) von Ihren Augen entfernt.
  - Blinzeln Sie häufig, um Ihre Augen zu befeuchten, oder befeuchten Sie Ihre Augen nach längerer Benutzung des Monitors mit Wasser.
  - Legen Sie alle zwei Stunden regelmäßige und häufige Pausen von 20 Minuten ein.
  - Schauen Sie in den Pausen mindestens 20 Sekunden lang von Ihrem Monitor weg und auf ein entferntes Objekt in einer Entfernung von 6 Metern.
  - Führen Sie in den Pausen Dehnübungen durch, um Verspannungen in Nacken, Armen, Rücken und Schultern zu lösen.
- Achten Sie darauf, dass sich der Bildschirm auf Augenhöhe oder etwas niedriger befindet, wenn Sie vor dem Monitor sitzen.
- Legen Sie die Neigung des Monitors sowie die Kontrast- und Helligkeitseinstellungen fest.
- Stellen Sie die Umgebungsbeleuchtung um Sie herum ein (z. B. Deckenbeleuchtung, Schreibtischlampen und Vorhänge oder Jalousien an nahe gelegenen Fenstern), um Reflexionen und Blendungen auf dem Bildschirm zu minimieren.
- Verwenden Sie einen Stuhl, der eine gute Unterstützung für den unteren Rückenbereich bereitstellt.
- Halten Sie Ihre Unterarme waagerecht und Ihre Handgelenke in einer neutralen, bequemen Position, während Sie die Tastatur oder Maus benutzen.
- Lassen Sie immer Platz, um Ihre Hände bei der Benutzung der Tastatur oder Maus auszuruhen.
- Lassen Sie Ihre Oberarme auf beiden Seiten natürlich ruhen.
- Achten Sie darauf, dass Ihre Füße flach auf dem Boden stehen.
- Beim Sitzen sollten Sie darauf achten, dass das Gewicht Ihrer Beine auf den Füßen und nicht auf dem vorderen Teil Ihres Sitzes liegt. Passen Sie die Höhe Ihres Stuhls an oder verwenden Sie, wenn nötig, eine Fußstütze, um eine korrekte Körperhaltung beizubehalten.
- Variieren Sie Ihre Arbeitstätigkeiten. Versuchen Sie, Ihre Arbeit so zu organisieren, dass Sie nicht über längere Zeiträume hinweg sitzen und arbeiten müssen. Versuchen Sie, in regelmäßigen Abständen aufzustehen oder umherzugehen.
- Halten Sie den Bereich unter Ihrem Schreibtisch sauber von Hindernissen und Kabeln oder Stromkabeln, die den Sitzkomfort einschränken oder eine potenzielle Stolperfalle darstellen könnten.

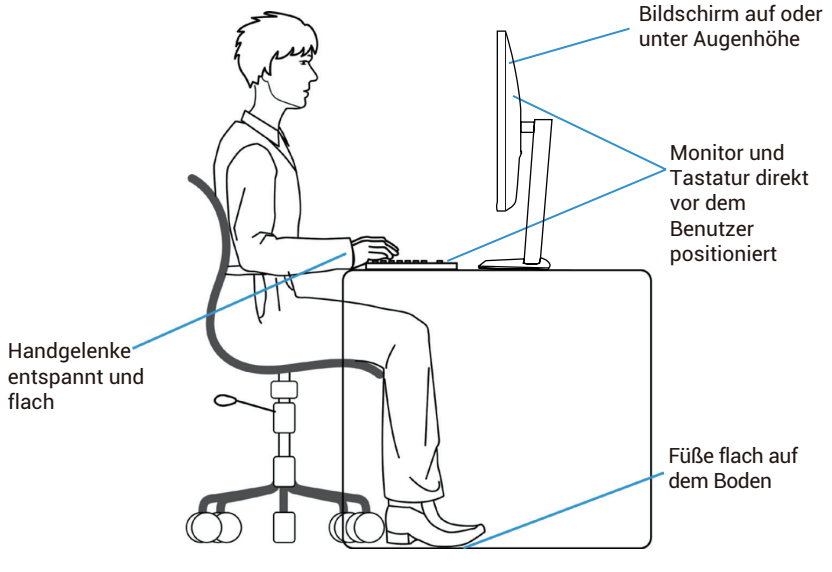

Abbildung 15. Ergonomie

# Nutzung und Bewegen des Bildschirms

Um sicherzustellen, dass der Monitor beim Anheben oder Bewegen sicher verarbeitet wird, befolgen Sie die unten aufgeführten Richtlinien:

- Schalten Sie den Computer und den Monitor aus, bevor Sie den Monitor bewegen oder anheben.
- Trennen Sie alle Kabel vom Monitor.
- Legen Sie den Monitor in den Originalkarton mit den Originalverpackungsmaterialien.
- Halten Sie die untere Kante und die Seite des Monitors fest, ohne übermäßigen Druck auszuüben, wenn Sie den Monitor anheben oder bewegen.

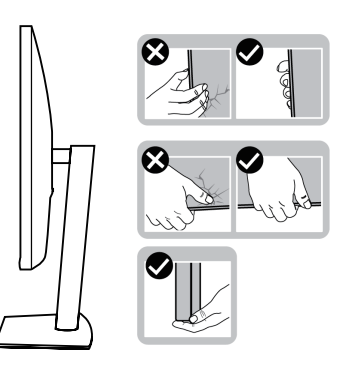

Abbildung 16. Bewegen oder Anheben des Monitors

• Achten Sie beim Anheben oder Bewegen des Monitors darauf, dass der Bildschirm von Ihnen abgewandt ist, und drücken Sie nicht auf den angezeigten Bereich, um Kratzer oder Schäden zu vermeiden.

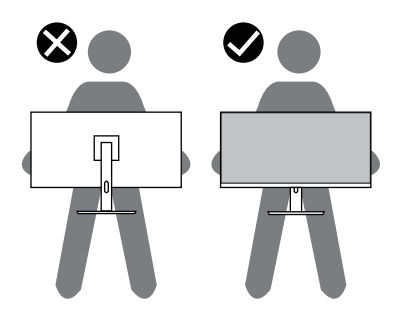

#### Abbildung 17. Achten Sie darauf, dass der Bildschirm von Ihnen weg zeigt

- Vermeiden Sie beim Transport des Monitors plötzliche Stöße oder Vibrationen.
- Drehen Sie den Monitor beim Anheben oder Bewegen nicht auf den Kopf, während Sie den Standfuß oder die Standfußerhöhung halten. Dies kann zu einer versehentlichen Beschädigung des Monitors oder zu Personenschäden führen.

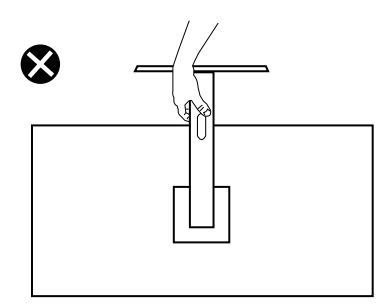

Abbildung 18. Drehen Sie den Monitor nicht auf den Kopf
# Leitlinien für die Wartung

## **Reinigung des Monitors**

△ VORSICHT: Lesen und befolgen Sie die Sicherheitshinweise, bevor Sie den Monitor reinigen.

#### MARNUNG: Ziehen Sie vor der Reinigung des Monitors das Netzkabel aus der Steckdose.

Befolgen Sie beim Auspacken, Reinigen und Verarbeiten des Monitors die Anweisungen in der nachstehenden Liste, um optimale Ergebnisse zu erzielen:

- Verwenden Sie ein sauberes, leicht mit Wasser angefeuchtetes Tuch, um die Montage, den Bildschirm und das Gehäuse Ihres Dell-Monitors zu reinigen. Falls vorhanden, verwenden Sie ein Bildschirmreinigungstuch oder eine für die Reinigung von Dell-Monitoren geeignete Lösung.
- Vergewissern Sie sich nach der Reinigung der Oberfläche des Tisches, dass diese gründlich trocken und frei von Feuchtigkeit und Reinigungsmitteln ist, bevor Sie den Dell-Monitor darauf stellen.
  - △ VORSICHT: Verwenden Sie keine Reinigungsmittel oder andere Chemikalien wie Benzol, Verdünner, Ammoniak, Scheuermittel, Alkohol oder Druckluft.
  - △ VORSICHT: Die Verwendung von Chemikalien zur Reinigung kann zu Veränderungen im Erscheinungsbild des Monitors führen, wie z. B. Verblassen der Farbe, milchiger Film auf dem Monitor, Verformung, ungleichmäßige dunkle Schattierung und Abblättern des Bildschirmbereichs.
  - ▲ WARNUNG: Spritzen Sie die Reinigungsflüssigkeit oder gar Wasser nicht direkt auf die Oberfläche des Monitors. Andernfalls können sich Flüssigkeiten an der Unterseite des Anzeigefelds ansammeln und die Elektronik korrodieren, was zu dauerhaften Schäden führen kann. Tragen Sie stattdessen die Reinigungsflüssigkeit oder Wasser auf ein weiches Tuch auf und reinigen Sie dann den Monitor.
  - (i) **HINWEIS:** Eine Beschädigung des Monitors durch unsachgemäße Reinigungsmethoden und die Verwendung von Benzol, Verdünner, Ammoniak, Scheuermitteln, Alkohol, Druckluft oder Reinigungsmitteln jeglicher Art führt zu einem Customer Induced Damage (CID). CID ist nicht durch die Standardgarantie von Dell abgedeckt.
- Wenn Sie beim Auspacken des Monitors weiße Pulverreste bemerken, wischen Sie diese mit einem Tuch ab.
- Behandeln Sie Ihren Monitor mit Vorsicht, da ein dunklerer Monitor eher Kratzer und weiße Abnutzungsspuren aufweisen kann als ein hellerer Monitor.
- Um die beste Bildqualität auf Ihrem Monitor zu erhalten, verwenden Sie einen dynamisch wechselnden Bildschirmschoner und schalten Sie Ihren Monitor aus, wenn er nicht benutzt wird.

# **Einrichten des Monitors**

# Anbringen des Standfußes

- (i) HINWEIS: Der Standfuß ist bei der Auslieferung des Monitors noch nicht angebracht.
- (i) **HINWEIS:** Die folgenden Anweisungen gelten nur für den Standfuß, der mit Ihrem Monitor geliefert wurde. Wenn Sie einen Standfuß anbringen, den Sie anderweitig erworben haben, befolgen Sie die dem Standfuß beiliegende Aufbauanleitung.
- 1. Befolgen Sie die Anweisungen auf den Klappen des Kartons, um den Standfuß von dem oberen Kissen zu entfernen, das ihn sichert.

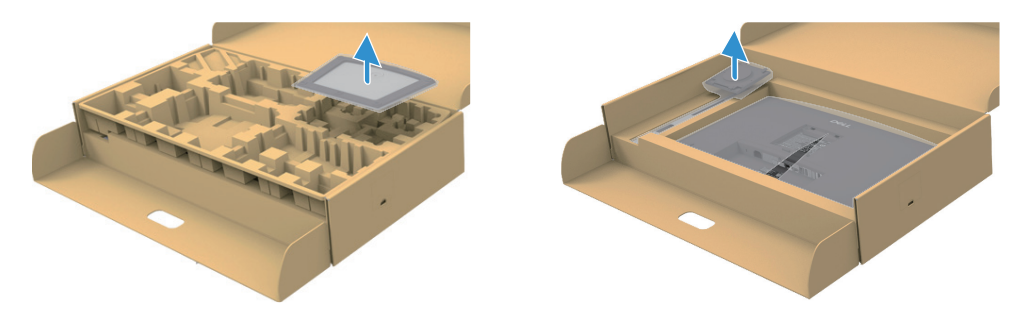

Abbildung 19. Entfernen Sie die Standfußerhöhung und den Standfuß

- 2. Nehmen Sie die Standfußerhöhung und den Standfuß aus dem Verpackungspolster.
- 3. Setzen Sie die Standfußblöcke vollständig in den Standfußschlitz ein. Richten Sie die Standfußerhöhung aus und setzen Sie sie auf den Standfuß.
- 4. Öffnen Sie den Schraubgriff an der Unterseite des Standfußes und drehen Sie ihn im Uhrzeigersinn, um die Standfußmontage zu sichern.
- 5. Drehen Sie den Schraubgriff zu.

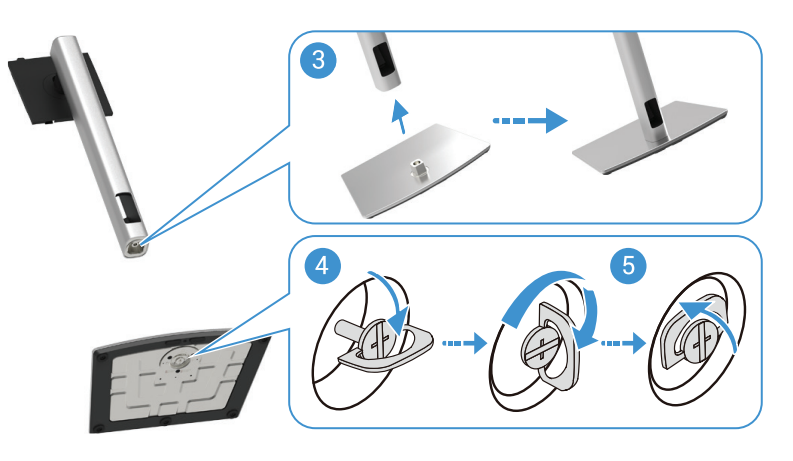

Abbildung 20. Einsetzen des Standfußes

6. Öffnen Sie die Schutzabdeckung am Monitor, um auf den VESA-Steckplatz am Monitor zuzugreifen.

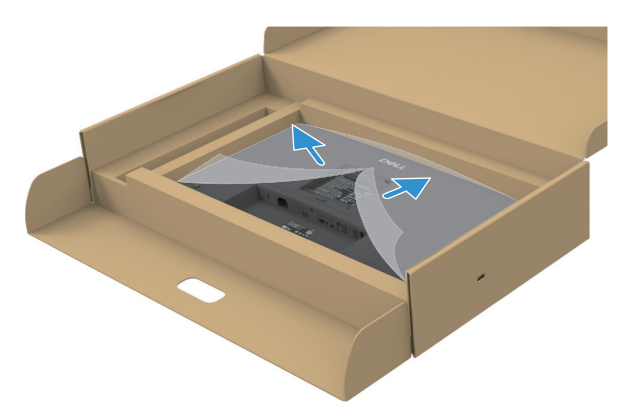

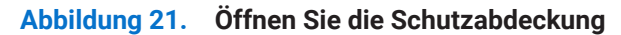

- 7. Befestigte Montage des Standfußes am Monitor.
  - a. Setzen Sie die beiden Laschen am oberen Teil des Standfußes in die Nut auf der Rückseite des Monitors ein.
  - b. Drücken Sie den Standfuß nach unten, bis er einrastet.
- (i) HINWEIS: Bevor Sie die Standfußbaugruppe an der Anzeige anbringen, stellen Sie sicher, dass die Frontklappe geöffnet ist, um Platz für die Montage zu schaffen.

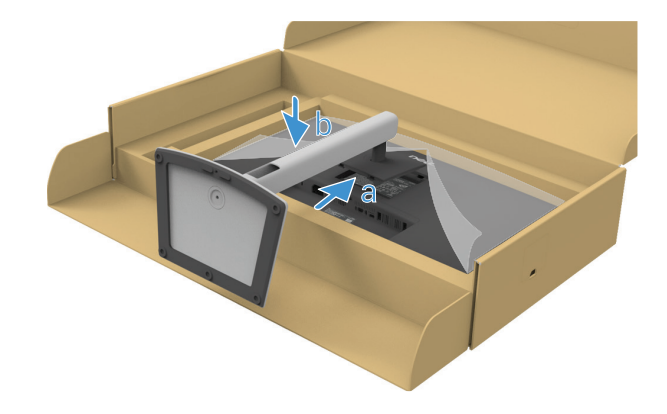

Abbildung 22. Befestigte Montage des Standfußes am Monitor

8. Halten Sie die Standfußerhöhung fest und heben Sie den Monitor vorsichtig an. Legen Sie ihn dann auf eine ebene Fläche.

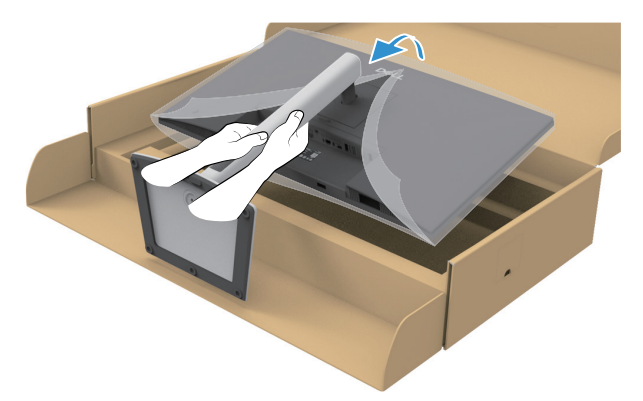

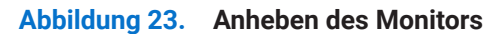

- △ VORSICHT: Heben Sie den Monitor vorsichtig an, damit er nicht verrutscht oder herunterfällt.
- 9. Heben Sie die Schutzabdeckung vom Monitor ab.

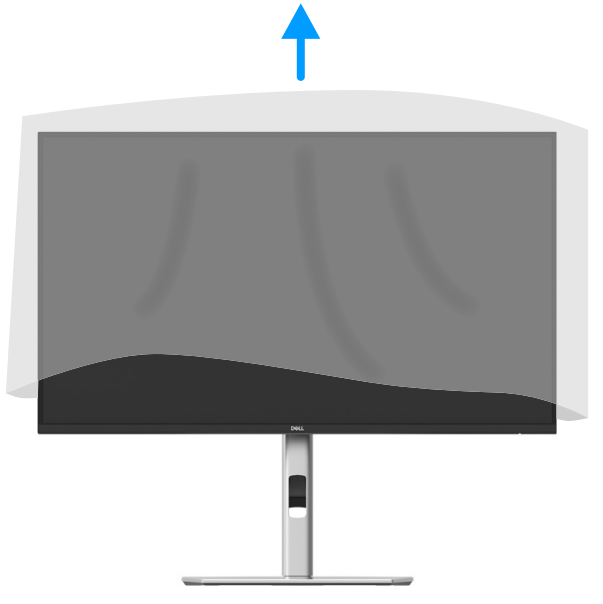

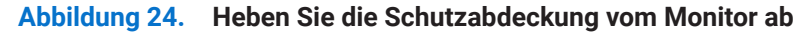

10. Schließen Sie das Netzkabel an den Monitor an.

### Verwendung der Schnellzugriffsanschlüsse

Wenn Sie die integrierten Ports für den Schnellzugriff des Monitors verwenden möchten, drücken Sie auf das Modul für den Schnellzugriff und lassen Sie es dann los. Das Schnellzugriffsanschlussmodul wird nach unten geschoben.

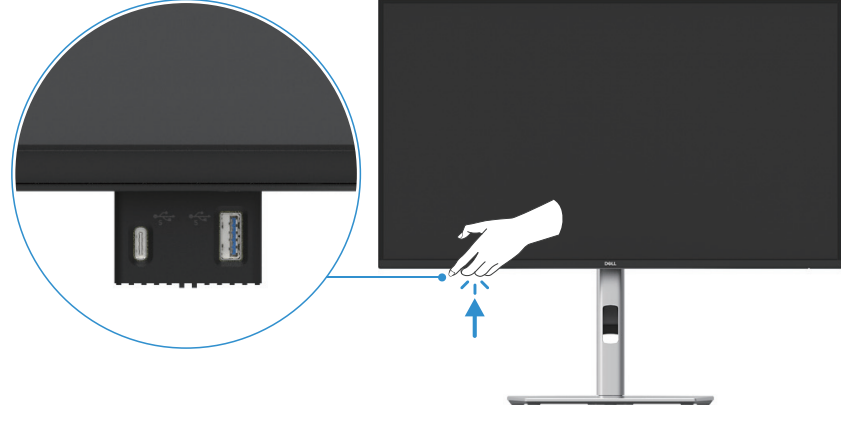

Abbildung 25. Verwendung der Schnellzugriffsanschlüsse

# Anschließen des Monitors

- MARNUNG: Befolgen Sie die Sicherheitshinweise, bevor Sie mit einem der in diesem Abschnitt beschriebenen Verfahren beginnen.
- ▲ WARNUNG: Zu Ihrer Sicherheit sollten Sie darauf achten, dass die geerdete Steckdose, an die Sie das Netz-kabel anschließen, für den Bediener leicht zugänglich ist und sich so nah wie möglich am Gerät befindet. Um das Gerät vom Strom zu trennen, ziehen Sie das Netzkabel aus der Steckdose, indem Sie den Stecker fest greifen. Ziehen Sie niemals am Kabel.
- ▲ WARNUNG: Für dieses Gerät muss ein zertifiziertes Netzkabel verwendet werden. Die einschlägigen natio-nalen Installations- und/oder Gerätevorschriften sollen berücksichtigt werden. Es sollte ein zertifiziertes Stromversorgungskabel verwendet werden, das nicht leichter ist als ein gewöhnli-ches flexibles Polyvinylchloridkabel gemäß IEC 60227 (Bezeichnung H05VV-F 3G 0,75 mm² oder H05VVH2-F2 3G 0,75 mm²). Eine alternative flexible Kabelart ist synthetisches Gummi.
- (i) **HINWEIS:** Schließen Sie nicht alle Kabel gleichzeitig an den Computer an. Es wird empfohlen, die Kabel durch den Kabelführungsschlitz zu führen, bevor Sie sie an den Monitor anschließen.
- (i) HINWEIS: Die Monitore von Dell sind so konzipiert, dass sie optimal mit den von Dell im Karton mitgelieferten Kabeln funktionieren. Dell übernimmt keine Garantie für die Videoqualität und -leistung bei Ver-wendung von Kabeln, die nicht von Dell stammen.
- (i) HINWEIS: Führen Sie die Kabel durch den Kabelführungsschlitz, bevor Sie sie anschließen.
- (i) HINWEIS: Die Bilder dienen nur zur Veranschaulichung. Das Aussehen des Computers kann variieren.

So schließen Sie Ihren Monitor an den Computer an:

- 1. Schalten Sie den Computer aus und trennen Sie das Netzkabel.
- 2. Verbinden Sie das DisplayPort-, HDMI- oder Typ-C-Kabel von Ihrem Monitor mit dem Computer.
- 3. Schalten Sie Ihren Monitor ein.
- 4. Wählen Sie im OSD-Menü des Monitors die richtige Eingangsquelle und schalten Sie den Computer ein.

### Anschließen des HDMI-Kabels (optional)

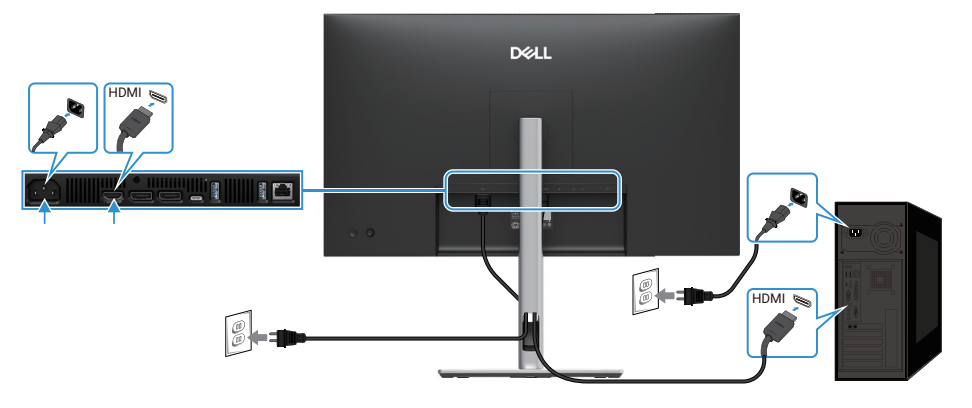

Abbildung 26. Anschließen des HDMI-Kabels

### Anschließen des DisplayPort-Kabels (DisplayPort zu DisplayPort)

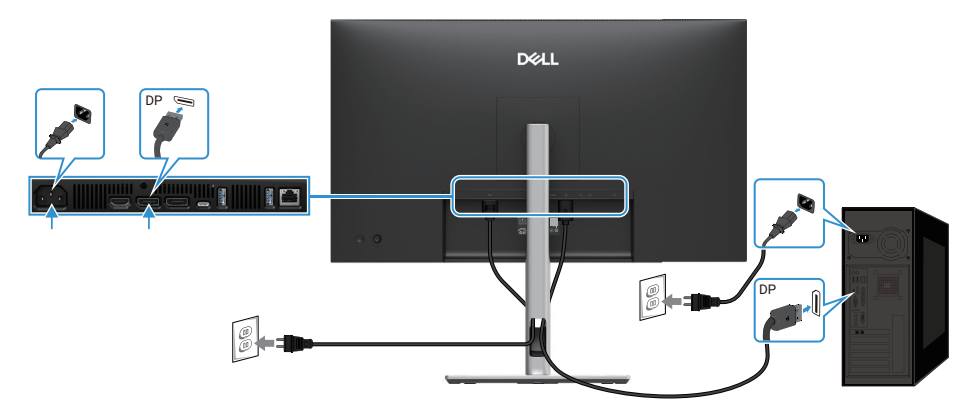

Abbildung 27. Anschließen des DisplayPort-Kabels

## Anschließen des DisplayPort-Kabels und des USB-Kabels

### P2725D

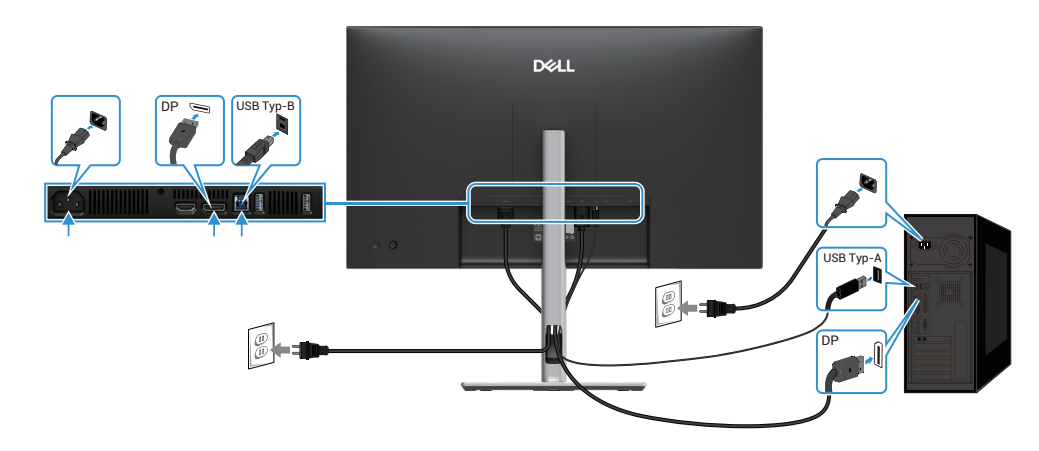

Abbildung 28. Anschließen des DisplayPort-Kabels und des USB-Kabels

## USB-C-zu-C-Kabel anschließen

### P2725DE/P2725QE

Der USB-C-Anschluss an Ihrem Monitor:

- Kann alternativ als USB-C oder DisplayPort 1.4 verwendet werden.
- Unterstützt USB Power Delivery (PD), mit Profilen bis zu 90 W.

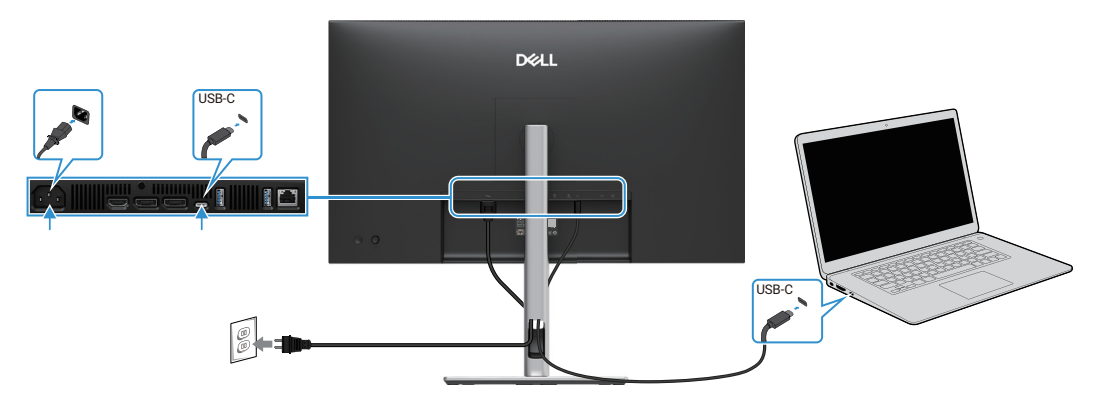

Abbildung 29. USB-C-zu-C-Kabel anschließen

# USB Typ-C auf Typ-A Kabel anschließen

P2725DE/P2725QE

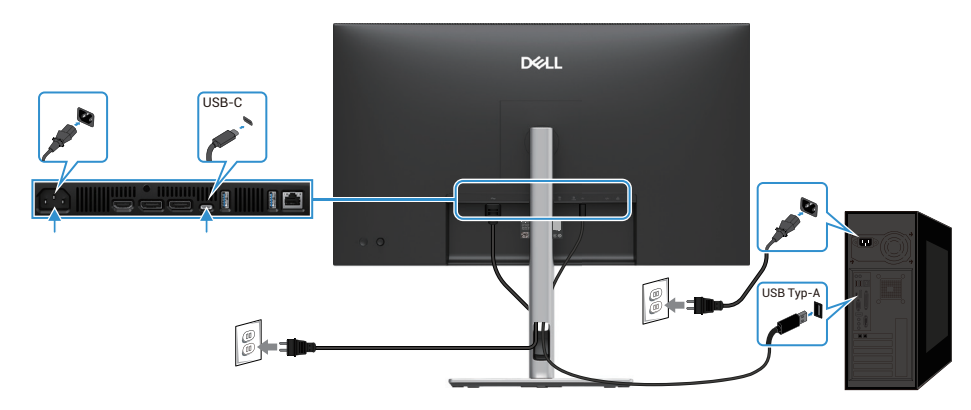

Abbildung 30. USB Typ-C auf Typ-A Kabel anschließen

# Anschließen des RJ45-Kabels (optional)

## P2725DE/P2725QE

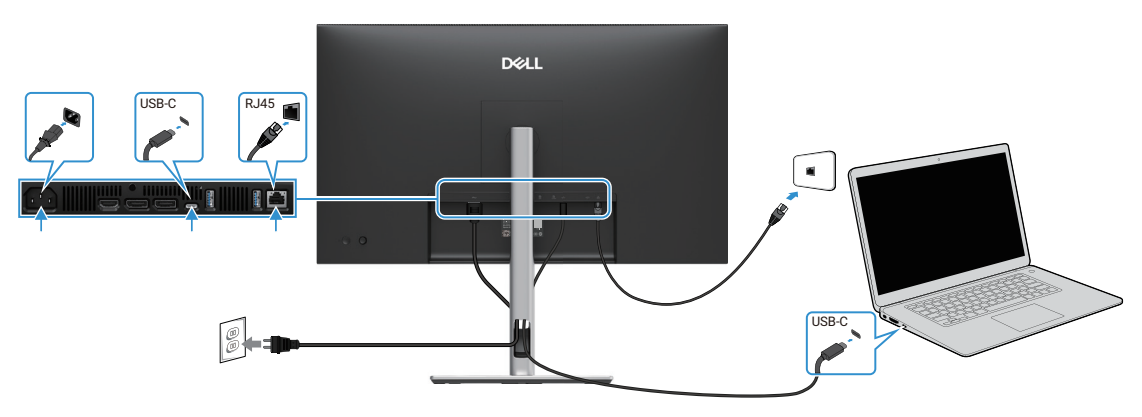

Abbildung 31. Anschließen des RJ45-Kabels

(i) HINWEIS: Das RJ45-Kabel gehört nicht zum Standardzubehör.

# Anschließen des Monitors für die DP-Multi-Stream-Transport-Funktion (MST)

### P2725DE

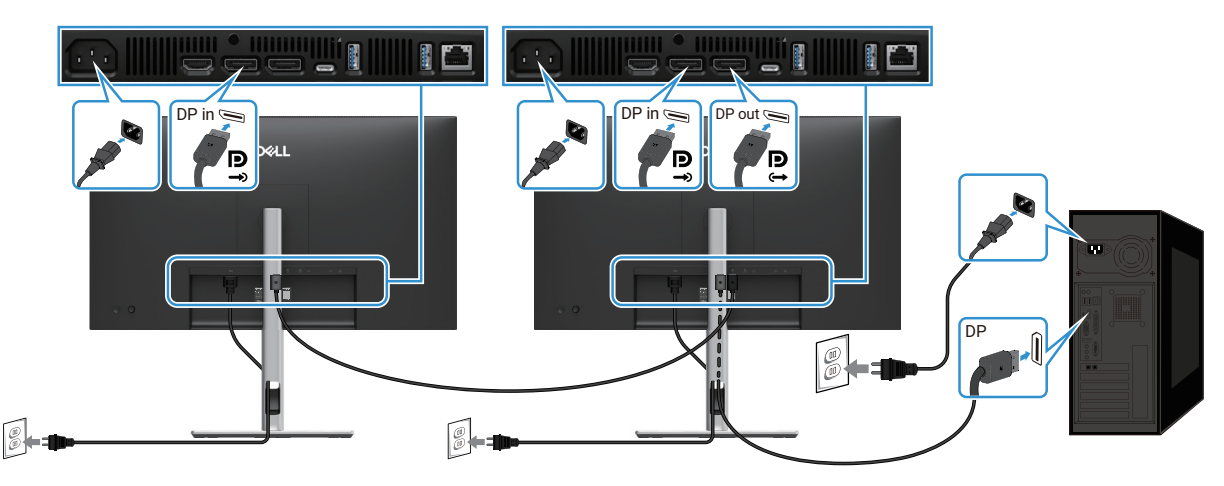

Abbildung 32. Anschluss des Monitors für die DP MST-Funktion

- (i) HINWEIS: Dieser Monitor unterstützt die DP MST-Funktion. Um diese Funktion nutzen zu können, muss Ihre PC-Grafikkarte für DP1.4 mit MST-Option zertifiziert sein.
- (i) HINWEIS: Entfernen Sie den Gummistopfen, wenn Sie den DP-Out-Konnektor verwenden.

## Anschluss des Monitors für die USB-C Multi-Stream Transport (MST) Funktion

### P2725DE

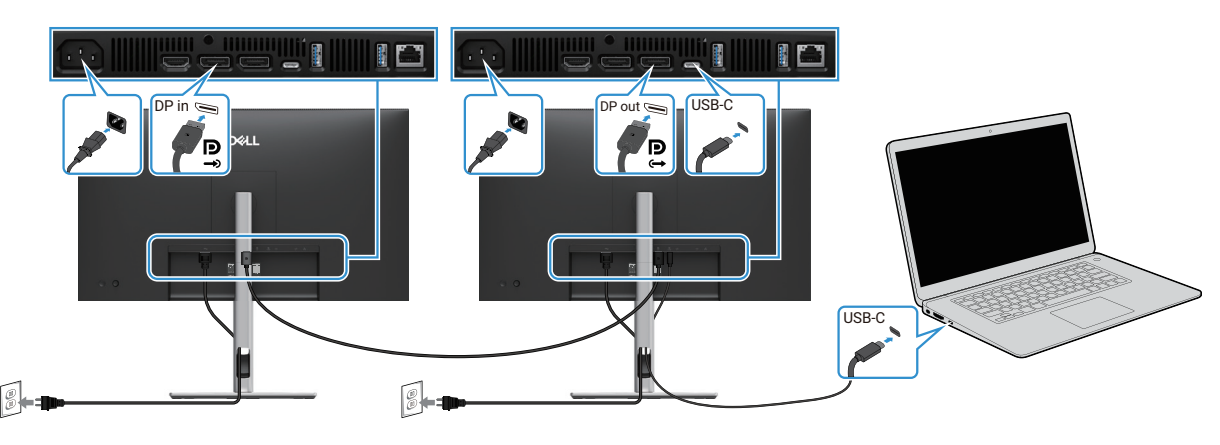

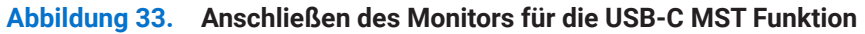

- (i) HINWEIS: Die maximale Anzahl der unterstützten Monitore über MST ist abhängig von der Bandbreite der USB-C-Quelle.
- () HINWEIS: Entfernen Sie den Gummistöpsel mithilfe des DisplayPort-Ausgangs-Konnektors.

# **Dell Power Button Sync (DPBS)**

Ihr Monitor ist mit der Dell Power Button Sync (DPBS)-Funktion ausgestattet, die es Ihnen ermöglicht, den PC-Systemenergiezustand über die Einschalttaste des Monitors zu steuern. Diese Funktion wird nur von Dell-Plattformen unterstützt, die über eine integrierte DPBS-Funktion verfügen, und wird nur über die USB-C-Schnittstelle unterstützt.

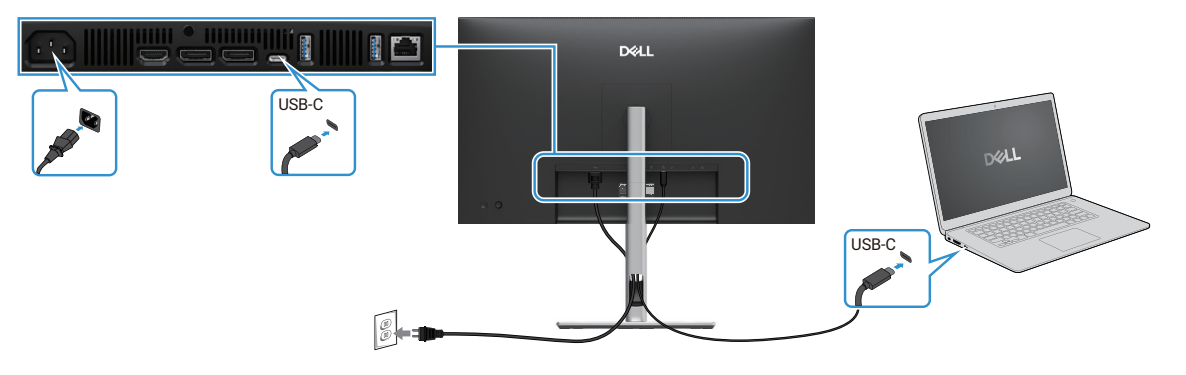

#### Abbildung 34. Dell Power Button Sync (DPBS)

Um sicherzustellen, dass die DPBS-Funktion zum ersten Mal funktioniert, führen Sie zunächst die folgenden Schritte auf der DPBSunterstützten Plattform in der **Systemsteuerung** durch.

- (i) HINWEIS: DPBS unterstützt nur den USB-C-Upstream-Anschluss.
- 1. Gehen Sie zur Systemsteuerung.

| 🔛 Control Panel                                          |                                                                                                    |                                                                                                    | - | × |
|----------------------------------------------------------|----------------------------------------------------------------------------------------------------|----------------------------------------------------------------------------------------------------|---|---|
| $\leftarrow \  \  \rightarrow \  \   \land \  \   \land$ | 🔛 > Control Panel                                                                                                    | ~ C                                                                                                    |   | ٩ |
|                                                          | Adjust your computer's settings                                                                                                    | View by: Category *                                                                                               |   |   |
|                                                          | System and Security<br>Review your computer's status<br>backup conte of your files with File History<br>Backup and Restore (Windows 7)<br>Network and Internet<br>Network and Internet | User Accounts Change account type Appearance and Personalization Clock and Region                                 |   |   |
|                                                          | Hardware and Sound<br>View devices and printers<br>Add a device<br>Adjust commonly used mobility settings                                                                              | Change date, time, or number formats<br>Ease of Access<br>Let Windows suggest settings<br>Optimize visual display |   |   |
|                                                          | Programs<br>Uninstall a program                                                                                                    |                                                                                                    |   |   |
|                                                          |                                                                                                    |                                                                                                    |   |   |
|                                                          |                                                                                                    |                                                                                                    |   |   |

Abbildung 35. Gehen Sie zur Systemsteuerung

2. Wählen Sie Hardware und Sound > Energieoptionen.

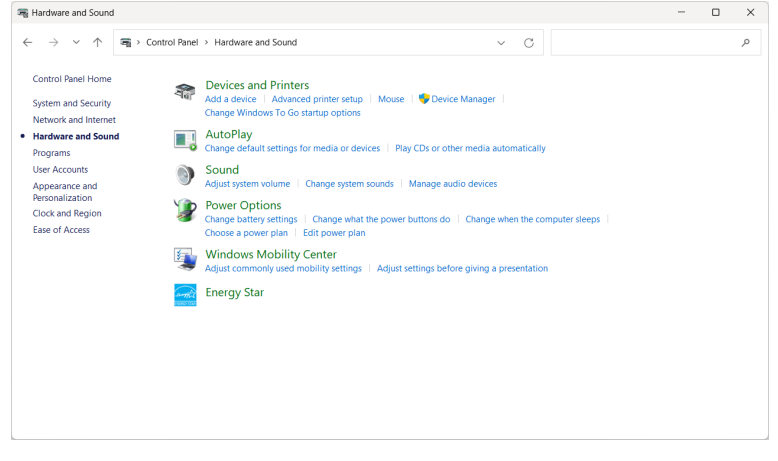

Abbildung 36. Wählen Sie Hardware und Sound

#### 3. Gehen Sie zu den Systemeinstellungen.

| 🍞 System Settings                                                 | - • ×                                                                                                    |
|-------------------------------------------------------------------|----------------------------------------------------------------------------------------------------|
| $\leftarrow \  \   \rightarrow \  \   \checkmark \  \   \uparrow$ |                                                                                                    |
|                                                                   | Define power buttons and turn on password protection<br>Choose the power settings that you want for your computer. The changes you make to the settings on this<br>page apply to all of your power plans.<br>© Change settings that are currently unavailable |
|                                                                   | Once and and accept outcome with the second period     On battery     Plugged in     When I press the power buttor:     Shut down     Shut down                                                                                                    |
|                                                                   | When I press the sleep buttor:         Sleep         Sleep                                                                                                    |
|                                                                   | Shutdown settings                                                                                                    |
|                                                                   | Turn on fast startup (recommended) This helps start your PC faster after shuddown. Restart isn't affected. <u>Learn More</u> Stope Show in Nover menu. Lock Show in Account picture menu.                                                                     |
|                                                                   | Save changes Cancel                                                                                                    |

Abbildung 37. Gehen Sie zu den Systemeinstellungen

4. Im Dropdown-Menü von Wenn ich den Netzschalter drücke gibt es einige Optionen zur Auswahl, nämlich Nichts tun/ Ruhezustand/Winterschlaf/Ausschalten.

Sie können Ruhezustand/Winterschlaf/Ausschalten wählen.

| 🍞 System Settings                            |                                                                                                    | - | ×   |
|----------------------------------------------|----------------------------------------------------------------------------------------------------|---|-----|
| $\leftarrow \rightarrow \checkmark \uparrow$ | 🍞 > Control Panel > All Control Panel Items > Power Options > System Settings 🛛 🗸 🖸 Search Control Panel                                                                                                    |   | P   |
|                                              | Define power buttons and turn on password protection<br>Choose the power settings that you wank for your computer. The changes you make to the settings on this<br>page apply to all of your power plans.<br>Change settings that are currently unavailable<br>Power and sleep buttons and lid settings |   |     |
|                                              | 🚺 On battery 🛷 Plugged in                                                                                                    |   |     |
|                                              | When I press the power button: Sleep   Shut down   Shut down                                                                                                    |   | - 1 |
|                                              | When I press the sleep buttor:                                                                                                    |   |     |
|                                              | When I close the lid: Do nothing V Do nothing V                                                                                                    |   | - 1 |
|                                              | Sluddown setting:<br>Turn on fast startup (recommended)<br>This helps start your PC faster after shuddown. Restart isn't affected. <u>Learn More</u><br>Sleep<br>Show in Nower menu.<br>Hibernate<br>Show in Power menu.<br>Lock<br>Show in account picture menu.                                       |   |     |
|                                              | Save changes Cancel                                                                                                    |   |     |

#### Abbildung 38. Einstellung der Power- und Sleep-Taste Speichern

| 🍞 System Settings                                             |                                                                                                    | - | ×   |
|---------------------------------------------------------------|----------------------------------------------------------------------------------------------------|---|-----|
| $\leftarrow \  \  \rightarrow \  \   \checkmark \  \   \land$ | 🍞 > Control Panel > All Control Panel Items > Power Options > System Settings v C Search Control Panel                   |   | ٩   |
|                                                               | Define power buttons and turn on password protection                                                                     |   |     |
|                                                               | page apply to all of your power plans.                                                                                   |   | - 1 |
|                                                               | Change settings that are currently unavailable                                                                           |   | - 1 |
|                                                               | Power and sleep buttons and lid settings                                                                                 |   | - 1 |
|                                                               | 🚺 On battery 🛷 Plugged in                                                                                                |   | - 1 |
|                                                               | When I press the power button: Shut down Shut down                                                                       |   | - 1 |
|                                                               | When I press the sleep buttor:     Hibernate     Sleep     Sleep     V                                                   |   | - 1 |
|                                                               | Shut down Do nothing Do nothing                                                                                          |   | - 1 |
|                                                               | Shutdown settings                                                                                                    |   | - 1 |
|                                                               | Turn on fast startup (recommended)<br>This helps start your PC faster after shutdown. Restart isn't affected. Learn More |   | - 1 |
|                                                               | Sleep<br>Show in Power menu.                                                                                             |   | - 1 |
|                                                               | Hibernate<br>Show in Power menu.                                                                                         |   |     |
|                                                               | Save changes Cancel                                                                                                    |   |     |

#### Abbildung 39. Einstellung der Power- und Sleep-Taste Abbrechen

(i) HINWEIS: Wählen Sie nicht die Option Nichts tun, da sonst der Netzschalter des Monitors nicht mit dem PC-Systemenergiezustand synchronisiert werden kann.

## Erstmaliges Anschließen des Monitors für DPBS

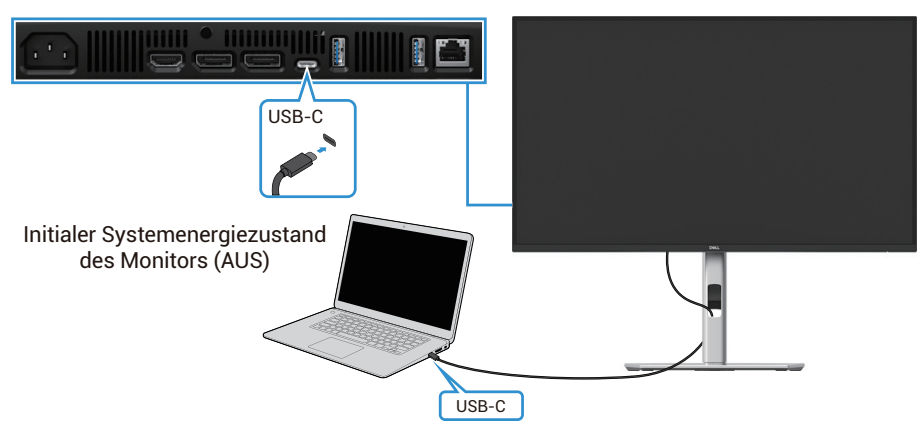

#### Ausgangszustand des Monitors (AUS)

Abbildung 40. Erstmaliges Anschließen des Monitors für DPBS

Um die DPBS-Funktion zum ersten Mal einzurichten, gehen Sie wie folgt vor:

- 1. Stellen Sie sicher, dass sowohl der PC als auch der Monitor ausgeschaltet sind.
- 2. Drücken Sie die Netztaste des Monitors, um den Monitor einzuschalten.
- 3. Schließen Sie das USB-C-Kabel vom PC an den Monitor an.
- 4. Sowohl der Monitor als auch der PC lassen sich normal einschalten, mit Ausnahme der Dell Optiplex 7090/3090 Ultra-Plattform.
- 5. Wenn Sie die Dell Optiplex 7090/3090 Ultra-Plattform anschließen, werden Sie feststellen, dass sich sowohl der Monitor als auch der PC kurzzeitig einschalten. Warten Sie eine Weile (ca. 6 Sekunden) und sowohl der PC als auch der Monitor werden ausgeschaltet. Wenn Sie entweder die Netztaste des Monitors oder die Netztaste des PCs drücken, werden sowohl der PC als auch der Monitor eingeschaltet. Der Systemenergiezustand des PC-Systems ist mit dem Netzschalter des Monitors synchronisiert.
- (i) HINWEIS: Wenn der Monitor und der PC zum ersten Mal in ausgeschaltetem Zustand sind, empfiehlt es sich, zuerst den Monitor einzuschalten und dann das USB-C-Kabel vom PC an den Monitor anzuschließen.
- (i) HINWEIS: Sie können die Dell PC\* Ultra-Plattform über die DC-Adapterbuchse mit Strom versorgen. Alternativ können Sie die Dell PC\* Ultra-Plattform mit dem USB-C-Kabel des Monitors über Power Delivery (PD) mit Strom versorgen; bitte legen Sie USB-C-Aufladung ⇔ 90W im Off-Modus auf On fest.

\*Überprüfen Sie, ob der Dell PC DPBS unterstützt.

# Verwendung der DPBS-Funktion

#### Aufwachen mit dem USB-C-Kabel

Wenn Sie das USB-C-Kabel anschließen, ist der Status des Monitors/PCs wie folgt:

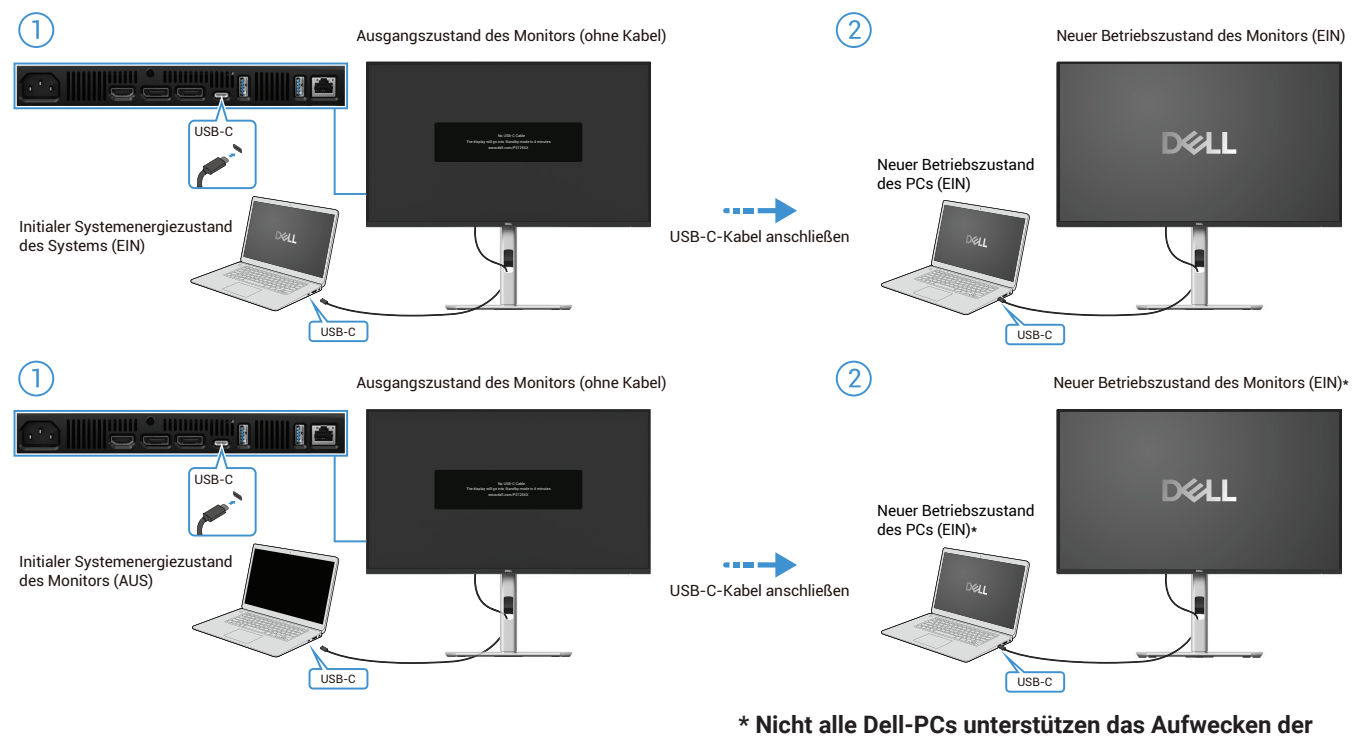

Plattform über den Monitor.

\* Tippen Sie nach dem Anschließen des USB-C-Kabels auf Tastatur oder bewegen Sie die Maus, damit der PC bei Bedarf den Startvorgang fortsetzt.

#### Abbildung 41. USB-C-Kabel anschließen

Wenn Sie die Einschalttaste des Monitors oder des PCs drücken, ist der Status des Monitors/PCs wie folgt:

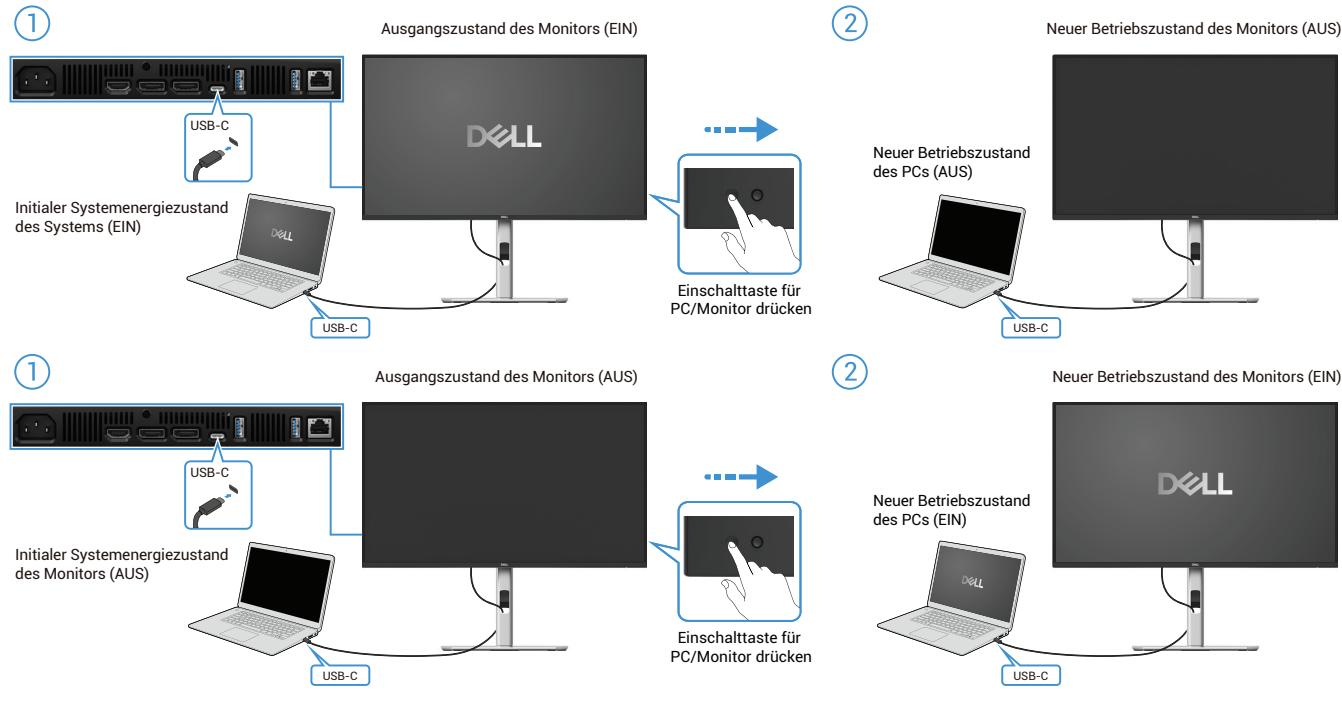

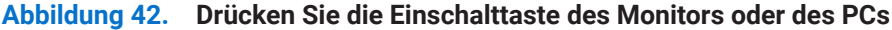

• Wenn sowohl der Monitor als auch der PC eingeschaltet sind, halten Sie die Netztaste des Monitors 4 Sekunden lang gedrückt, und Sie werden gefragt, ob Sie den PC herunterfahren möchten.

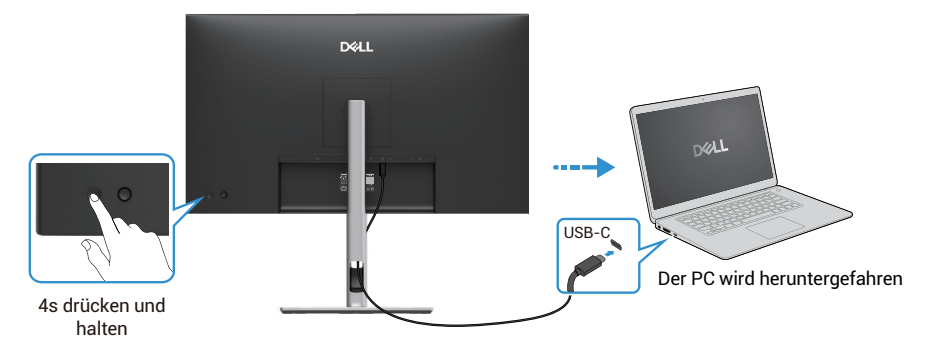

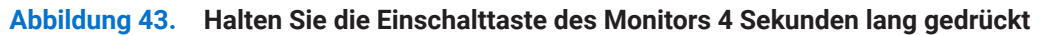

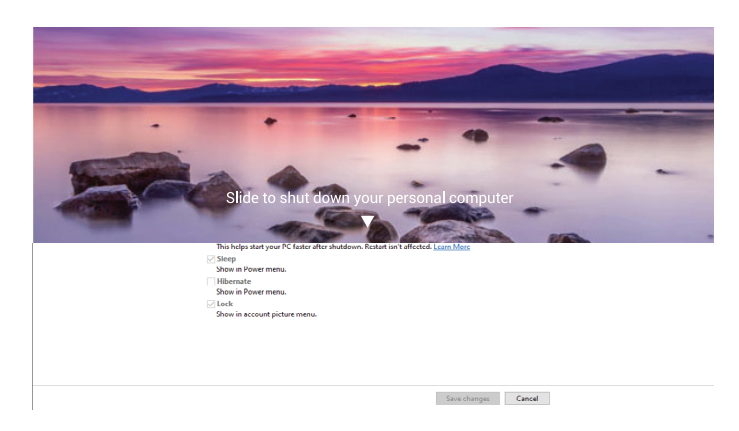

#### Abbildung 44. Eine Bildschirmaufforderung fragt

• Wenn sowohl der Monitor als auch der PC eingeschaltet sind, halten Sie die **Einschalttaste des Monitors 10 Sekunden lang** gedrückt, um den PC auszuschalten.

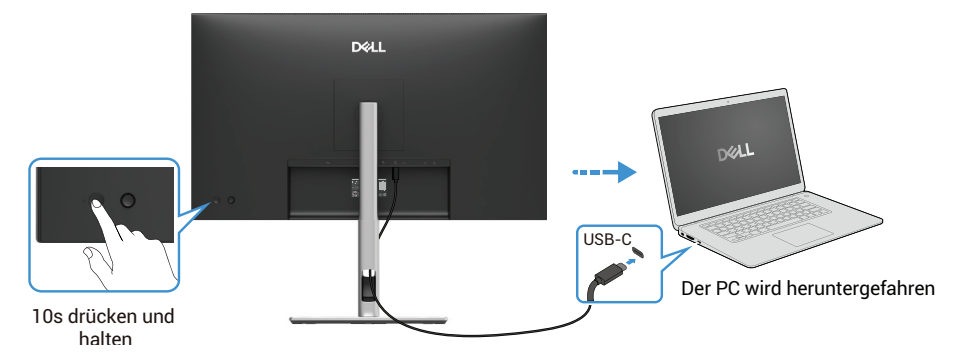

Abbildung 45. Halten Sie die Einschalttaste des Monitors 10 Sekunden lang gedrückt

## Anschluss des Monitors für die USB-C Multi-Stream Transport (MST)-Funktion

Ein PC ist mit zwei Monitoren verbunden und befindet sich im initialen AUS-Zustand. Der Stromversorgungszustand des PCs ist mit der Einschalttaste von Monitor 1 synchronisiert. Wenn Sie die Einschalttaste von Monitor 1 oder dem PC drücken, werden sowohl Monitor 1 als auch der PC eingeschaltet. In der Zwischenzeit bleibt Monitor 2 ausgeschaltet. Sie müssen die Einschalttaste am Monitor 2 manuell drücken, um ihn einzuschalten.

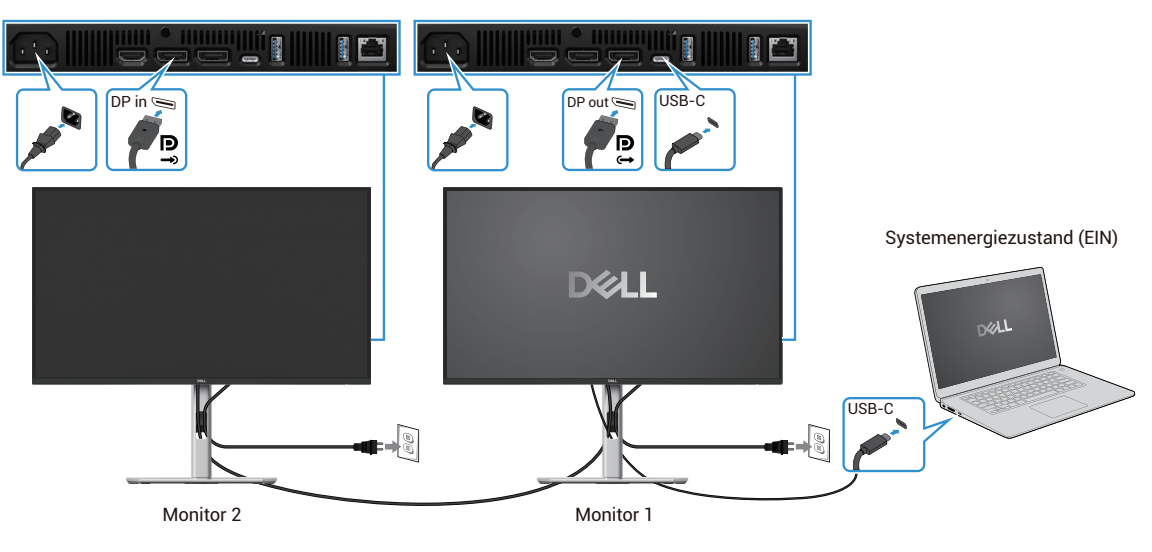

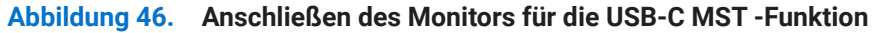

Ebenso wird ein PC im initialen eingeschalteten Zustand mit zwei Monitoren verbunden und der Stromversorgungszustand des PCs wird mit der Einschalttaste von Monitor 1 synchronisiert. Wenn Sie die Einschalttaste von Monitor 1 oder dem PC drücken, schalten sich sowohl Monitor 1 als auch der PC aus. In der Zwischenzeit befindet sich Monitor 2 im Standby-Modus. Sie müssen die Einschalttaste auf Monitor 2 manuell drücken, um ihn auszuschalten.

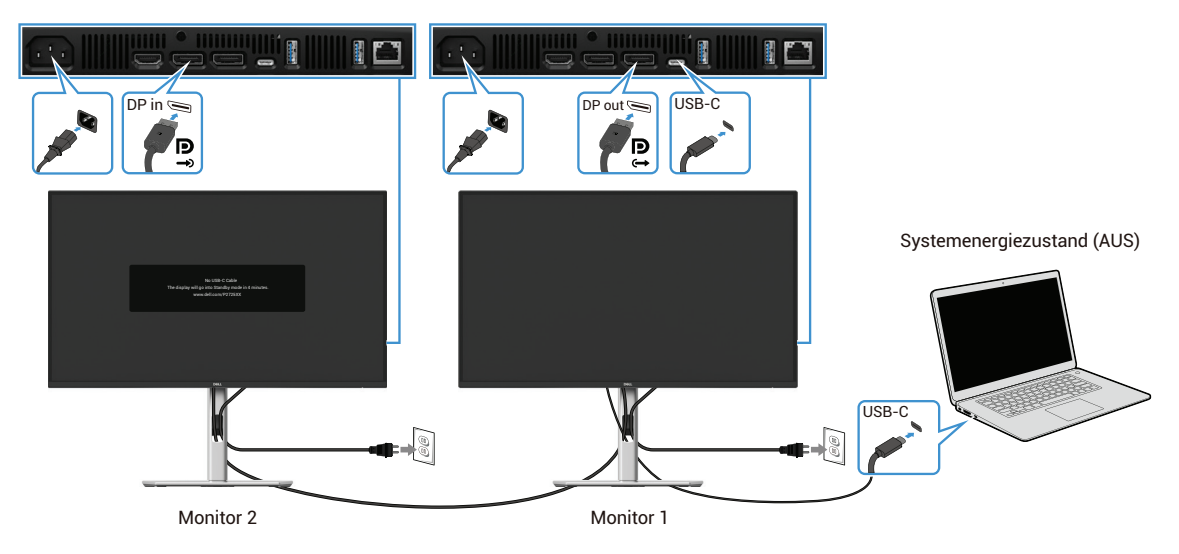

Abbildung 47. Der Personal Computer ist mit zwei Monitoren verbunden und initial eingeschaltet

# Anschließen des Monitors für USB-C

Die Dell-Personal-Computer\*-Ultra-Plattform verfügt über zwei USB-C-Anschlüsse, sodass sowohl Monitor 1 als auch Monitor 2 mit dem Personal Computer synchronisiert werden können.

Wenn der PC und die beiden Monitore initial eingeschaltet sind, wird durch Drücken der Einschalttaste an Monitor 1 oder Monitor 2 der PC, Monitor 1 und Monitor 2 ausgeschaltet.

\*Überprüfen Sie, ob der Dell PC DPBS unterstützt.

(i) HINWEIS: DPBS unterstützt nur den USB-C-Upstream-Anschluss.

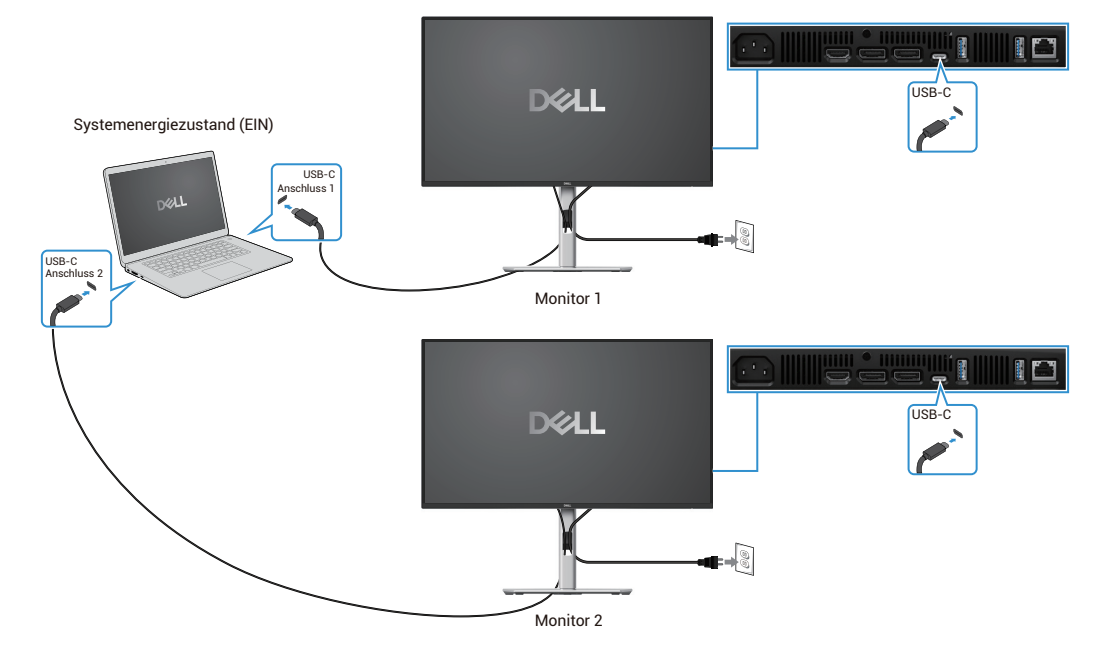

Abbildung 48. Der Betriebszustand von Monitor 1 und Monitor 2 kann mit dem PC synchronisiert werden

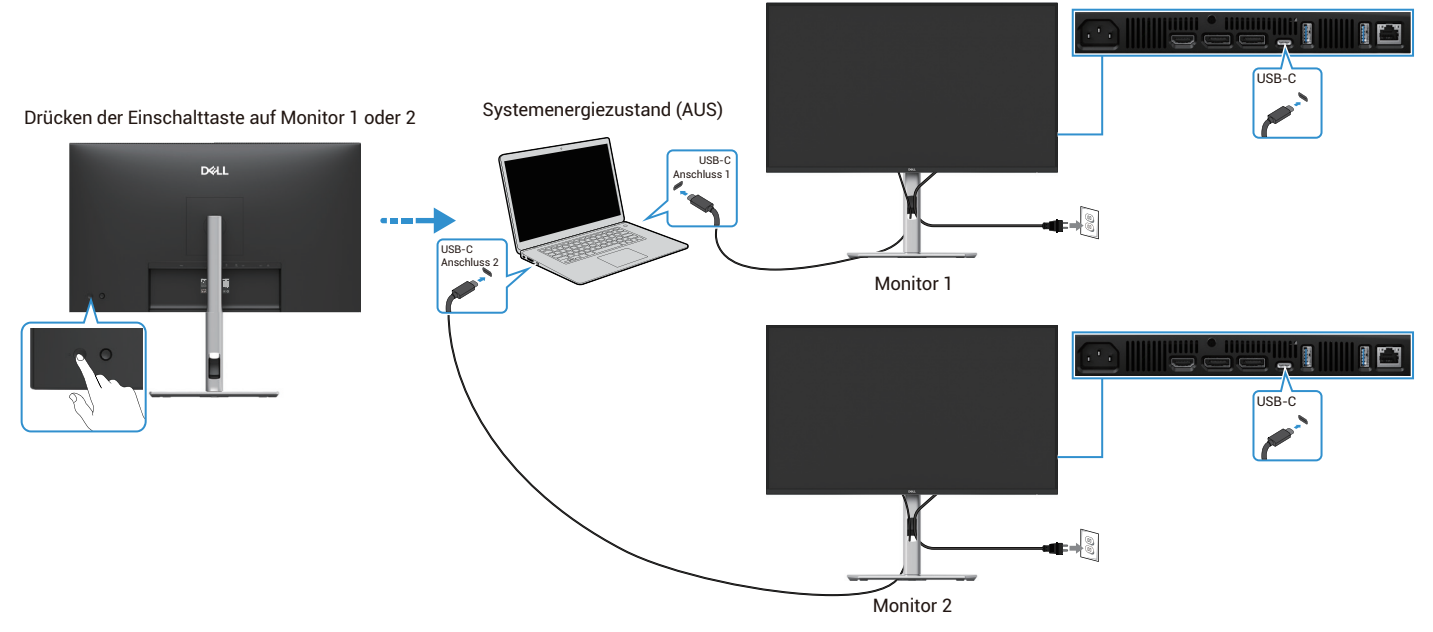

Abbildung 49. Durch Drücken der Einschalttaste auf Monitor 1 oder Monitor 2 wird der PC ausgeschaltet

Stellen Sie sicher, dass USB-C-Aufladung ⇔ 90W im Aus-Modus auf Ein festgelegt ist . Wenn sich der PC und die beiden Monitore

im initialen AUS-Zustand befinden, werden durch Drücken der Einschalttaste an Monitor 1 oder Monitor 2 der PC, Monitor 1 und Monitor 2 eingeschaltet.

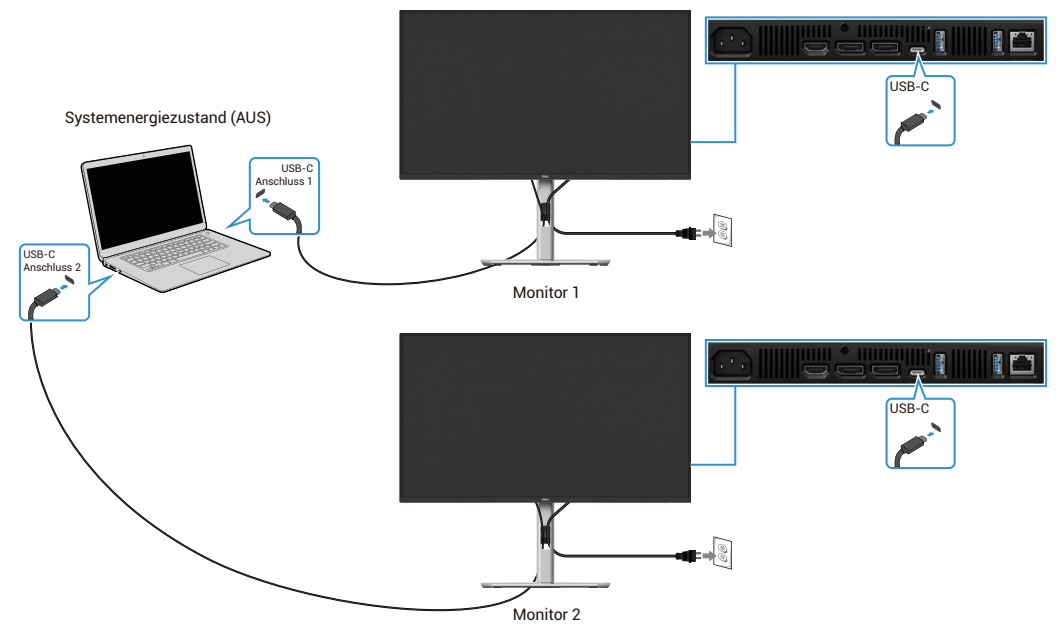

Abbildung 50. USB-C-Aufladung 90W auf Ein im Aus-Modus

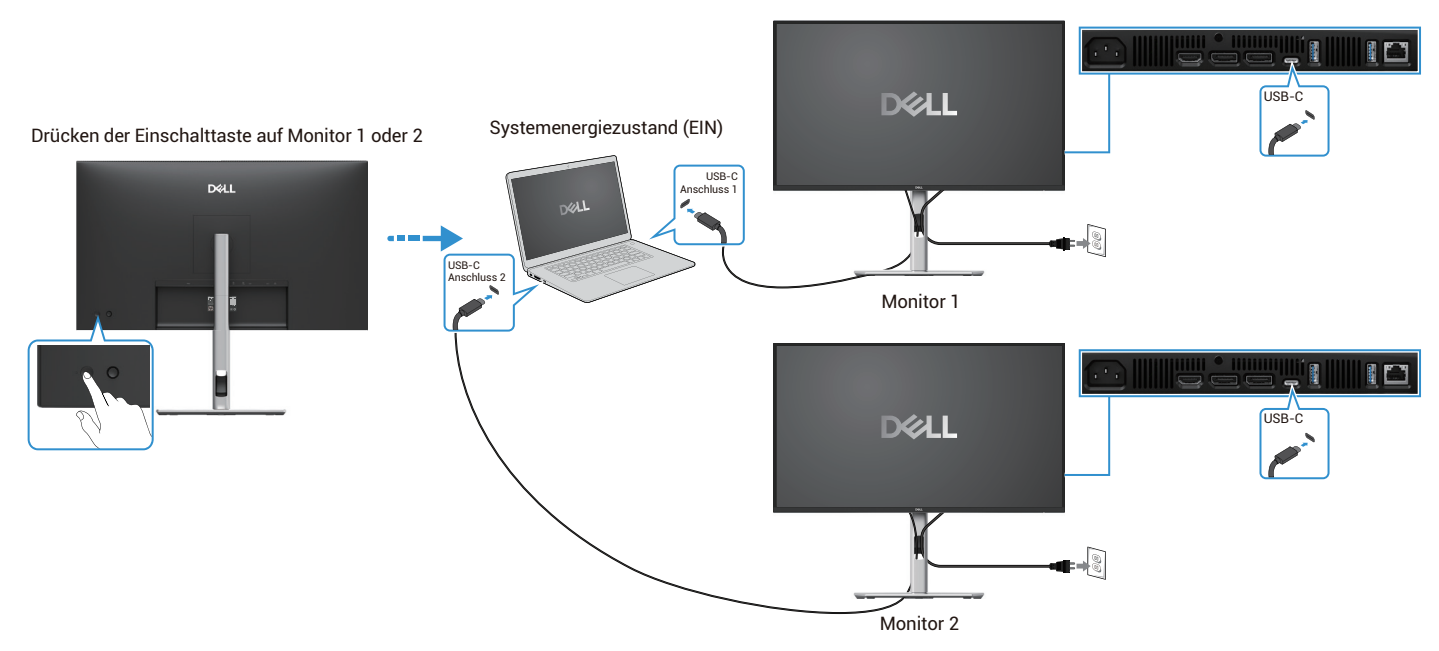

Abbildung 51. Durch Drücken der Einschalttaste an Monitor 1 oder Monitor 2 wird der PC eingeschaltet

# Kabel organisieren

Nachdem Sie alle erforderlichen Kabel an Monitor und Computer angeschlossen haben (siehe Anschließen des Monitors), ordnen Sie alle Kabel wie oben gezeigt an.

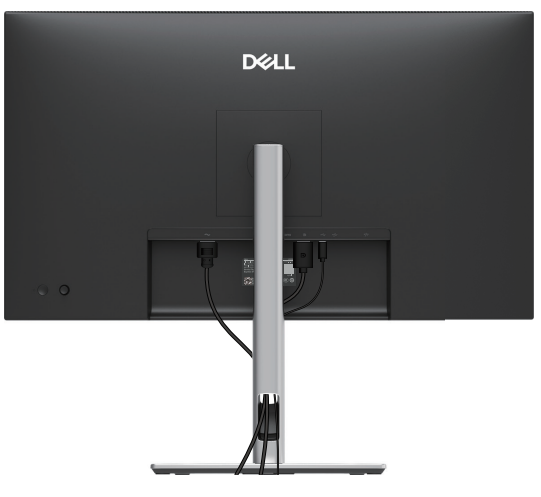

Abbildung 52. Kabel organisieren

# Sichern des Monitors mit dem Kensington-Schloss (optional)

Der Schlitz für die Sicherheitssperre befindet sich an der Unterseite des Monitors (siehe Schlitz für Sicherheitsschloss). Sichern Sie Ihren Monitor mit dem Kensington-Sicherheitsschloss an einem Tisch.

Weitere Informationen zur Verwendung des Kensington-Schlosses (separat erhältlich) finden Sie in der Dokumentation, die mit dem Schloss geliefert wird.

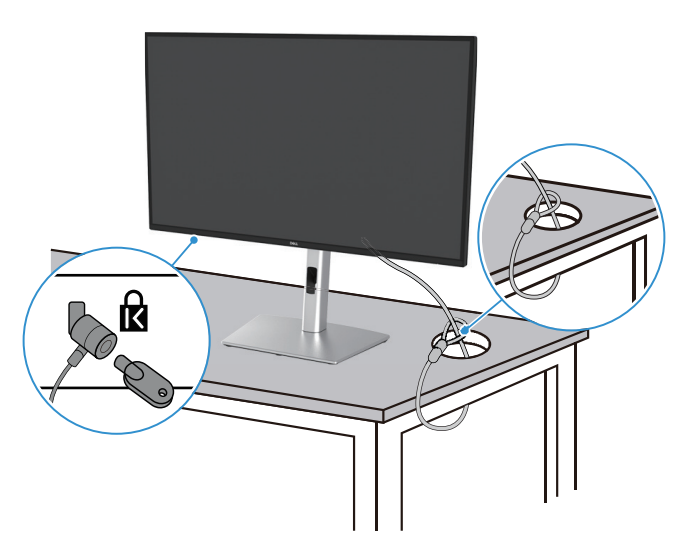

Abbildung 53. Kensington-Schloss verwenden

(i) HINWEIS: Die Abbildung dient nur zur Veranschaulichung. Das Aussehen des Schlosses kann variieren.

# Abnehmen des MonitorStandfußes

- (i) HINWEIS: Um Kratzer auf dem LCD-Bildschirm beim Entfernen des Standfußes zu vermeiden, stellen Sie den Monitor auf eine weiche Unterlage und verarbeiten Sie ihn vorsichtig.
- (i) **HINWEIS:** Die folgenden Anweisungen gelten nur für den Standfuß, der mit Ihrem Monitor geliefert wurde. Wenn Sie einen Standfuß abnehmen, den Sie von einer anderen Quelle erworben haben, befolgen Sie die dem Standfuß beiliegenden Aufbauanweisungen.
- (i) HINWEIS: Vergewissern Sie sich vor dem Entfernen des Standfußes, dass Sie alle Kabel vom Monitor getrennt haben.

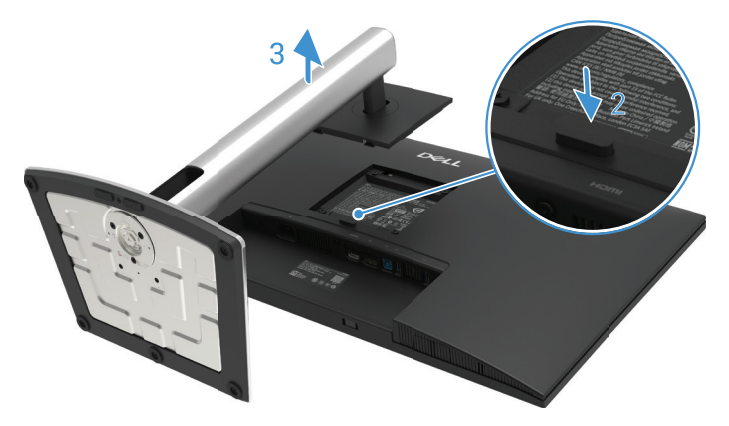

Abbildung 54. Abnehmen des MonitorStandfußes

So entfernen Sie den Standfuß:

- 1. Legen Sie den Monitor auf ein weiches Tuch oder Kissen.
- 2. Drücken Sie den Entriegelungsknopf des Standfuß und halten Sie ihn gedrückt.
- 3. Heben Sie den Standfuß vom Monitor weg an.

# **VESA-Wandmontage (optional)**

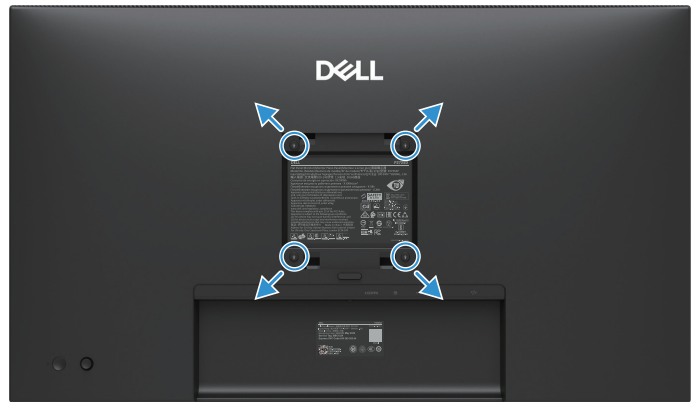

#### Abbildung 55. VESA-Wandmontage

(i) HINWEIS: Verwenden Sie M4 x 10 mm-Schrauben, um den Monitor mit dem Wandmontagesatz zu verbinden.

Beziehen Sie sich auf die Anweisungen, die mit dem VESA-kompatiblen Montagesatz für den Sockel geliefert werden.

- 1. Legen Sie das Monitorpanel auf ein weiches Tuch oder ein Kissen auf einem stabilen, flachen Tisch.
- 2. Entfernen Sie den Standfuß. Weitere Informationen finden Sie unter Abnehmen des MonitorStandfußes.
- 3. Entfernen Sie mithilfe eines Schraubenziehers die vier Schrauben, mit denen die Abdeckung aus Kunststoff befestigt ist.
- 4. Bringen Sie die Halterung aus dem Wandmontagesatz am Monitor an.
- 5. Befestigen Sie den Monitor an der Wand. Weitere Informationen finden Sie in der Dokumentation, die mit dem Wandmontagesatz geliefert wird.
- (i) HINWEIS: Nur zur Verwendung mit UL-, CSA- oder GS-gelisteten Wandhalterungen mit einem Mindestgewicht/einer Mindesttragfähigkeit von 19.2 kg (42.33 lb) für P2725D, 20.6 kg (45.42 lb) für P2725DE, 22.2 kg (48.94 lb) für P2725QE.

# Verwendung der Kipp-, Schwenk- und Vertikalverlängerung

(i) **HINWEIS:** Die folgenden Anweisungen gelten nur für das Anbringen des Standfußes, der mit Ihrem Monitor geliefert wurde. Wenn Sie einen Standfuß anbringen, den Sie anderweitig erworben haben, befolgen Sie die dem Standfuß beiliegende Aufbauanleitung.

### Neigen, schwenken

Mit dem Standfuß, der am Monitor befestigt ist, können Sie den Monitor neigen und schwenken, um den für Sie bequemsten Winkel für die Ansicht zu finden.

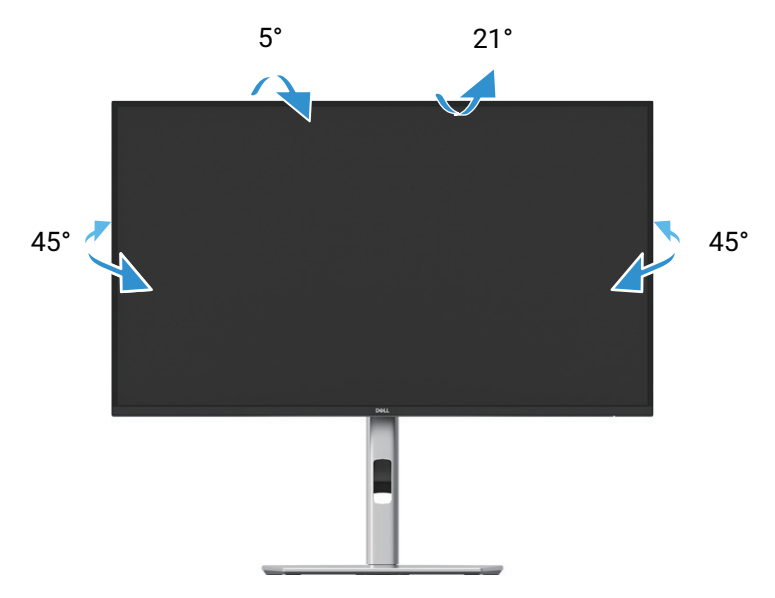

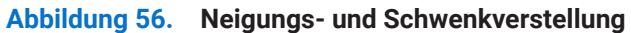

(i) HINWEIS: Der Standfuß ist bei der Auslieferung im Werk nicht installiert.

### Vertikale Erweiterung

(i) HINWEIS: Der Standfuß lässt sich vertikal um bis zu 150 mm erweitern. Die folgende Abbildung zeigt, wie der Standfuß vertikal erweitert werden kann.

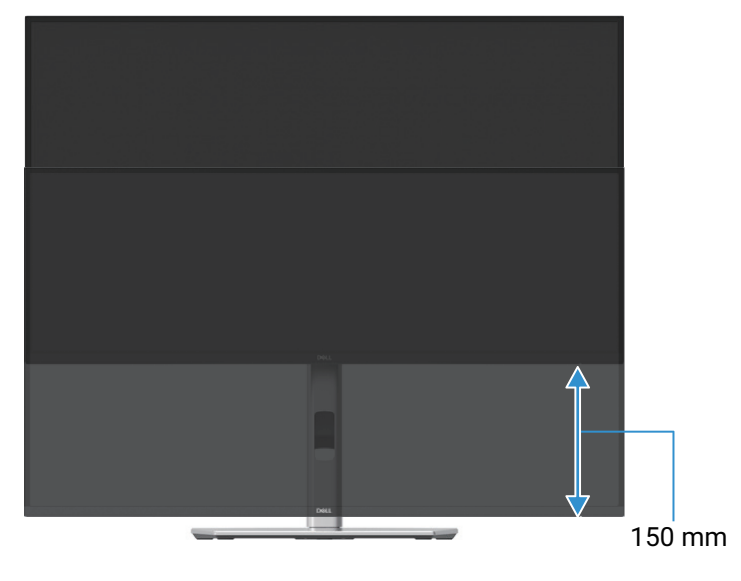

Abbildung 57. Höhenverstellung

## **Drehen des Monitors**

Bevor Sie den Monitor rotieren, sollte Ihr Monitor vollständig vertikal erweitert (Vertikale Erweiterung) und vollständig nach oben geneigt sein, um Druck auf die untere Kante des Monitors zu vermeiden.

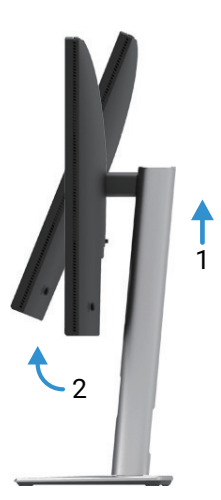

Abbildung 58. Vollständig nach oben geneigt, um ein Aufschlagen auf den Boden zu vermeiden

### Im Uhrzeigersinn rotieren

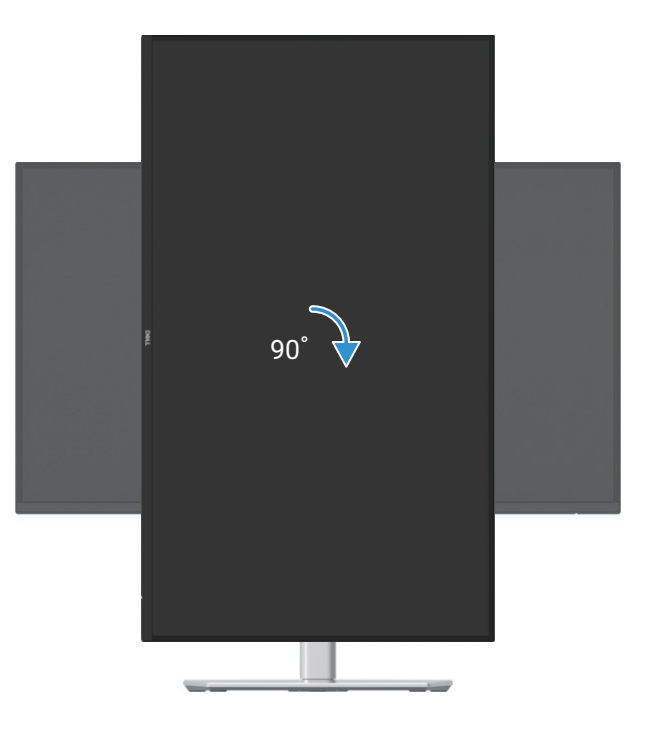

Abbildung 59. Im Uhrzeigersinn rotieren

### Gegen den Uhrzeigersinn rotieren

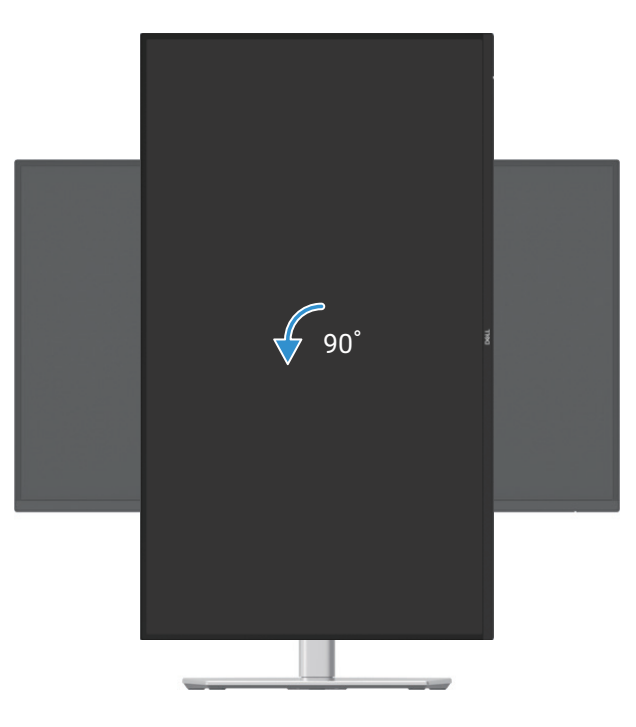

#### Abbildung 60. Gegen den Uhrzeigersinn rotieren

- (i) HINWEIS: Um die Funktion zum Drehung der Anzeige (Querformat gegenüber Hochformat) mit Ihrem Dell Computer nutzen zu können, benötigen Sie einen aktualisierten Grafiktreiber, der nicht im Lieferumfang dieses Monitors enthalten ist. Um den Grafiktreiber herunterzuladen, gehen Sie zu https://www.dell.com/support und suchen Sie im Abschnitt Download für Videotreiber nach den neuesten Treiber-Updates.
- (i) HINWEIS: Im Hochformat-Ansichtsmodus kann es bei grafikintensiven Anwendungen (3D-Spiele usw.) zu Leistungseinbußen kommen.

### Anpassen der Einstellungen für die Anzeige der Drehung auf Ihrem System

Nachdem Sie Ihren Monitor gedreht haben, müssen Sie die folgenden Schritte ausführen, um die Einstellungen für die Drehung der Anzeige auf Ihrem Computer anzupassen.

- (i) **HINWEIS:** Wenn Sie den Monitor mit einem Computer verwenden, der nicht von Dell stammt, müssen Sie die Website des Grafiktreibers oder des Computerherstellers aufrufen, um Informationen zum Drehen des Bildschirminhalts zu erhalten.
- So passen Sie die Einstellungen für die Drehung der Anzeige an:
- 1. Klicken Sie mit der rechten Maustaste auf den Desktop und klicken Sie auf Eigenschaften.
- 2. Wählen Sie die Registerkarte Einstellungen und klicken Sie auf Erweitert.
- 3. Wenn Sie eine ATI-Grafikkarte haben, wählen Sie die Registerkarte Drehung und stellen Sie die gewünschte Drehung ein.
- 4. Wenn Sie eine NVIDIA-Grafikkarte haben, klicken Sie auf die Registerkart NVIDIA, wählen Sie in der linken Spalte NVRotate und dann die gewünschte Drehung aus.
- 5. Wenn Sie eine Intel®-Grafikkarte haben, wählen Sie die Registerkarte Intel Grafik, klicken Sie auf Grafikeigenschaften, wählen Sie die Registerkarte Drehung und legen Sie die gewünschte Drehung fest.
- (i) HINWEIS: Wenn Sie die Option Drehung nicht sehen oder sie nicht richtig funktioniert, gehen Sie zu https://www.dell.com/ support und laden Sie den neuesten Treiber für Ihre Grafikkarte herunter.

# **Bedienung des Monitors**

# **Einschalten des Monitors**

Drücken Sie die Taste, um den Monitor einzuschalten.

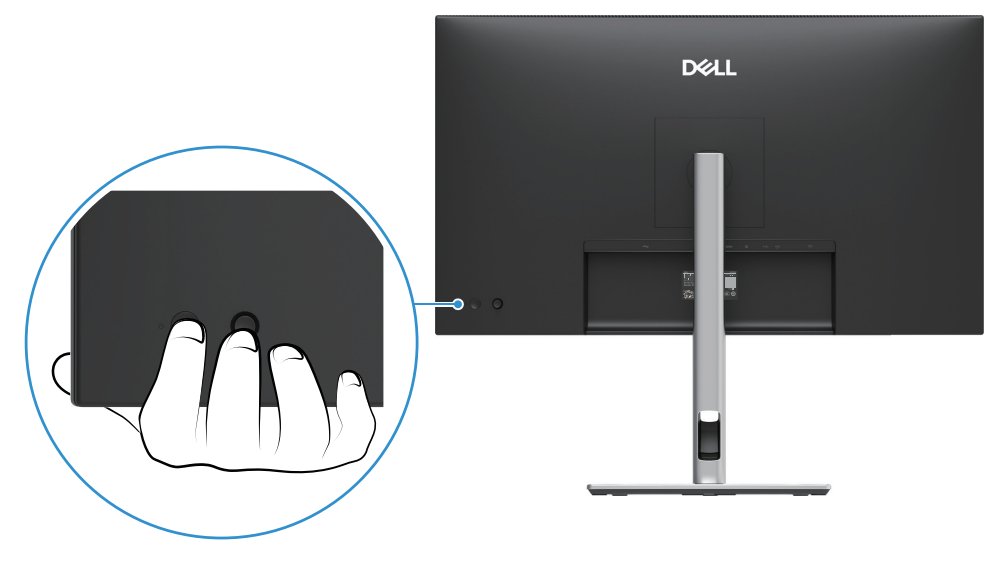

Abbildung 61. Einschalten des Monitors

# Joysticksteuerung

Verwenden Sie die Joysticksteuerung auf der Rückseite des Monitors, um Einstellungen an der Bildschirmanzeige (OSD) vorzunehmen.

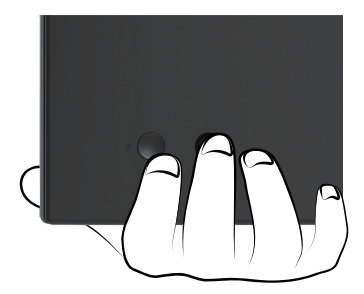

Abbildung 62. Joysticksteuerung

- 1. Drücken Sie den Joystick, um den Menü-Launcher zu starten.
- 2. Bewegen Sie den Joystick nach oben oder unten oder nach links oder rechts, um zwischen den Optionen zu wechseln.
- 3. Drücken Sie den Joystick erneut, um die Auswahl zu bestätigen.

| Joystick | Beschreibung                                                                                                    |
|----------|----------------------------------------------------------------------------------------------------|
| 0        | Wenn kein OSD auf dem Bildschirm angezeigt wird, drücken Sie den Joystick, um den Menu Launcher zu starten. Siehe Zugriff auf den Menü-Launcher. |
|          | <ul> <li>Wenn das OSD angezeigt wird, drücken Sie den Joystick, um die Auswahl zu bestätigen oder die<br/>Einstellungen zu speichern.</li> </ul> |
|          | • Für die Navigation in 2 Richtungen (rechts und links).                                                                                         |
| <- ● →   | Gehen Sie nach rechts, um in das Untermenü zu gelangen.                                                                                          |
|          | Wechseln Sie nach links in die übergeordnete Ebene oder beenden Sie das aktuelle Menü.                                                           |
| Ŷ        | • Für die Richtungsnavigation in 2 Richtungen (auf und ab).                                                                                      |
|          | Schaltet zwischen den Menüpunkten um.                                                                                                    |
| \$       | • Erhöht (nach oben) oder verringert (nach unten) die Parameter des ausgewählten Menüpunkts.                                                     |

# Sperren der Kontrolltasten

Sie können die Steuertasten des Monitors sperren, um den Zugriff auf das OSD-Menü und/oder die Einschalttaste zu verhindern.

1. Bewegen Sie den Joystick nach oben oder unten bzw. nach links oder rechts und halten Sie ihn etwa 4 Sekunden lang in dieser Position, bis ein Pop-up-Menü angezeigt wird.

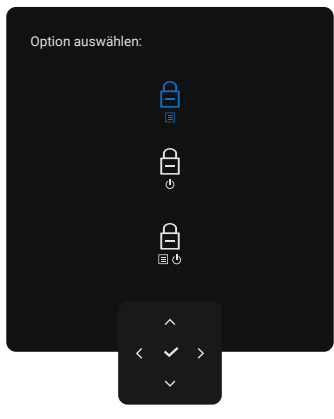

Abbildung 63. Menü sperren

- 2. Bewegen Sie den Joystick, um eine der folgenden Optionen auszuwählen:
- 🛱 : Die OSD-Menüeinstellungen sind gesperrt und nicht zugänglich.
- B: Die OSD-Menüeinstellungen sind nicht zugänglich und die Einschalttaste ist gesperrt.
- 3. Drücken Sie den Joystick, um die Konfiguration zu bestätigen.

Zum Entsperren halten Sie den Joystick etwa 4 Sekunden lang nach oben oder unten bzw. nach links oder rechts gedrückt, bis ein Menü erscheint, und wählen Sie dann 🍙 zum Entsperren und Schließen des Popup-Menüs.

# Verwenden des OSD-Menüs (On-Screen-Display)

## Zugriff auf den Menü-Launcher

Wenn Sie den Joystick umschalten oder drücken, erscheint der Menü-Launcher, mit dem Sie auf das OSD-Hauptmenü und die Kurzbefehle zugreifen können.

Um eine Funktion auszuwählen, bewegen Sie den Joystick.

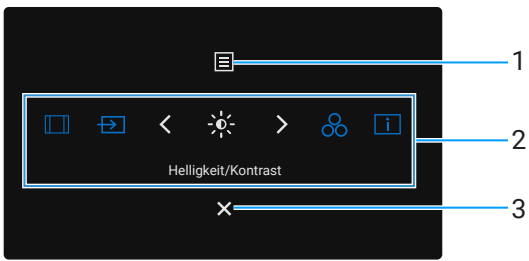

#### Abbildung 64. Zugriff auf den Menü-Launcher

In der folgenden Tabelle werden die Funktionen des Menü-Launcher beschrieben:

| Tabelle 33. | Funktionen | des Menü- | Launchers |
|-------------|------------|-----------|-----------|
| Tabelle 33. | Funktionen | des Menü- | Launche   |

| Kennzeichnung                                                                                                    | Symbol        | Beschreibung                                                                                                    |
|----------------------------------------------------------------------------------------------------|---------------|----------------------------------------------------------------------------------------------------|
| 1                                                                                                    | E             | So starten Sie das Hauptmenü des On-Screen-Displays (OSD). Siehe Zugriff auf das Menüsystem.                                                                                                    |
|                                                                                                    | Ivienu        |                                                                                                    |
| 2                                                                                                    |               | Wenn Sie den Joystick nach links oder rechts bewegen, um durch die Kurzbefehle zu wechseln, wird das ausgewählte Element hervorgehoben und in die mittlere Position verschoben. Drücken Sie den Joystick, um in das Untermenü zu gelangen. |
|                                                                                                    | $\rightarrow$ | • Bildseitenverhältnis: Zur Auswahl aus einer Liste von Seitenverhältnissen.                                                                                                    |
|                                                                                                    | -0-           | • <b>Eingangsquelle:</b> Zur Auswahl einer Eingangsquelle aus den aufgelisteten Videosignalen.                                                                                                    |
|                                                                                                    | 8             | • Helligkeit/Kontrast: Für den Zugriff auf die Schieberegler zur Einstellung von Helligkeit und Kontrast.                                                                                                    |
|                                                                                                    | i             | • <b>Voreingestellte Modi:</b> Zur Auswahl eines bevorzugten Farbmodus aus der Liste der voreingestellten Modi.                                                                                                    |
|                                                                                                    | Kurzbefehl-   | • Anzeige-Infos: Zum Prüfen der Anzeige-Info des Monitors.                                                                                                    |
|                                                                                                    | Funktionen    | (i) <b>HINWEIS:</b> Sie können Ihre bevorzugten Kurzbefehle festlegen. Weitere Informationen finden Sie unter Personalisieren.                                                                                                    |
| (i) HINWEIS: Nachdem Sie die Einstellungen geändert haben, folgen Sie den Navigationstasten, um die Änderungen zu bestätigen, bevor Sie mit einer anderen Funktion fortfahren oder diese beenden. |               |                                                                                                    |
| 3                                                                                                    | ×             | Zum Beenden des Menü- Launchers.                                                                                                    |
|                                                                                                    | Beenden       |                                                                                                    |

### Verwendung der Navigationstasten

Wenn das OSD-Hauptmenü aktiv ist, bewegen Sie den Joystick, um die Einstellungen zu konfigurieren, indem Sie den Navigationstasten folgen, die unter dem OSD angezeigt werden.

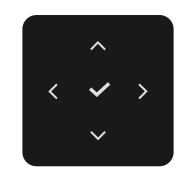

### Abbildung 65. Navigationstasten

(i) HINWEIS: Um den aktuellen Menüpunkt zu beenden und zum vorherigen Menü zurückzukehren, bewegen Sie den Joystick nach links, bis Sie beenden.

## Zugriff auf das Menüsystem

Tabelle 34.OSD-Baumstruktur.

(i) HINWEIS: Nachdem Sie die Einstellungen geändert haben, drücken Sie den Joystick, um die Änderungen zu speichern, bevor Sie das Menü beenden oder mit einem anderen Menü fortfahren.

| Symbol     | Menü und Untermenüs | Beschreibung                                                                                                    |
|------------|---------------------|----------------------------------------------------------------------------------------------------|
| <b>`</b> , | Helligkeit/Kontrast | Regelt die Helligkeit und den Kontrast des Displays.                                                                                                    |
|            | Helligkeit          | Mit <b>Helligkeit</b> wird die Leuchtkraft der Hintergrundbeleuchtung angepasst.<br>Bewegen Sie den Joystick nach oben oder unten, um die Helligkeitsebene zu erhöhen<br>oder zu verringern (min. 0/max. 100).                                                                                                    |
|            | Kontrast            | <ul> <li>Stellen Sie zuerst die Helligkeit ein, und passen Sie dann den Kontrast nur an, wenn eine weitere Einstellung nötig ist.</li> <li>Mit der Funktion Kontrast wird der Unterschied zwischen Helligkeit und Dunkelheit auf dem Bildschirm eingestellt.</li> <li>Bewegen Sie den Joystick nach oben oder unten, um die Kontraststufe zu erhöhen oder zu verringern (min. 0/max. 100).</li> </ul>                         |
| Ð          | Eingangsquelle      | Wählt zwischen den unterschiedlichen Videosignalen, die an Ihren Monitor<br>angeschlossen werden können.<br><b>P2725D</b><br>Dell Pro 27 Plus QHD Monitor - P2725D     Helligkeit/Kontrast   DP    Eingangsquelle       Helligkeit/Kontrast   DP   Eingänge umbenennen   DP   Menü   Automatische Auswahl   ein   Personalisieren   Optionen für DP/HDMI   Personalisieren   Optionen für DP/HDMI       Weitere Informationen |

| Symbol | Menü und Untermenüs                                       | Beschreibung                                                                                                    |
|--------|-----------------------------------------------------------|----------------------------------------------------------------------------------------------------|
|        |                                                           | P2725DE/P2725QE                                                                                                    |
|        |                                                           | Dell Pro 27 Plus xx Monitor - P2725XX                                                                                                    |
|        |                                                           | 🔆 Helligkeit/Kontrast 🗸 USB-C ⇔ 90W                                                                                                    |
|        |                                                           | DP DP                                                                                                    |
|        |                                                           | Gene HDMI                                                                                                    |
|        |                                                           | Anzeige Helligkeit/Kontrast-Synchronisation > aus                                                                                                    |
|        |                                                           | El menu     Elingange underleinen     CSB-C ⊕ 90w     USB-C-Wechsel bei PC-                                                                                                    |
|        |                                                           | Ruhezustand                                                                                                    |
|        |                                                           | Weitere Informationen     Optionen für USB-C     Eingabeaufforderung für mehrere                                                                                                    |
|        |                                                           | Eingaben                                                                                                    |
|        |                                                           | < Reandan                                                                                                    |
|        |                                                           |                                                                                                    |
|        |                                                           |                                                                                                    |
|        | <br>بر                                                    | <br>س                                                                                                    |
|        | USB-C                                                     | Wählen Sie den <b>USB-C</b> 🖓 <b>90W</b> -Eingang, wenn Sie den USB-C-Konnektor verwenden. Drücken Sie den Joystick, um die Auswahl zu bestätigen.                                                                                                    |
|        | DP                                                        | Wählen Sie den <b>DP</b> - Eingang, wenn Sie den DisplayPort (DP)-Konnektor verwenden.<br>Drücken Sie den Joystick, um die Auswahl zu bestätigen.                                                                                                    |
|        | HDMI                                                      | Wählen Sie den <b>HDMI</b> -Eingang, wenn Sie den HDMI-Konnektor verwenden. Drücken Sie den Joystick, um die Auswahl zu bestätigen.                                                                                                    |
|        | Helligkeit/Kontrast-<br>Synchronisation                   | Ermöglicht die Synchronisierung der <b>Helligkeit/des Kontrasts</b> der beiden Quellen, die mit dem Monitor verbunden sind.                                                                                                    |
|        | Eingänge umbenennen                                       | Ermöglicht es Ihnen, einen voreingestellten Eingangsnamen für die ausgewählte<br>Eingangsquelle festzulegen. Die voreingestellten Optionen sind <b>PC, PC 1, PC 2</b> ,<br><b>Laptop, Laptop 1</b> und <b>Laptop 2</b> . Die Standardeinstellung ist <b>Aus</b> . |
|        |                                                           | () HINWEIS: Wenn Sie den USB-C-Eingang umbenennen, bleibt der Wattwert nach der angegebenen Option erhalten, z. B. PC 1 ↔ 90W.                                                                                                    |
|        |                                                           | (i) <b>HINWEIS:</b> Dies gilt nicht für die in den Warnmeldungen und <b>Anzeige-Infos</b> angezeigten Eingabenamen.                                                                                                    |
|        | USB-C-Wechsel bei PC-<br>Ruhezustand<br>(P2725DE/P2725QE) | Ermöglicht die Aufrechterhaltung des Signals auf dem USB-C-Anschluss, während der PC schläft, ohne andere Anschlüsse zu unterbrechen.                                                                                                    |
|        | Automatische Auswahl                                      | Ermöglicht es Ihnen, nach verfügbaren Eingangsquellen zu suchen. Die<br>Voreinstellung ist <b>Ein</b> .                                                                                                    |

| Symbol | Menü und Untermenüs                     | Beschreibung                                                                                                    |
|--------|-----------------------------------------|----------------------------------------------------------------------------------------------------|
|        | Optionen für USB-C<br>(P2725DE/P2725QE) | <ul> <li>Ermöglicht es Ihnen, die automatische Auswahl für USB-C festzulegen:</li> <li>Eingabeaufforderung für mehrere Eingänge: Zeigt immer die Meldung "Zu USB-C-Videoeingang wechseln" an, damit Sie wählen können, ob Sie wechseln möchten oder nicht.</li> </ul>                                                                                                    |
|        |                                         | <ul> <li>Immer umschalten: Wechselt immer zum USB-C-Videoeingang (ohne Nachfrage), wenn das USB-C-Kabel (C-C) angeschlossen ist.</li> <li>Aus: Schaltet nicht automatisch auf den USB-C-Videoeingang um, wenn das USB-C-Kabel (C-C) angeschlossen ist.</li> <li>Drücken Sie den Joystick, um die Auswahl zu bestätigen.</li> <li>(i) HINWEIS: Diese Option ist nur verfügbar, wenn die automatische Auswahl eingeschaltet ist.</li> </ul> |
|        | Optionen für DP/HDMI                    | <ul> <li>Ermöglicht es Ihnen, die automatische Auswahl für DP/HDMI auf festzulegen:</li> <li>Eingabeaufforderung für mehrere Eingänge: Zeigt immer die Meldung "Zu USB-C-Videoeingang wechseln" an, damit Sie wählen können, ob Sie wechseln möchten oder nicht.</li> <li>Immer umschalten: Schaltet immer auf DP/HDMI-Videoeingang um (ohne Nachfrage), wenn das DP/HDMI-Kabel angeschlossen ist.</li> </ul>                             |
|        |                                         | <ul> <li>Aus: Schaltet nicht automatisch auf DP/HDMI-Videoeingang um, wenn das DP/HDMI-Kabel angeschlossen ist.</li> <li>Drücken Sie den Joystick, um die Auswahl zu bestätigen.</li> <li>(i) HINWEIS: Diese Option ist nur verfügbar, wenn die automatische Auswahl eingeschaltet ist.</li> </ul>                                                                                                    |
|        | Zurücksetzen der Eingangsquelle         | Setzt Ihre Monitoreingangseinstellungen auf die Werkseinstellungen zurück.                                                                                                    |
|        | Farbe                                   | Legt den Farbeinstellungsmodus fest.                                                                                                    |
|        |                                         | <pre></pre>                                                                                                    |

| Symbol | Menü und Untermenüs  | Beschreibung                                                                                                    |
|--------|----------------------|----------------------------------------------------------------------------------------------------|
|        | Voreingestellte Modi | Ermöglicht die Auswahl aus einer Liste von voreingestellten Farbmodi. Drücken Sie den Joystick, um die Auswahl zu bestätigen.                                                                                                    |
|        |                      | • <b>Standard:</b> Dies ist die Standardeinstellung. Dieser Monitor ist TÜV-zertifiziert und verwendet ein Panel mit geringem Blaulichtanteil, um die Blaulichtabgabe zu reduzieren und entspannende und weniger anregende Bilder zu erzeugen.                                                                                                    |
|        |                      | • Film: Lädt die idealen Farbeinstellungen für Filme.                                                                                                    |
|        |                      | • <b>Spiel:</b> Lädt die Farbeinstellungen, die für die meisten Spielanwendungen ideal sind.                                                                                                    |
|        |                      | • Warm: Erhöht die Farbtemperatur. Der Bildschirm erscheint wärmer und hat einen rot/gelben Farbton.                                                                                                    |
|        |                      | • <b>Kühl:</b> Stellt Farben mit höheren Farbtemperaturen dar. Der Bildschirm erscheint kühler und hat einen Blaustich.                                                                                                    |
|        |                      | Benutzerdefinierte Farbe: Ermöglicht es Ihnen, die Farbeinstellungen (R/G/B) manuell festzulegen und Ihren eigenen voreingestellten Farbmodus zu erstellen.                                                                                                    |
|        |                      | Dell Pro 27 Plus xx Monitor - P2725XX                                                                                                    |
|        |                      | - 🄆 Helligkeit/Kontrast Voreingestellte Modi 🗸 Standard                                                                                                    |
|        |                      | Eingangsfarbformat     Film                                                                                                    |
|        |                      | Image: Spiel       Farbe   Farbe zurücksetzen        Spiel                                                                                                    |
|        |                      | Ly Anzeige Warm                                                                                                    |
|        |                      | E wenu Num                                                                                                    |
|        |                      | III Andere                                                                                                    |
|        |                      | (j) Weitere Informationen                                                                                                    |
|        |                      |                                                                                                    |
|        |                      | ( Baandan                                                                                                    |
|        |                      | <ul> <li>∧</li> <li>∨ beenden</li> </ul>                                                                                                    |
|        |                      | · · · · ·                                                                                                    |
|        | Eingangsfarbformat   | Hier können Sie den Videoeingangsmodus festlegen:                                                                                                    |
|        |                      | • <b>RGB</b> : Wählen Sie diese Option, wenn Ihr Monitor an einen Computer oder einen Media Player angeschlossen ist, der die RGB-Ausgabe unterstützt.                                                                                                    |
|        |                      | • <b>YCbCr</b> : Wählen Sie diese Option, wenn Ihr Media Player nur YCbCr-Ausgabe unterstützt.                                                                                                    |
|        |                      | Drücken Sie den Joystick, um die Auswahl zu bestätigen.                                                                                                    |
|        |                      | Dell Pro 27 Plus xx Monitor - P2725XX                                                                                                    |
|        |                      |                                                                                                    |
|        |                      | Helligkeit/Kontrast Voreingestellte Modi                                                                                                    |
|        |                      | Chryshall Starbert Chryshall Chryshall Ch   |
|        |                      | ⊂<br>□ Anzeige                                                                                                    |
|        |                      | 🗉 Menü                                                                                                    |
|        |                      | ☆ Personalisieren                                                                                                    |
|        |                      |                                                                                                    |
|        |                      | U weitere Informationen                                                                                                    |
|        |                      |                                                                                                    |
|        |                      | A Construction of the second second secon |
|        |                      |                                                                                                    |

| Symbol | Menü und Untermenüs | Beschreibung                                                                                                    |                        |         |                       |           |
|--------|---------------------|----------------------------------------------------------------------------------------------------|------------------------|---------|-----------------------|-----------|
|        | Farbton             | <ul> <li>Mit dieser Funktion kann die Farbe des Videobildes auf grün oder violett geändert werden. Hiermit wird die gewünschte Hautfarbe eingestellt. Bewegen Sie den Joystick, um die Ebene des Farbtons von "0" bis "100" einzustellen.</li> <li>(i) HINWEIS: Diese Funktion steht nur zur Verfügung, wenn Sie den Modus Film oder Spiel als Voreinstellung wählen.</li> </ul> |                        |         |                       |           |
|        | Sättigung           | <ul> <li>Mit dieser Funktion kann die Farbsättigung des Videobildes eingestellt werden.</li> <li>Bewegen Sie den Joystick, um die Ebene der Sättigung von "0" bis "100" einzustellen.</li> <li>(i) HINWEIS: Diese Funktion steht nur zur Verfügung, wenn Sie den Modus Film oder Spiel als Voreinstellung wählen.</li> </ul>                                                     |                        |         |                       |           |
|        | Farbe zurücksetzen  | Setzt die Farbeinstellunger                                                                                                    | auf die Standardeir    | nstellu | ngen zurück.          |           |
| Ţ      | Anzeige             | Verwenden Sie <b>Anzeige</b> , um das Bild einzustellen.                                                                                                    |                        |         |                       |           |
|        |                     | P2725D                                                                                                    |                        |         |                       |           |
|        |                     | Dell Pro 27 Plus QHD Monitor - P2725D                                                                                                    |                        |         |                       |           |
|        |                     |                                                                                                    |                        |         |                       |           |
|        |                     | -,o Heiligkeit/Kontrast                                                                                                    | Seitenvernaitnis       |         |                       |           |
|        |                     | 🕒 Eingengequene                                                                                                    |                        |         |                       |           |
|        |                     | 🖵 Anzeige                                                                                                    |                        |         |                       |           |
|        |                     | 🗉 Menü                                                                                                    |                        |         |                       |           |
|        |                     | ☆ Personalisieren                                                                                                    |                        |         |                       |           |
|        |                     | Andere     Weitere Informationen                                                                                                    |                        |         |                       |           |
|        |                     |                                                                                                    |                        |         |                       |           |
|        |                     |                                                                                                    |                        |         |                       |           |
|        |                     |                                                                                                    | <                      |         |                       | < Beenaen |
|        |                     | P2725DE                                                                                                    |                        |         |                       |           |
|        |                     | Dell Pro 27 Plus QHD USB-C Hub Monitor                                                                                                    | - P2725DE              |         |                       |           |
|        |                     | Helligkeit/Kontrast                                                                                                    |                        |         |                       |           |
|        |                     | Eingangsquelle                                                                                                    |                        |         |                       |           |
|        |                     | 🔂 Farbe                                                                                                    | Reaktionszeit          |         |                       |           |
|        |                     | Anzeige                                                                                                    | MST                    |         | aus<br>Hobe Auflösung |           |
|        |                     | ☆ Personalisieren                                                                                                    | Dell Power Button Sync |         |                       |           |
|        |                     | III Andere                                                                                                    |                        |         |                       |           |
|        |                     | Weitere Informationen                                                                                                    |                        |         |                       |           |
|        |                     |                                                                                                    |                        |         |                       |           |
|        |                     |                                                                                                    |                        |         |                       | < Beenden |
|        |                     |                                                                                                    | < <b>~</b> >           |         |                       |           |
|        |                     |                                                                                                    |                        |         |                       |           |
|        |                     |                                                                                                    |                        |         |                       |           |

| Symbol | Menü und Untermenüs                         | Beschreibung                                                                                                    |  |  |
|--------|---------------------------------------------|----------------------------------------------------------------------------------------------------|--|--|
|        |                                             | P2725QE                                                                                                    |  |  |
|        |                                             | Dell Pro 27 Plus 4K USB-C Hub Monitor - P2725QE                                                                                                    |  |  |
|        |                                             | Image: Helligkeit/Kontrast     Seitenverhältnis     >     16:9       Eineansequelle     Schärfe     >     50                                                                                                    |  |  |
|        |                                             | Serbe Reaktionszeit > Normal                                                                                                    |  |  |
|        |                                             | Anzeige     USB-C-Priorisierung     Hohe Auflösung                                                                                                    |  |  |
|        |                                             | E Menü Dell Power Button Sync → aus                                                                                                    |  |  |
|        |                                             | ☆ Personalisieren Anzeige zurücksetzen                                                                                                    |  |  |
|        |                                             | E Andere                                                                                                    |  |  |
|        |                                             | ① Weitere Informationen                                                                                                    |  |  |
|        |                                             |                                                                                                    |  |  |
|        |                                             | A Seenden                                                                                                    |  |  |
|        |                                             |                                                                                                    |  |  |
|        | Seitenverhältnis                            | Stellt das Bildformat auf <b>16:9</b> , <b>4:3</b> oder <b>5:4</b> ein.                                                                                                    |  |  |
|        | Schärfe                                     | Diese Funktion kann das Bild schärfer oder weicher erscheinen lassen. Bewegen Sie den Joystick, um den Wert der Schärfe von "0" bis "100" einzustellen.                                                                                                    |  |  |
|        | Reaktionszeit                               | Hier können Sie die Reaktionszeit auf <b>Normal</b> oder <b>Schnell</b> festlegen.                                                                                                    |  |  |
|        | MST<br>(P2725DE)                            | DisplayPort Multi Stream Transport. Die Standardeinstellung ist <b>Aus</b> . Um <b>MST</b> (DP out) zu aktivieren, wählen Sie <b>Ein</b> .                                                                                                    |  |  |
|        |                                             | (i) HINWEIS: Wenn das DisplayPort/USB-C-Kabel und das DP-Downstream-Kabel<br>angeschlossen sind, legt das OSD <b>MST</b> automatisch auf <b>Ein</b> fest. Diese Aktion<br>wird nur einmal durchgeführt, nachdem die Option <b>Werksreset</b> oder <b>Anzeige</b><br><b>zurücksetzen</b> ausgewählt wurde. |  |  |
|        | USB-C-Priorisierung<br>(P2725DE/P2725QE)    | Ermöglicht es Ihnen, die Priorität für die Übertragung von Daten mit hoher Auflösung ( <b>Hohe Auflösung</b> ) oder hoher Geschwindigkeit ( <b>Hohe Datengeschwindigkeit</b> ) bei Verwendung des USB-C-Anschlusses/DisplayPort festzulegen.                                                              |  |  |
|        | Dell Power Button Sync<br>(P2725DE/P2725QE) | Ermöglicht es Ihnen, den PC-Systemenergiezustand über den Netzschalter des<br>Monitors zu steuern.                                                                                                    |  |  |
|        |                                             | Hier können Sie die Funktion Dell Power Button Sync ein- oder ausschalten.                                                                                                    |  |  |
|        |                                             | (i) <b>HINWEIS:</b> Diese Funktion wird nur von der Dell-Plattform unterstützt, die über eine integrierte DPBS-Funktion verfügt, und wird nur über die USB-C-Schnittstelle unterstützt.                                                                                                    |  |  |
|        | Anzeige zurücksetzen                        | Setzt alle Einstellungen der Anzeige auf die Werksvoreinstellung zurück.                                                                                                    |  |  |

| Symbol                                | Menü und Untermenüs | Beschreibung                                                                                                    |                                                                          |                                                                     |                                                            |  |
|---------------------------------------|---------------------|----------------------------------------------------------------------------------------------------|--------------------------------------------------------------------------|---------------------------------------------------------------------|------------------------------------------------------------|--|
| Ξ                                     | Menü                | Legt die Einstellungen des OSD fest, wie z. B. die Sprachen des OSD, die Zeit, die das<br>Menü auf dem Bildschirm angezeigt wird, usw.                                                   |                                                                          |                                                                     |                                                            |  |
|                                       |                     | Dell Pro 27 Plus xx Monitor - P2725XX                                                                                                    |                                                                          |                                                                     |                                                            |  |
|                                       |                     | -;o;- Helligkeit/Kontrast                                                                                                    |                                                                          |                                                                     |                                                            |  |
|                                       |                     | ➡ Eingangsquelle                                                                                                    |                                                                          |                                                                     |                                                            |  |
|                                       |                     | 🚯 Farbe                                                                                                    |                                                                          |                                                                     |                                                            |  |
|                                       |                     | Anzeige                                                                                                    | Timer                                                                    |                                                                     |                                                            |  |
|                                       |                     | ☐ Menu ☆ Personalisieren                                                                                                    | Sperre<br>Menü zurücksetzen                                              | Deaktivieren                                                        |                                                            |  |
|                                       |                     | III Andere                                                                                                    |                                                                          |                                                                     |                                                            |  |
|                                       |                     | (i) Weitere Informationen                                                                                                    |                                                                          |                                                                     |                                                            |  |
|                                       |                     |                                                                                                    |                                                                          |                                                                     |                                                            |  |
|                                       |                     |                                                                                                    |                                                                          |                                                                     | < Beenden                                                  |  |
|                                       |                     |                                                                                                    | < <b>~</b> >                                                             |                                                                     |                                                            |  |
|                                       |                     |                                                                                                    |                                                                          |                                                                     |                                                            |  |
|                                       | Sprache             | Legt die OSD-Anzeige auf eine der acht Sprachen fest (Englisch, Spanisch,<br>Französisch, Deutsch, Brasilianisches Portugiesisch, Russisch, Vereinfachtes<br>Chinesisch oder Japanisch). |                                                                          |                                                                     |                                                            |  |
|                                       | Drehung             | Drücken Sie den Joystick, um das OSD um 0/90/270 Grad zu drehen.<br>Sie können das Menü gemäß der Drehung Ihres Displays annassen                                                        |                                                                          |                                                                     |                                                            |  |
|                                       | Transparenz         | Wählen Sie diese Option, um die Transparenz des Menüs durch Bewegen des                                                                                                    |                                                                          |                                                                     |                                                            |  |
|                                       | Timor               | Joysticks zu ändern (min. 0/max. 100).<br>Legt fest wie lange das OSD nach der letzten Bedienung mit dem Joystick aktiv                                                                  |                                                                          |                                                                     |                                                            |  |
|                                       | - Inter             | bleibt.                                                                                                    |                                                                          |                                                                     |                                                            |  |
|                                       |                     | Bewegen Sie den Joystick, um den Schieberegler in Schritten von 1 Sekunde von 5<br>bis 60 Sekunden einzustellen.                                                                         |                                                                          |                                                                     |                                                            |  |
|                                       | Sperre              | Wenn die Steuertasten auf dem Monitor gesperrt sind, können Sie verhindern, das andere Personen auf die Steuerung zugreifen.                                                             |                                                                          |                                                                     |                                                            |  |
| Dell Pro 27 Plus xx Monitor - P2725XX |                     |                                                                                                    |                                                                          |                                                                     |                                                            |  |
|                                       |                     | -ˈoj- Helligkeit/Kontrast                                                                                                    | Sprache                                                                  |                                                                     |                                                            |  |
|                                       |                     | ⊕ Eingangsquelle                                                                                                    |                                                                          |                                                                     |                                                            |  |
|                                       |                     | 🚯 Farbe                                                                                                    |                                                                          |                                                                     |                                                            |  |
|                                       |                     | C Anzeige                                                                                                    |                                                                          |                                                                     |                                                            |  |
|                                       |                     | E Menu ☆ Personalisieren                                                                                                    | Sperre<br>Menü zurücksetzen                                              | Menutasten<br>Finschalttaste                                        |                                                            |  |
|                                       |                     | II Andere                                                                                                    |                                                                          | Menü- und Einschalt                                                 | Itasten                                                    |  |
|                                       |                     | (i) Weitere Informationen                                                                                                    |                                                                          | ✓ Deaktivieren                                                      |                                                            |  |
|                                       |                     |                                                                                                    |                                                                          |                                                                     |                                                            |  |
|                                       |                     |                                                                                                    |                                                                          |                                                                     | < Beenden                                                  |  |
|                                       |                     |                                                                                                    | $\langle \checkmark \rangle$                                             |                                                                     |                                                            |  |
|                                       |                     | Menü-Tasten: Alle Funkti zugänglich.                                                                                                    | <sup>.</sup> den Benutzer nicht                                          |                                                                     |                                                            |  |
|                                       |                     | <b>Einschalttaste:</b> Nur die Einschalttaste ist gesperrt und für den Benutzer nicht zugänglich.                                                                                        |                                                                          |                                                                     |                                                            |  |
|                                       |                     | Menü- und Einschalttasten: Sowohl der Joystick als auch die Einschaltta<br>gesperrt und für den Benutzer nicht zugänglich.                                                               |                                                                          |                                                                     |                                                            |  |
|                                       |                     | Die Standardeinstellung is                                                                                                    | st <b>Deaktivieren</b> .                                                 |                                                                     |                                                            |  |
|                                       |                     | Alternative Sperrmethode<br>unten bzw. nach links ode<br>das Popup-Menü festzule<br>zu bestätigen.                                                                                       | e: Sie konnen den Joy<br>er rechts bewegen un<br>egen, und dann den Jo   | stick 4 Sekunden lar<br>d halten, um die Spe<br>oystick drücken, um | ng nach oben oder<br>erroptionen über<br>die Konfiguration |  |
|                                       |                     | (i) HINWEIS: Zum Ents<br>oder unten bzw. nach<br>Joystick, um die Änd                                                                                                    | perren halten Sie den<br>1 links oder rechts geo<br>erungen zu bestätige | Joystick 4 Sekunde<br>drückt, und drücken<br>n und das Menü zu :    | en lang nach oben<br>Sie dann den<br>schließen.            |  |
|                                       | Menü zurücksetzen   | Setzt alle OSD-Einstellung                                                                                                    | gen auf die Werksvore                                                    | einstellung zurück.                                                 |                                                            |  |

| Symbol | Menü und Untermenüs | Beschreibung                                                                                                    |
|--------|---------------------|----------------------------------------------------------------------------------------------------|
| ☆      | Personalisieren     | P2725D/P2725DE/P2725QE                                                                                                    |
|        |                     | Dell Pro 27 Plus xx Monitor - P2725XX                                                                                                    |
|        |                     | P2725D                                                                                                    |
|        |                     | Del Pro 27 Plus QHD Monitor - P2725DE/P2725DE/P272500000000000000000000000000000000000 |
|        |                     | Dell Pro 27 Plus xx Monitor - P2725XX <ul> <li>Helligkeit/Kontrast</li> <li>Direkt-Taste 2&gt;</li> <li>Menü-Launcher</li> <li>Eingangsquelle</li> <li>Direkt-Taste 3^</li> <li>Menü-Launcher</li> <li>Anzeige</li> <li>Power-LED</li> <li>Ein im Ein-Modus</li> </ul> Personalisieren Andere Schnetles Aufwachen aus Ø Weitere Informationen Personalisierung zurücksetzen Schnetles Aufwachen Schnetles Aufwachen                                                                                                    |

| ymbol | Menü und Untermenüs                                     | Beschreibung                                                                                                    |  |  |
|-------|---------------------------------------------------------|----------------------------------------------------------------------------------------------------|--|--|
|       | Kurzbefehl-Anleitung                                    | Anleitung zum Festlegen von Kurzbefehlen.                                                                                                    |  |  |
|       | Kurzbefehl-Taste 1                                      | Ermöglicht es Ihnen, eine Funktion aus Voreinstellungsmodi, Helligkeit/Kontrast,<br>Fingangsguelle, Seitenverhältnis, Drehung oder Anzeige-Infos auszuwählen und als                                                                                                    |  |  |
|       | Kurzbefehl-Taste 2                                      | Kurzbefehl festzulegen.                                                                                                    |  |  |
|       | Kurzbefehl-Taste 3                                      | (i) <b>HINWEIS:</b> Um auf 4 Kurzbefehle zu reduzieren, gehen Sie zu Kurzbefehl 5<br>und wählen Sie –", Sobald '-' in Kurzbefehl 5 gewählt wird, erscheint das '-' in                                                                                                    |  |  |
|       | Kurzbefehl-Taste 4                                      | Kurzbefehl 4.                                                                                                    |  |  |
|       | Kurzbefehl-Taste 5                                      |                                                                                                    |  |  |
|       | Direkttasten-Anleitung                                  | Direkttasten-Anleitung.                                                                                                    |  |  |
|       | Direkt-Taste 1 🗸                                        | Ermöglicht es Ihnen, die <b>Abwärts</b> -Taste auf eine Funktion in der Liste festzulegen.                                                                                                    |  |  |
|       | Direkt-Taste 2 >                                        | Ermöglicht es Ihnen, die <b>Rechts</b> -Taste auf eine Funktion in der Liste festzulegen.                                                                                                    |  |  |
|       | Direkt-Taste 3 🔨                                        | Ermöglicht es Ihnen, die <b>Aufwärts</b> -Taste auf eine Funktion in der Liste festzulegen.                                                                                                    |  |  |
|       | Direkt-Taste 4 <                                        | Ermöglicht es Ihnen, die <b>Links</b> -Taste auf eine Funktion in der Liste festzulegen.                                                                                                    |  |  |
|       | Power-LED                                               | Ermöglicht es Ihnen, den Zustand der Betriebsleuchte festzulegen, um Energie zu sparen.                                                                                                    |  |  |
|       | USB-C-Aufladung <sup>(</sup> → 90W<br>(P2725DE/P2725QE) | Ermöglicht es Ihnen, die <b>USB-C-Aufladung</b><br><b>90 W</b> im ausgeschalteten Modus des Monitors zu aktivieren oder zu deaktivieren. Wenn <b>Ein im Aus-Modus</b> ausgewählt ist, können Sie Ihr Notebook oder mobile Geräte über das USB-Typ-C-Kabel aufladen, auch wenn der Monitor ausgeschaltet ist. |  |  |
|       |                                                         | (i) <b>HINWEIS:</b> Die Funktion ist nicht auswählbar und wird standardmäßig auf <b>Ein im</b><br><b>Aus-Modus</b> gesetzt, wenn der Monitor an Dell Latitude- und Precision-Laptops<br>angeschlossen ist, die Dell Power Button Sync über USB-C unterstützen.                                               |  |  |
|       | Andere USB-Aufladung                                    | Ermöglicht es Ihnen, die Ladefunktion der USB-Typ-A- und USB-C-Downstream-<br>Anschlüsse im Standby-Modus des Monitors zu aktivieren oder zu deaktivieren.                                                                                                    |  |  |
|       |                                                         | Ermöglicht es Ihnen, die Ladefunktion der USB-Typ-A- und USB-C-Downstream-<br>Anschlüsse im Standby-Modus des Monitors zu aktivieren oder zu deaktivieren.                                                                                                    |  |  |
|       |                                                         | (i) <b>HINWEIS:</b> Diese Funktion ist verfügbar, wenn das USB-C-Kabel vom Upstream-<br>Port getrennt wird. Wenn das USB-Typ-C-Kabel angeschlossen ist, folgt die<br>Funktion <b>Andere USB-Aufladung</b> dem Stromstatus des USB-Hosts und ist nicht<br>zugänglich.                                         |  |  |
|       | Schnelles Aufwachen                                     | Beschleunigt die Wiederanlaufzeit aus dem Standby-Modus.                                                                                                    |  |  |
|       | Personalisierung zurücksetzen                           | Setzt alle Einstellungen im Menü <b>Personalisieren</b> auf die Werksvoreinstellung zurück.                                                                                                    |  |  |

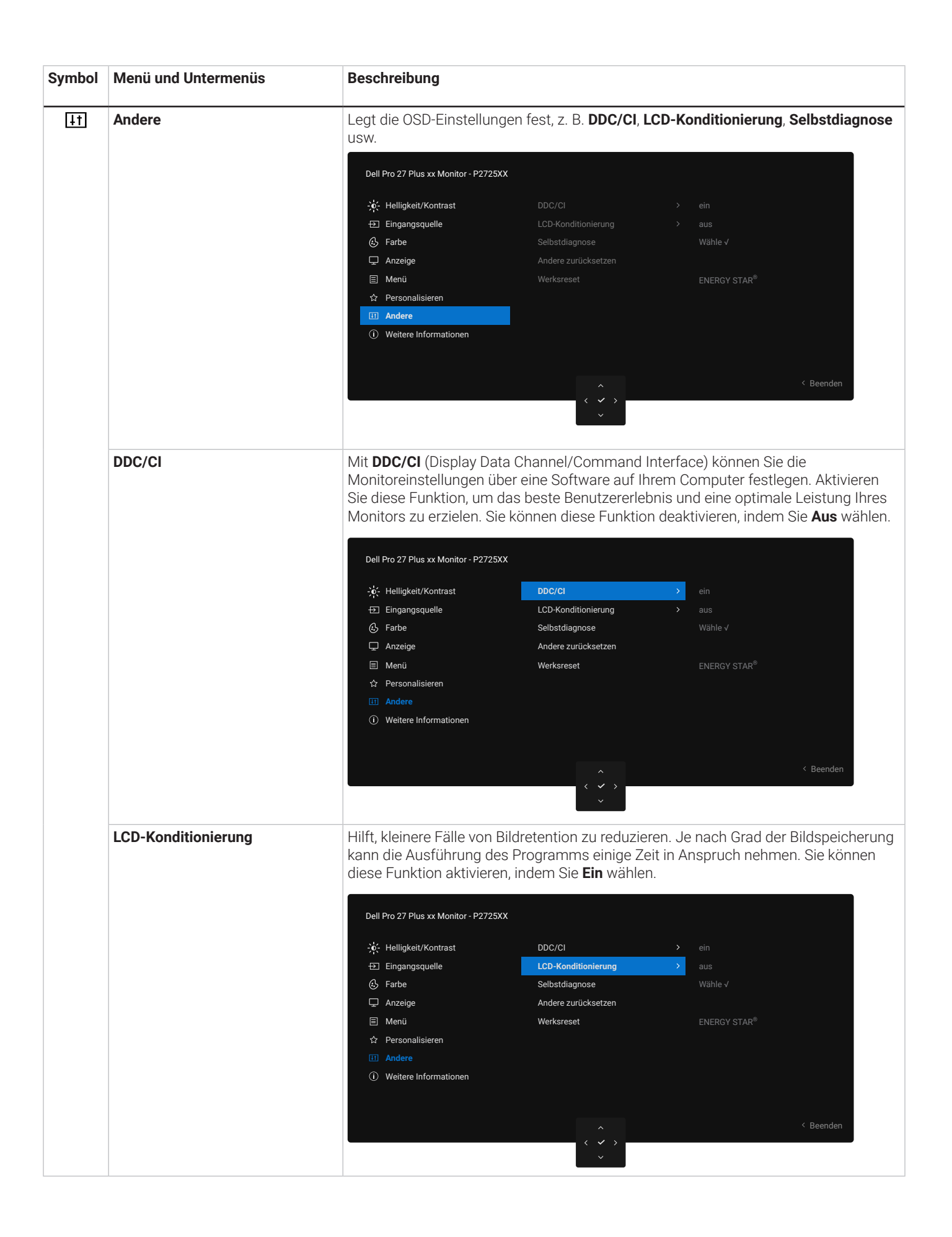

| Symbol | Menü und Untermenüs   | Beschreibung                                                                                                    |  |  |
|--------|-----------------------|----------------------------------------------------------------------------------------------------|--|--|
|        | Selbstdiagnose        | Wählen Sie diese Funktion aus, um die integrierte Diagnose auszuführen, siehe<br>Integrierte Diagnose.                                                                                                    |  |  |
|        | Andere zurücksetzen   | Setzt alle Einstellungen im Menü Andere auf die Werkseinstellungen zurück                                                                                                    |  |  |
|        | Werksreset            | Stellen Sie alle voreingestellten Werte auf die Werksvoreinstellung zurück. Dies sind auch die Einstellungen für ENERGY STAR®-Tests.                                                                                                    |  |  |
|        |                       | Dell Pro 27 Plus xx Monitor - P2725XX                                                                                                    |  |  |
|        |                       | <pre></pre>                                                                                                    |  |  |
| (j)    | Weitere Informationen | Verwenden Sie das Menü, um die Informationen des Monitors anzuzeigen oder den<br>Kundendienst für den Monitor zu kontaktieren.<br>Dell Pro 27 Plus xx Monitor - P2725XX<br>☆ Helligkeit/Kontrast Informationen anzeigen Wahle √<br>亞 Eingangsquelle Dell Monitor-Support Wahle √<br>ⓒ Farbe                                                                                                    |  |  |
|        |                       | <ul> <li>□ Anzeige</li> <li>□ Menü</li> <li>☆ Personalisieren</li> <li>□ Andere</li> <li>① Weitere Informationen</li> <li></li> <li></li></ul> |  |  |
|        | Anzeige-Infos         | Wählen Sie diese Option aus, um die aktuellen Einstellungen, die Firmware-Version<br>und die Seriennummer Ihres Monitors anzuzeigen.                                                                                                    |  |  |
|        |                       | Anzeige-Infos<br>Eingangsquelle: HDMI<br>Auflösung: 2560x1440, 60 Hz 24-bit<br>Monitor- DP 1.4 (HBR3)<br>Leistungsmerkmale:<br>HDMI 2.1 TMDS<br>Stream-Info: -<br>Modell: P2725D<br>Firmware: XXXXXX<br>Service-Kennzeichen: XXXXXXX                                                                                                    |  |  |
| ymbol | Menü und Untermenüs  | Beschreibung                                                                                                    |  |
|-------|----------------------|----------------------------------------------------------------------------------------------------|--|
|       |                      | P2725DE                                                                                                    |  |
|       |                      | Anzeige-Infos<br>Eingangsquelle: DP<br>Auflösung: 2560x1440, 100 Hz 24-bit<br>Monitor- USB-C (> 90W<br>Leistungsmerkmale: DP 1.4 HBR3 (DSC)<br>HDM 2.1 TMDS<br>USB: -<br>Stream-Info: 5.4Gbps 4-lane<br>Modell: P2725DE<br>Firmware: XXXXXX<br>Service-Kennzeichen: XXXXXXX                                                                                                    |  |
|       |                      | P2725QE                                                                                                    |  |
|       |                      | Anzeige-Infos         Eingangsquelle:       USB-C ♀ 90W         Auflösung:       3840x2160, 60 Hz 24-bit         Monitor-       USB-C ♀ 90W         Leistungsmerkmale:       DP 1.4 HBR3 (DSC)         HDMI 2.1 FRL6       USB:         USB:       3.2 Gen 1         Stream-Info:       8.1Gbps 2-Lane DSC         Modell:       P2725QE         Firmware:       XXXXXX         Service-Kennzeichen:       XXXXXX |  |
|       | Dell Monitor-Support | Informationen können je nach Modell und aktuellen Einstellungen variieren.<br>Um auf die allgemeinen Supportunterlagen für Ihren Monitor zuzugreifen, scannen                                                                                                    |  |
|       |                      | Sie mit Ihrem Smartphone den QR-Code.                                                                                                    |  |

### **OSD-Meldungen**

### **Erstmalige Einrichtung**

Bei Auswahl von Werksreset erscheint die folgende Meldung:

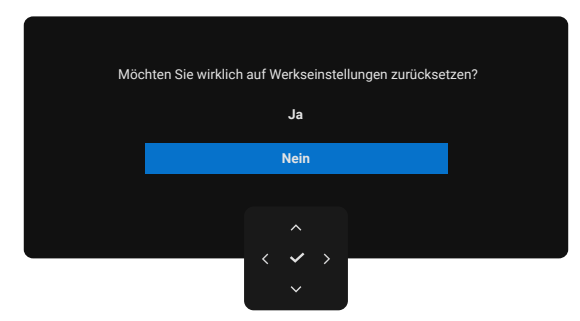

#### Abbildung 66. Warnmeldung zum Zurücksetzen auf die Werksreset

Wenn Sie Ja wählen, um die Standardeinstellungen wiederherzustellen, wird die folgende Meldung angezeigt:

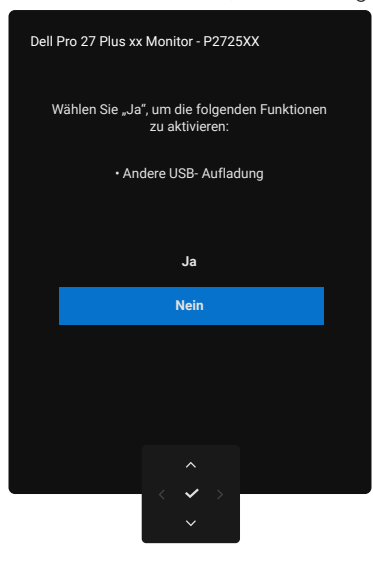

Abbildung 67. Wählen Sie Ja, um die Warnmeldung zurückzusetzen

### **OSD-Warnmeldungen**

Wenn der Monitor einen bestimmten Auflösungsmodus nicht unterstützt, wird die folgende Meldung angezeigt: **P2725D/P2725DE** 

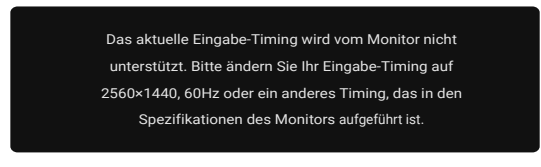

Abbildung 68. Warnmeldung zum Auflösungsmodus

#### P2725QE

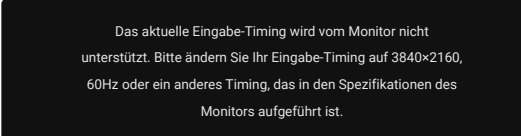

#### Abbildung 69. Warnmeldung zum Auflösungsmodus

Dies bedeutet, dass sich der Monitor nicht mit dem Signal synchronisieren kann, das er vom Computer empfängt. Siehe Technische Daten des Monitors für die von diesem Monitor adressierbaren horizontalen und vertikalen Frequenzbereiche. Der empfohlene Modus ist 2560 x 1440 (P2725D/P2725DE)/3840x2160 (P2725QE).

Wenn Sie die Helligkeitsstufe zum ersten Mal über die Standardstufe hinaus einstellen, wird die folgende Meldung angezeigt:

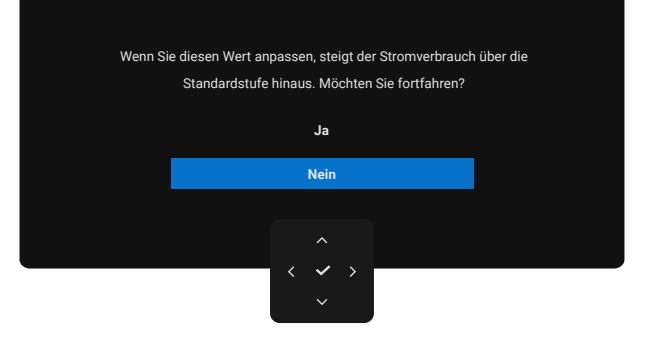

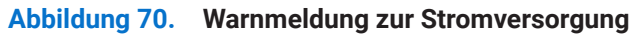

(i) HINWEIS: Wenn Sie Ja wählen, wird die Meldung nicht mehr angezeigt, wenn Sie das nächste Mal die Helligkeitseinstellung ändern.

Vor der Aktivierung der Sperrfunktion wird die folgende Nachricht angezeigt:

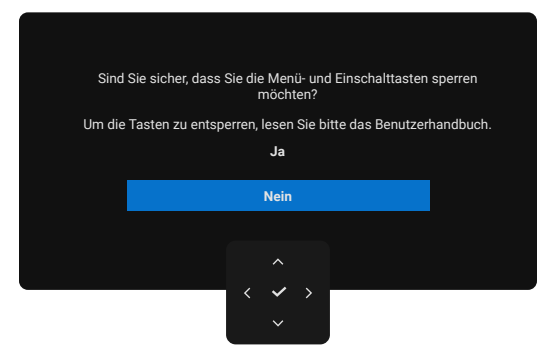

### Abbildung 71. Warnmeldung zur Funktion Sperren

(i) **HINWEIS:** Die Meldung kann je nach den gewählten Einstellungen etwas unterschiedlich ausfallen. Wenn Sie die Standardeinstellung für die **USB-Aufladung** zum ersten Mal ändern, wird die folgende Meldung angezeigt:

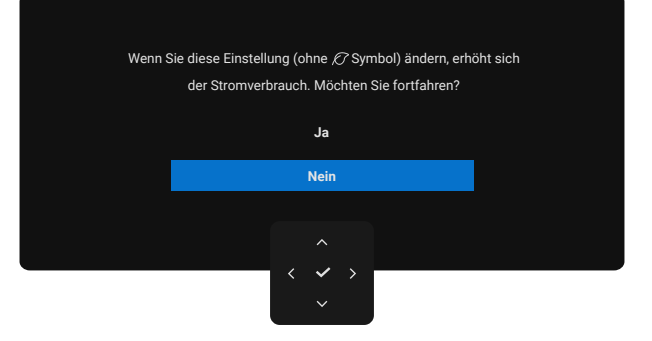

### Abbildung 72. Warnmeldung bei der Elnstellung der USB-Aufladung

 HINWEIS: Wenn Sie Ja wählen, wird die Meldung nicht mehr angezeigt, wenn Sie die Einstellung für die USB-Aufladung das nächste Mal ändern. Wenn Sie die Werksreset wiederherstellen (siehe Werksreset), wird die Nachricht erneut angezeigt.
 Bevor die DDC/CI Funktion deaktiviert wird, erscheint folgende Meldung:

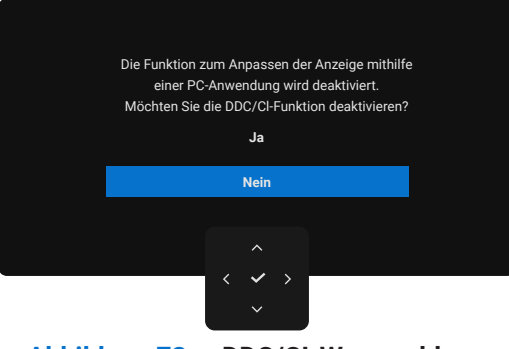

Abbildung 73. DDC/CI-Warnmeldung

Wenn der Monitor in den Standby-Modus wechselt, wird die folgende Meldung angezeigt:

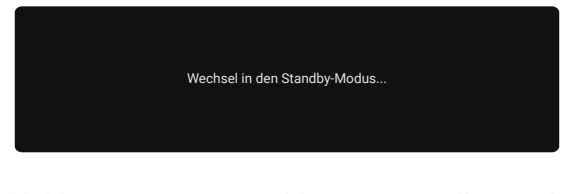

### Abbildung 74. Warnmeldung im Standby-Modus

Aktivieren Sie den Computer und wecken Sie den Monitor auf, um Zugriff auf das OSD zu erhalten.

Das OSD funktioniert nur im normalen Betriebsmodus. Wenn Sie den Joystick im Standby-Modus drücken, erscheint je nach ausgewähltem Eingang die folgende Meldung:

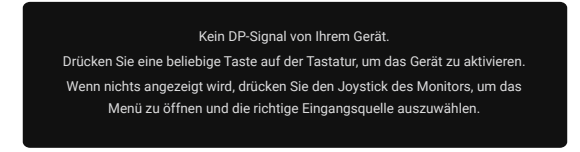

### Abbildung 75. Warnmeldung im Normalbetrieb

Aktivieren Sie den Computer und den Monitor, um Zugriff auf das OSD zu erhalten.

(i) HINWEIS: Die Meldung kann je nach angeschlossenem Eingangssignal leicht unterschiedlich ausfallen.

Wenn DisplayPort-, HDMI- oder USB-Eingang ausgewählt ist und das entsprechende Kabel nicht angeschlossen ist, wird die folgende Nachricht angezeigt:

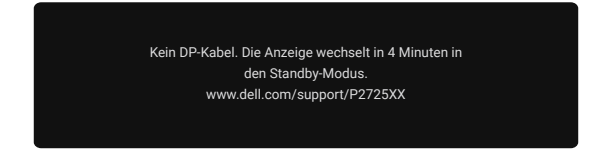

### Abbildung 76. Warnmeldung: DP-Kabel getrennt

(i) **HINWEIS:** Die Meldung kann gemäß dem gewählten Eingangssignal leicht unterschiedlich ausfallen. Weitere Informationen finden Sie unter Fehlersuche.

## Festlegen der maximalen Auflösung

(i) HINWEIS: Die Schritte können je nach der von Ihnen verwendeten Windows-Version leicht variieren.

So legen Sie die maximale Auflösung für den Monitor fest:

In Windows 10 und Windows 11:

- 1. Klicken Sie mit der rechten Maustaste auf den Desktop und klicken Sie auf Anzeigeeinstellungen.
- 2. Wenn Sie mehr als einen Monitor angeschlossen haben, stellen Sie sicher, dass Sie P2725D/P2725DE/P2725QE auswählen.
- Klicken Sie auf die Dropdown-Liste Anzeigeeinstellungen und wählen Sie 2560 x 1440 (P2725D/P2725DE)/3840 x 2160 (P2725QE).
- 4. Klicken Sie auf Änderungen beibehalten.

Wenn Sie die Option **2560 × 1440 (P2725D/P2725DE)/3840 × 2160 (P2725QE)** nicht sehen, müssen Sie Ihren Grafiktreiber auf die neueste Version aktualisieren. Führen Sie je nach Computer eines der folgenden Verfahren durch:

Wenn Sie einen Dell-Desktop oder -Laptop besitzen:

• Rufen Sie www.dell.com/support, auf, geben Sie Ihren Service-Tag ein, und laden Sie den neuesten Treiber für Ihre Grafikkarte herunter.

Wenn Sie keinen Dell-Computer (Laptop oder Desktop) verwenden:

- Rufen Sie die Support-Website für Ihren Nicht-Dell-Computer auf und laden Sie die neuesten Grafikkartentreiber herunter.
- Rufen Sie die Webseite der Grafikkarte auf und laden Sie die neuesten Grafikkartentreiber herunter.

# Fehlersuche

▲ WARNUNG: Befolgen Sie die Sicherheitshinweise, bevor Sie mit einem der in diesem Abschnitt beschriebenen Verfahren beginnen.

### Selbsttest

Ihr Monitor stellt eine Selbsttestfunktion bereit, mit der Sie überprüfen können, ob Ihr Monitor ordnungsgemäß funktioniert. Wenn Monitor und Computer richtig verbunden sind, der Bildschirm aber dunkel bleibt, führen Sie den Selbsttest des Monitors durch, indem Sie die folgenden Schritte ausführen:

- 1. Schalten Sie sowohl Ihren Computer als auch den Monitor aus.
- 2. Trennen Sie alle Videokabel vom Monitor. Um einen ordnungsgemäßen Selbsttest zu gewährleisten, entfernen Sie alle digitalen Kabel von der Rückseite des Computers.
- 3. Schalten Sie den Monitor ein.
- () HINWEIS: Die Meldung kann je nach angeschlossenem Eingangssignal leicht unterschiedlich ausfallen.
- (i) HINWEIS: Ein Dialogfeld sollte auf dem Bildschirm erscheinen (vor einem schwarzen Hintergrund), wenn der Monitor nicht auf ein Videosignal reagieren kann und korrekt funktioniert. Im Selbsttestmodus bleibt die Power-LED weiß.

Wenn der Monitor nicht auf ein Videosignal reagieren kann und ordnungsgemäß funktioniert, wird die folgende Meldung angezeigt:

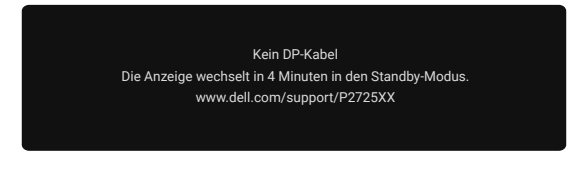

### Abbildung 77. Warnmeldung: DP-Kabel getrennt

(i) HINWEIS: Diese Meldung erscheint auch im Normalbetrieb, wenn das Videokabel getrennt oder beschädigt ist.

4. Schalten Sie den Monitor aus und schließen Sie das Videokabel wieder an; schalten Sie dann den Computer und den Monitor ein. Wenn Ihr Monitorbildschirm nach der Durchführung der vorherigen Schritte leer bleibt, überprüfen Sie Ihren Videocontroller und Ihren Computer, ob Ihr Monitor richtig funktioniert.

### **Integrierte Diagnose**

Ihr Monitor verfügt über ein integriertes Diagnosewerkzeug, mit dem Sie ermitteln können, ob eine ungewöhnliche Bildschirmdarstellung auf ein Problem mit Ihrem Monitor oder mit Ihrem Computer und Ihrer Grafikkarte zurückzuführen ist.

| -o- Helligkeit/Kontrast   | DDC/CI              |                     |  |           |
|---------------------------|---------------------|---------------------|--|-----------|
|                           | LCD-Konditionierung |                     |  |           |
| 🚯 Farbe                   | Selbstdiagnose      |                     |  |           |
| 🖵 Anzeige                 | Andere zurücksetzen | Andere zurücksetzen |  |           |
| 🗏 Menü                    | Werksreset          | Werksreset          |  |           |
| ☆ Personalisieren         |                     |                     |  |           |
|                           |                     |                     |  |           |
| (i) Weitere Informationen |                     |                     |  |           |
|                           |                     |                     |  |           |
|                           |                     |                     |  |           |
|                           |                     |                     |  | < Beenden |

### Abbildung 78. Eingebaute Tasten für Diagnosefunktionen

So führen Sie die integrierte Diagnose aus:

- 1. Stellen Sie sicher, dass der Bildschirm sauber ist (keine Staubpartikel auf der Oberfläche des Bildschirms).
- 2. Drücken Sie den Joystick, um den Menü-Launcher zu starten.
- 3. Bewegen Sie den Joystick nach oben, um 📃 das Hauptmenü auszuwählen und zu öffnen.
- 4. Bewegen Sie den Joystick, um zu navigieren und wählen Sie Andere und dann Selbstdiagnose.
- 5. Drücken Sie den Joystick, um die integrierte Diagnose zu starten. Es wird ein grauer Bildschirm angezeigt.
- 6. Achten Sie darauf, ob der Bildschirm irgendwelche Defekte oder ungewöhnliche Merkmale aufweist.
- 7. Bewegen Sie den Joystick noch einmal, bis ein roter Bildschirm angezeigt wird.
- 8. Achten Sie darauf, ob der Bildschirm irgendwelche Defekte oder ungewöhnliche Merkmale aufweist.
- 9. Wiederholen Sie die Schritte 7 und 8, bis der Bildschirm die Farben Grün, Blau, Schwarz und Weiß anzeigt. Achten Sie auf ungewöhnliche Auffälligkeiten oder Mängel.

Der Test ist abgeschlossen, wenn ein Textbildschirm angezeigt wird. Zum Beenden schalten Sie die Joysticksteuerung wieder um. Wenn Sie bei der Verwendung des integrierten Diagnosewerkzeugs keine ungewöhnlichen Bildschirmabweichungen feststellen können, funktioniert der Monitor ordnungsgemäß. Überprüfen Sie die Grafikkarte und den Computer.

# Gängige Probleme

Die folgende Tabelle stellt allgemeine Informationen über gängige Monitorprobleme bereit, die auftreten können, sowie mögliche Lösungen:

| Tabelle 35. | Gängige Probleme | und Lösungen. |
|-------------|------------------|---------------|
|-------------|------------------|---------------|

| Gängige Symptome                | Was Sie feststellen                           | Mögliche Lösungen                                                                                                    |  |  |
|---------------------------------|-----------------------------------------------|----------------------------------------------------------------------------------------------------|--|--|
| Kein Video/Strom LED aus        | Kein Bild                                     | • Vergewissern Sie sich, dass das Videokabel, das den Monitor mit dem<br>Computer verbindet, richtig angeschlossen und sicher ist.                                                        |  |  |
|                                 |                                               | Überprüfen Sie die ordnungsgemäße Funktion der Steckdose mit<br>anderen elektrischen Geräten.                                                                                             |  |  |
|                                 |                                               | Vergewissern Sie sich, dass die Einschalttaste vollständig gedrückt<br>ist.                                                                                                    |  |  |
|                                 |                                               | • Vergewissern Sie sich, dass die richtige Eingangsquelle im Menü<br>Eingangsquelle ausgewählt ist.                                                                                       |  |  |
| Kein Video-/Strom LED           | Kein Bild oder keine                          | • Erhöhen Sie die Helligkeitsregelung über das OSD.                                                                                                    |  |  |
| leuchtet                        | Helligkeit                                    | • Führen Sie einen Selbsttest des Monitors durch, um die Funktion zu überprüfen.                                                                                                    |  |  |
|                                 |                                               | • Überprüfen Sie, ob die Stifte im Konnektor des Videokabels verbogen<br>oder beschädigt sind.                                                                                            |  |  |
|                                 |                                               | • Führen Sie die Integrierte Diagnosee durch. Weitere Informationen finden Sie unter Eingebaute Diagnose.                                                                                 |  |  |
|                                 |                                               | • Vergewissern Sie sich, dass die richtige Eingangsquelle im Menü<br>Eingangsquelle ausgewählt ist.                                                                                       |  |  |
| Schlechter Fokus                | Das Bild ist unscharf,                        | Trennen Sie Video-Verlängerungskabel.                                                                                                    |  |  |
|                                 | verschwommen oder weist<br>Geisterbilder auf. | <ul> <li>Setzen Sie den Monitor auf die Werkseinstellungen zurück<br/>(Werksreset).</li> </ul>                                                                                            |  |  |
|                                 |                                               | Ändern Sie die Videoauflösung auf das richtige Seitenverhältnis.                                                                                                    |  |  |
| Verwackeltes/unruhiges<br>Video | Gewelltes Bild oder feine<br>Bewegungen       | Setzen Sie den Monitor auf die Werkseinstellungen zurück (Werksreset).                                                                                                    |  |  |
|                                 |                                               | <ul><li>Uberprüfen Sie die Umweltfaktoren.</li><li>Verändern Sie den Standort des Monitors und testen Sie ihn in einem</li></ul>                                                          |  |  |
| Fables de Dired                 |                                               | anderen Raum.                                                                                                    |  |  |
| Feniende Pixei                  | LCD-Bildschirm hat Flecken                    | <ul> <li>Schalten Sie das Gerat ein und aus.</li> <li>Ein dauerhaft ausgeschaltetes Pixel ist ein natürlicher Defekt, der bei<br/>der LCD-Technologie auftreten kann.</li> </ul>          |  |  |
|                                 |                                               | <ul> <li>Weitere Informationen zur Monitorqualitäts- und Pixelrichtlinie von<br/>Dell finden Sie auf der Dell Support-Website unter:<br/>https://www.dell.com/pixelguidelines.</li> </ul> |  |  |
| Feststehende Pixel              | LCD-Bildschirm hat helle                      | Schalten Sie das Gerät ein und aus.                                                                                                    |  |  |
|                                 | Flecken                                       | • Ein dauerhaft ausgeschaltetes Pixel ist ein natürlicher Defekt, der bei der LCD-Technologie auftreten kann.                                                                             |  |  |
|                                 |                                               | Weitere Informationen zur Monitorqualitäts- und Pixelrichtlinie von<br>Dell finden Sie auf der Dell Support-Website unter:<br>https://www.dell.com/pixelguidelines.                       |  |  |
| Helligkeitsprobleme             | Zu schwaches oder zu<br>helles Bild           | Setzen Sie den Monitor auf die Werkseinstellungen zurück     (Werksreset).                                                                                                    |  |  |
|                                 |                                               | • Passen Sie die Helligkeitskontrollen über das OSD an.                                                                                                    |  |  |
| Horizontale/vertikale Linien    | Bildschirm hat eine oder<br>mehrere Linien    | Setzen Sie den Monitor auf die Werkseinstellungen zurück     (Werksreset).                                                                                                    |  |  |
|                                 |                                               | • Überprüfen Sie die Selbsttestfunktion des Monitors und ermitteln Sie,<br>ob sich diese Linien ebenfalls im Selbsttestmodus befinden.                                                    |  |  |
|                                 |                                               | • Überprüfen Sie, ob die Stifte im Konnektor des Videokabels verbogen<br>oder beschädigt sind.                                                                                            |  |  |
|                                 |                                               | • Führen Sie die Integrierte Diagnose.                                                                                                    |  |  |

| Gängige Symptome                                                                                               | Was Sie feststellen                                                                                          | Mögliche Lösungen                                                                                                    |  |
|----------------------------------------------------------------------------------------------------|----------------------------------------------------------------------------------------------------|----------------------------------------------------------------------------------------------------|--|
| Synchronisierungsprobleme                                                                                      | Der Bildschirm ist verzerrt<br>oder erscheint beschädigt                                                     | <ul> <li>Setzen Sie den Monitor auf die Werkseinstellungen zurück<br/>(Werksreset).</li> <li>Überprüfen Sie die Selbsttestfunktion des Monitors, um zu<br/>überprüfen, ob der verzerrte Bildschirm im Selbsttestmodus erscheint.</li> <li>Überprüfen Sie, ob die Stifte im Konnektor des Videokabels verbogen<br/>oder beschädigt sind.</li> <li>Starten Sie den Computer im abgesicherten Modus neu.</li> </ul> |  |
| Sicherheitsrelevante Fragen                                                                                    | Sichtbare Anzeichen von<br>Rauch oder Funken                                                                 | <ul><li>Führen Sie keine Schritte zur Fehlerbehebung durch.</li><li>Sofortige Kontakt zu Dell.</li></ul>                                                                                                    |  |
| Vorübergehende Probleme                                                                                        | Monitor-Fehlfunktionen<br>kommen und gehen                                                                   | <ul> <li>Vergewissern Sie sich, dass das Videokabel, das den Monitor mit dem<br/>Computer verbindet, richtig angeschlossen und sicher ist.</li> <li>Setzen Sie den Monitor auf die Werkseinstellungen zurück<br/>(Werksreset).</li> <li>Führen Sie einen Selbsttest des Monitors durch, um zu überprüfen, ob<br/>das vorübergehende Problem im Selbsttestmodus auftritt.</li> </ul>                              |  |
| Fehlende Farbe                                                                                                 | Bild ohne Farbe                                                                                              | <ul> <li>Führen Sie einen Selbsttest des Monitors durch, um die Funktion zu<br/>überprüfen.</li> <li>Vergewissern Sie sich, dass das Videokabel, das den Monitor mit dem<br/>Computer verbindet, richtig angeschlossen und sicher ist.</li> <li>Überprüfen Sie, ob die Stifte im Konnektor des Videokabels verbogen<br/>oder beschädigt sind.</li> </ul>                                                         |  |
| Falsche Farbe                                                                                                  | Bildfarbe schlecht                                                                                           | <ul> <li>Probieren Sie verschiedene Voreinstellungsmodi im Farbe-Menü.<br/>Passen Sie den R/G/B-Wert unter Angepasste Farbe im Farbe-Menü<br/>an.</li> <li>Ändern Sie das Eingangsfarbformat in RGB oder YCbCr. Diese<br/>Einstellung finden Sie im Farbe-Menü.</li> <li>Führen Sie die Integrierte Diagnose aus.</li> </ul>                                                                                     |  |
| Bildspeicherung durch ein<br>statisches Bild, das über<br>einen längeren Zeitraum auf<br>dem Monitor verbleibt | Auf dem Bildschirm<br>erscheint ein schwacher<br>Schatten der statischen<br>Abbildung, die angezeigt<br>wird | <ul> <li>Legen Sie fest, dass sich der Bildschirm nach einigen Minuten der<br/>Inaktivität ausschaltet.<br/>Diese können in den Windows-Energieoptionen oder in der Mac-<br/>Energiespareinstellung festgelegt werden.</li> <li>Alternativ können Sie auch einen dynamisch wechselnden<br/>Bildschirmschoner verwenden.</li> </ul>                                                                               |  |
| Video-Ghosting oder<br>Übersteuerung                                                                           | Video-Ghosting, Schatten<br>oder Farbschlieren beim<br>Bildlauf                                              | Ändern Sie die <b>Reaktionszeit</b> in der OSD- <b>Anzeige</b> je nach <b>Anwendung</b> und <b>Nutzung</b> auf Schnell oder Normal.                                                                                                    |  |

# Produktspezifische Probleme

| Spezifische Anzeichen                                                                          | Spezifische Anzeichen                                                                                                    | Mögliche Lösungen                                                                                                    |
|------------------------------------------------------------------------------------------------|----------------------------------------------------------------------------------------------------|----------------------------------------------------------------------------------------------------|
| Der Bildschirmbild ist zu<br>klein                                                             | Das Bild ist auf dem<br>Bildschirm zentriert, füllt<br>aber nicht den gesamten<br>Anzeigebereich aus                                                       | Überprüfen Sie die Einstellung des <b>Seitenverhältnisses</b> im OSD der<br>Anzeigeeinstellungen.                                                                                                    |
|                                                                                                |                                                                                                    | <ul> <li>Setzen Sie den Monitor auf die Werkseinstellungen zurück<br/>(Werksreset).</li> </ul>                                                                                                    |
| Der Monitor kann nicht<br>mit dem Joystick bedient                                             | Das OSD erscheint nicht<br>auf dem Bildschirm                                                                                                    | • Schalten Sie den Monitor aus, ziehen Sie das Netzkabel ab, stecken Sie es wieder ein, und schalten Sie den Monitor ein.                                                                                                    |
| werden                                                                                         |                                                                                                    | <ul> <li>Prüfen Sie, ob das OSD-Menü gesperrt ist. Wenn ja, halten Sie den<br/>Joystick 4 Sekunden lang nach oben/unten/links/rechts gedrückt,<br/>um ihn zu entsperren (weitere Informationen finden Sie unter Sperren<br/>der Kontrolltasten).</li> </ul> |
| Kein Eingangssignal<br>bei Betätigung der<br>Bedienelemente                                    | Kein Bild, das LED-Licht ist<br>weiß                                                                                                    | <ul> <li>Überprüfen Sie die Signalquelle. Stellen Sie sicher, dass sich der<br/>Computer nicht im Standby-Modus befindet, indem Sie die Maus<br/>bewegen oder eine beliebige Taste auf der Tastatur drücken.</li> </ul>                                     |
|                                                                                                |                                                                                                    | • Überprüfen Sie, ob das Videokabel richtig eingesteckt ist. Trennen Sie das Videokabel und schließen Sie es, falls nötig, erneut an.                                                                                                    |
|                                                                                                |                                                                                                    | Setzen Sie den Computer oder den Videoplayer zurück.                                                                                                    |
| Das Bild füllt nicht den<br>gesamten Bildschirm aus                                            | Das Bild passt nicht in<br>die Höhe oder Breite des<br>Bildschirms                                                                                         | • Aufgrund unterschiedlicher Videoformate (Seitenverhältnis) von<br>DVDs kann es vorkommen, dass der Monitor das Vollbild anzeigt.                                                                                                    |
|                                                                                                |                                                                                                    | • Führen Sie die integrierte Diagnose durch.                                                                                                    |
| Kein Video am HDMI/<br>DisplayPort/USB-C-<br>Anschluss                                         | Wenn ein Dongle/Docking-<br>Gerät an den Anschluss<br>angeschlossen ist, wird<br>beim Abziehen/Stecken<br>des Kabels vom Notebook<br>kein Video angezeigt. | <ul> <li>Ziehen Sie das HDMI/DisplayPort/USB-C-Kabel vom Dongle/Docking-<br/>Gerät ab und schließen Sie das HDMI/DisplayPort/USB-C-Kabel des<br/>Dockings an das Notebook an.</li> </ul>                                                                    |
| Ist eine PS-Konsole                                                                            | Wenn ein Dongle/Docking-<br>Gerät an den Anschluss<br>angeschlossen ist, wird<br>beim Abziehen/Stecken<br>des Kabels vom Notebook<br>kein Video angezeigt. | <ul> <li>Ändern Sie die Auflösung der PS-Konsole im abgesicherten Modus.<br/>Informationen zum Festlegen der Auflösung finden Sie auf der<br/>offiziellen Webseite von PlayStation.</li> </ul>                                                              |
| angeschlossen, ist<br>der Monitor nicht mit<br>dem 1080i-Videotakt<br>(interlaced) kompatibel. | Es erscheint eine Meldung,<br>die Sie darauf hinweist,<br>dass der Monitor das<br>aktuelle Eingabe-Timing<br>nicht unterstützt.                            | <ul> <li>Schalten Sie den Monitor während der Netzwerkverbindung nicht<br/>aus.</li> </ul>                                                                                                    |
| Der LAN-Anschluss<br>funktioniert nicht                                                        | Problem mit der Einstellung<br>des Betriebssystems oder<br>der Kabelverbindung                                                                             | • Vergewissern Sie sich, dass das neueste BIOS und die neuesten<br>Treiber für Ihren Computer auf dem Computer installiert sind.                                                                                                    |
|                                                                                                |                                                                                                    | • Stellen Sie sicher, dass der RealTek Gigabit Ethernet Controller im<br>Windows Geräte-Manager installiert ist.                                                                                                    |
|                                                                                                |                                                                                                    | • Wenn Ihr BIOS-Setup eine LAN/GBE Enabled/Disabled-Option hat, stellen Sie sicher, dass diese auf Enabled festgelegt ist.                                                                                                    |
|                                                                                                |                                                                                                    | • Vergewissern Sie sich, dass das Ethernet-Kabel am Monitor und am Hub/Router/Firewall fest angeschlossen ist.                                                                                                    |
|                                                                                                |                                                                                                    | <ul> <li>Überprüfen Sie die Status-LED des Ethernet-Kabels, um die<br/>Konnektivität zu bestätigen. Schließen Sie beide Enden des Ethernet-<br/>Kabels erneut an, wenn die LED nicht leuchtet.</li> </ul>                                                   |
|                                                                                                |                                                                                                    | • Schalten Sie zunächst den Computer aus und ziehen Sie das USB-<br>C-Kabel und das Netzkabel vom Monitor ab. Schalten Sie dann den<br>Computer ein und schließen Sie das Netzkabel und das USB-C-Kabel<br>an den Monitor an.                               |

 Tabelle 36.
 Produktspezifische Probleme und Lösungen.

| Spezifische Anzeichen                                                                                                    | Spezifische Anzeichen                                                                                                    | Mögliche Lösungen                                                                                                    |
|----------------------------------------------------------------------------------------------------|----------------------------------------------------------------------------------------------------|----------------------------------------------------------------------------------------------------|
| Kein Bild bei Verwendung<br>einer USB-C-Verbindung zu<br>einem Computer, Laptop<br>usw.                                                                                                    | Schwarzer Bildschirm                                                                                                    | <ul> <li>Überprüfen Sie, ob die USB-C-Schnittstelle des Geräts den<br/>alternativen DP-Modus unterstützen kann.</li> <li>Überprüfen Sie, ob das Gerät mehr als 90 W Ladeleistung erfordert.</li> <li>Überprüfen Sie, ob die USB-C-Schnittstelle des Geräts den<br/>alternativen DP-Modus unterstützen kann.</li> <li>Legen Sie für Windows den Projektionsmodus fest.</li> <li>Stellen Sie sicher, dass das USB-Typ-C-Kabel nicht beschädigt ist.</li> </ul>                                                                                                    |
| Keine Aufladung bei<br>Verwendung einer USB-C-<br>Verbindung zum Computer,<br>Laptop usw.                                                                                                    | Keine Aufladung                                                                                                    | <ul> <li>Überprüfen Sie, ob das Gerät eines der Ladeprofile 5 V/9 V/15 V/20 V<br/>unterstützen kann.</li> <li>Überprüfen Sie, ob für das Notebook ein Netzteil mit einer Leistung<br/>von mehr als 90 W erforderlich ist.</li> <li>Wenn das Notebook ein Netzteil mit einer Leistung von mehr als<br/>90 W erfordert, kann es möglicherweise nicht über den USB-C-<br/>Anschluss geladen werden.</li> <li>Achten Sie darauf, dass Sie nur von Dell zugelassene Adapter oder<br/>die im Lieferumfang des Produkts enthaltenen Adapter verwenden.</li> <li>Stellen Sie sicher, dass das USB-Typ-C-Kabel nicht beschädigt ist.</li> </ul> |
| Unterbrochene Aufladung<br>bei Verwendung einer USB-<br>C-Verbindung zu einem<br>Computer, Laptop usw.                                                                                                    | Unterbrochene Aufladung                                                                                                    | <ul> <li>Überprüfen Sie, ob die maximale Leistungsaufnahme des Geräts über<br/>90 W liegt.</li> <li>Achten Sie darauf, dass Sie nur von Dell zugelassene Adapter oder<br/>die im Lieferumfang des Produkts enthaltenen Adapter verwenden.</li> <li>Stellen Sie sicher, dass das USB-Typ-C-Kabel nicht beschädigt ist.</li> </ul>                                                                                                    |
| Kein Bild bei Verwendung<br>einer DP-Verbindung zum<br>PC.                                                                                                    | Schwarzer Bildschirm                                                                                                    | <ul> <li>Überprüfen Sie, nach welchem DP-Standard (DP 1.1a oder DP 1.2 oder DP 1.4) Ihre Grafikkarte zertifiziert ist. Laden Sie den neuesten Grafikkartentreiber herunter und installieren Sie ihn.</li> <li>Einige DP 1.1a-Grafikkarten unterstützen keine DP 1.4-Monitore. Rufen Sie das OSD-Menü auf und halten Sie unter Auswahl der Eingangsquelle die DP- Auswahltaste 8 Sekunden lang gedrückt, um die Monitoreinstellung von DP 1.4 auf DP 1.1a zu ändern.</li> </ul>                                                                                                    |
| Wenn der erste Monitor<br>mithilfe des USB-<br>C-Anschlusses an<br>Ihren PC oder Laptop<br>angeschlossen wird,<br>können Sie möglicherweise<br>nicht die optimale<br>Auflösung* für den dritten<br>(oder mehr) Monitor im<br>Daisy-Chain-Modus in<br>DP1.4 auswählen. | Wenn <b>MST</b> eingeschaltet<br>ist und die <b>USB-C-</b><br><b>Priorisierung</b> auf <b>hohe</b><br><b>Datengeschwindigkeit</b><br>festgelegt ist, werden die<br>Fotos auf dem dritten (oder<br>weiteren) Monitor in Reihe<br>nicht mit der optimalen<br>Auflösung angezeigt* | USB-C-Priorisierung von hoher Datengeschwindigkeit auf hohe<br>Auflösung umstellen (USB-Geschwindigkeit auf 2.0 reduziert).                                                                                                    |
| Keine Bild bei Verwendung<br>des DP-Ausgangs am<br>ersten Monitor                                                                                                    | Schwarzer Bildschirm auf<br>dem sekundären Monitor,<br>aber der erste Monitor<br>funktioniert normal                                                                                                    | Schalten Sie <b>MST</b> auf dem ersten Monitor <b>Ein</b> .                                                                                                    |

\*Die optimale Auflösung für **P2725D/P2725DE** beträgt **2560 × 1440** bei 60 Hz; die optimale Auflösung für **P2725QE** beträgt **3840 × 2160** bei 60 Hz.

# Universal Serial Bus (USB) spezifische Probleme

 Tabelle 37.
 Universal Serial Bus (USB) spezifische Probleme und Lösungen.

| Spezifische Anzeichen                                                                                                    | Spezifische Anzeichen                                                                                                    | Mögliche Lösungen                                                                                                    |  |  |
|----------------------------------------------------------------------------------------------------|----------------------------------------------------------------------------------------------------|----------------------------------------------------------------------------------------------------|--|--|
| Die USB-Schnittstelle<br>funktioniert nicht                                                                                                 | USB-Peripheriegeräte<br>funktionieren nicht                                                                                                    | <ul> <li>Überprüfen Sie, ob Ihr Monitor eingeschaltet ist.</li> <li>Schließen Sie das Upstream-Kabel wieder an Ihren Computer an.</li> <li>Schließen Sie die USB-Peripheriegeräte wieder an (Downstream-Konnektor).</li> <li>Schalten Sie den Monitor aus und wieder ein.</li> <li>Starten Sie den Computer neu.</li> <li>Bestimmte USB-Geräte, wie z. B. tragbare Festplatten, erfordern eine stärkere Stromquelle; schließen Sie das Laufwerk direkt an den Computer an.</li> </ul>                           |  |  |
| USB-C-Anschluss liefert<br>keinen Strom                                                                                                    | USB-Peripheriegeräte<br>können nicht geladen<br>werden                                                                                                    | <ul> <li>Überprüfen Sie, ob das angeschlossene Gerät mit der konform ist<br/>mit der USB-C-Spezifikation. Der USB-C-Anschluss unterstützt USB<br/>5Gbps und eine Leistung von 90 W.</li> <li>Überprüfen Sie, ob Sie das USB-C-Kabel verwenden, das mit Ihrem<br/>Monitor geliefert wurde.</li> </ul>                                                                                                    |  |  |
| USB 5Gbps-Schnittstelle ist<br>langsam                                                                                                    | USB 5Gbps-<br>Peripheriegeräte arbeiten<br>langsam oder funktionieren<br>überhaupt nicht                                                                                    | <ul> <li>Überprüfen Sie, ob Ihr Computer mit USB 5Gbps kompatibel ist.</li> <li>Einige Computer verfügen über USB-Anschlüsse mit 5Gbps, 10Gbps, 2.0 und 1.1. Stellen Sie sicher, dass der richtige USB-Anschluss verwendet wird.</li> <li>Schließen Sie das Upstream-Kabel wieder an Ihren Computer an.</li> <li>Schließen Sie die USB-Peripheriegeräte wieder an (Downstream-Konnektor).</li> <li>Starten Sie den Computer neu.</li> </ul>                                                                     |  |  |
| Drahtlose USB-<br>Peripheriegeräte stoppen,<br>wenn ein USB-Gerät mit<br>5Gbps oder 10Gbps<br>angeschlossen wird.<br>Die drahtlose USB-Maus | Kabellose USB-<br>Peripheriegeräte reagieren<br>langsam oder funktionieren<br>nur, wenn die Entfernung<br>zwischen ihnen und dem<br>Empfänger abnimmt<br>Wenn die drahtlose | <ul> <li>Vergrößern Sie den Abstand zwischen den USB-Peripheriegeräten mit<br/>5Gbps und 10Gbps und dem drahtlosen USB-Empfänger.</li> <li>Positionieren Sie Ihren drahtlosen USB-Empfänger so nah wie<br/>möglich an den drahtlosen USB-Peripheriegeräten.</li> <li>Verwenden Sie ein USB-Verlängerungskabel, um den drahtlosen USB-<br/>Empfänger so weit wie möglich vom USB-Anschluss mit 5Gbps oder<br/>10Gbps zu positionieren.</li> <li>Trennen Sie den Empfänger der drahtlosen USB-Maus vom</li> </ul> |  |  |
| funktioniert nicht richtig                                                                                                    | USB-Maus an einen der<br>USB-Anschlüsse auf der<br>Rückseite des Monitors<br>angeschlossen wird,<br>ruckelt sie oder friert<br>während der Verwendung<br>ein.               | Computer und schließen Sie ihn an einen der USB-Anschlüsse für den<br>Schnellzugriff an der Unterseite des Monitors an.                                                                                                    |  |  |

# **Rechtliche Informationen**

## **TCO-zertifiziert**

Jedes Dell-Produkt, das ein TCO-Label trägt, wurde nach einer freiwilligen TCO-Umweltzertifizierung zertifiziert. Die Anforderungen für die TCO-Zertifizierung konzentrieren sich auf Merkmale, die zu einer gesunden Arbeitsumgebung beitragen, wie z. B. recycelbares Design, Energieeffizienz, Ergonomie, Emissionen, Vermeidung gefährlicher Stoffe und Produktrücknahme.

Weitere Informationen zu Ihrem Dell-Produkt und der TCO-Zertifizierung finden Sie unter:

Dell.com/environment/TCO\_Certified

Weitere Informationen zu den Umweltzertifizierungen von TCO finden Sie unter: tcocertified.com

## FCC-Hinweis (nur USA) und Informationen zu anderen Richtlinien

FCC-Hinweise und Informationen zu anderen Richtlinien finden Sie auf der Webseite für Richtlinienkonformität unter www.dell.com/regulatory\_compliance

### EU-Produktdatenbank für Energy Label und Produktinformationsblatt

P2725D: https://eprel.ec.europa.eu/qr/2173550 P2725DE: https://eprel.ec.europa.eu/qr/2173563 P2725QE: https://eprel.ec.europa.eu/qr/2173572

# Kontakt zu Dell

Um Dell für Fragen zu Verkauf, technischem Kundendienst oder Kundendienst zu kontaktieren, besuchen Sie https://www.dell.com/contactdell.

- (i) HINWEIS: Die Verfügbarkeit variiert je nach Land und Produkt, und einige Dienste sind in Ihrem Land möglicherweise nicht verfügbar.
- (i) HINWEIS: Wenn Sie keine aktive Internetverbindung haben, finden Sie die Kontaktinformationen auf Ihrer Kaufrechnung, dem Lieferschein, der Rechnung oder im Dell-Produktkatalog.